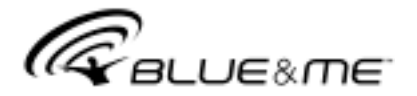

# Innowacyjne rozwiązanie telematyczne dla samochodu bazujące na Windows Mobile™

# SPIS TREŚCI

| System głośnomówiący<br>Odtwarzacz multimedialny<br>Bezpieczeństwo na drodze<br>WYŚWIETLACZ I PRZYCISKI W KIEROWNICY<br>SZYBKI PRZEWODNIK FUNKCJONOWANIA SYSTEMU<br>GŁOŚNOMÓWIĄCEGO<br>Przygotowanie spisu telefonów w telefonie<br>komórkowym<br>Poznanie poleceń głosowych<br>Rejestracja telefonu komórkowego<br>Wykinanie połączenia telefonicznego<br>SZYBKI PRZEWODNIK ODTWARZACZA<br>MULTIMEDIALNEGO<br>OBSŁUGA <b>Blue&amp;Me</b> <sup>™</sup><br>Przyciski w kierownicy<br>Polecenia głosowe<br>Wyświetlacz<br>Audio | ORMACJE OGÓLNE                         | 3 |
|----------------------------------------------------------------------------------------------------|----------------------------------------|---|
| Odtwarzacz multimedialny<br>Bezpieczeństwo na drodze<br>WYŚWIETLACZ I PRZYCISKI W KIEROWNICY<br>SZYBKI PRZEWODNIK FUNKCJONOWANIA SYSTEMU<br>GŁOŚNOMÓWIĄCEGO<br>Przygotowanie spisu telefonów w telefonie<br>komórkowym<br>Poznanie poleceń głosowych<br>Rejestracja telefonu komórkowego<br>Wykinanie połączenia telefonicznego<br>SZYBKI PRZEWODNIK ODTWARZACZA<br>MULTIMEDIALNEGO<br>OBSŁUGA <b>Blue&amp;Me</b> <sup>™</sup><br>Polecenia głosowe<br>Wyświetlacz<br>Audio                                                   | tem głośnomówiący                      | 3 |
| Bezpieczeństwo na drodze                                                                                                    | twarzacz multimedialny                 | 5 |
| WYŚWIETLACZ I PRZYCISKI W KIEROWNICY<br>SZYBKI PRZEWODNIK FUNKCJONOWANIA SYSTEMU<br>GŁOŚNOMÓWIĄCEGO<br>Przygotowanie spisu telefonów w telefonie<br>komórkowym<br>Poznanie poleceń głosowych<br>Rejestracja telefonu komórkowego<br>Wykinanie połączenia telefonicznego<br>SZYBKI PRZEWODNIK ODTWARZACZA<br>MULTIMEDIALNEGO<br>OBSŁUGA <b>Blue&amp;Me</b> <sup>™</sup><br>Przyciski w kierownicy<br>Polecenia głosowe<br>Wyświetlacz<br>Audio                                                                                 | pieczeństwo na drodze                  | 6 |
| SZYBKI PRZEWODNIK FUNKCJONOWANIA SYSTEMU<br>GŁOŚNOMÓWIĄCEGO<br>Przygotowanie spisu telefonów w telefonie<br>komórkowym<br>Poznanie poleceń głosowych<br>Rejestracja telefonu komórkowego<br>Wykinanie połączenia telefonicznego<br>SZYBKI PRZEWODNIK ODTWARZACZA<br>MULTIMEDIALNEGO<br>OBSŁUGA <b>Blue&amp;Me</b> <sup>™</sup><br>Przyciski w kierownicy<br>Polecenia głosowe<br>Wyświetlacz<br>Audio                                                                                                    | ŚWIETLACZ I PRZYCISKI W KIEROWNICY     | 7 |
| Przygotowanie spisu telefonów w telefonie<br>komórkowym<br>Poznanie poleceń głosowych<br>Rejestracja telefonu komórkowego<br>Wykinanie połączenia telefonicznego<br>SZYBKI PRZEWODNIK ODTWARZACZA<br>MULTIMEDIALNEGO<br>OBSŁUGA <b>Blue&amp;Me</b> <sup>™</sup><br>Przyciski w kierownicy<br>Polecenia głosowe<br>Wyświetlacz<br>Audio                                                                                                    | BKI PRZEWODNIK FUNKCJONOWANIA SYSTEMU  | 9 |
| komórkowym                                                                                                    | vgotowanie spisu telefonów w telefonie | ĺ |
| Poznanie poleceń głosowych         Rejestracja telefonu komórkowego         Wykinanie połączenia telefonicznego         SZYBKI PRZEWODNIK ODTWARZACZA         MULTIMEDIALNEGO         OBSŁUGA Blue&Me™         Przyciski w kierownicy         Polecenia głosowe         Wyświetlacz         Audio         Menu funkcji Blue&Me™                                                                                                    | nórkowym                               | 9 |
| Rejestracja telefonu komórkowego<br>Wykinanie połączenia telefonicznego<br>SZYBKI PRZEWODNIK ODTWARZACZA<br>MULTIMEDIALNEGO<br>OBSŁUGA <b>Blue&amp;Me™</b><br>Przyciski w kierownicy<br>Polecenia głosowe<br>Wyświetlacz<br>Audio<br>Menu funkcji <b>Blue&amp;Me™</b>                                                                                                    | nanie poleceń głosowych                | 9 |
| Wykinanie połączenia telefonicznego          SZYBKI PRZEWODNIK ODTWARZACZA          MULTIMEDIALNEGO          OBSŁUGA Blue&Me™          Przyciski w kierownicy          Polecenia głosowe          Wyświetlacz          Audio          Menu funkcji Blue&Me™                                                                                                    | estracja telefonu komórkowego 1        | 0 |
| SZYBKI PRZEWODNIK ODTWARZACZA<br>MULTIMEDIALNEGO<br>OBSŁUGA <b>Blue&amp;Me™</b><br>Przyciski w kierownicy<br>Polecenia głosowe<br>Wyświetlacz<br>Audio<br>Menu funkcji <b>Blue&amp;Me™</b>                                                                                                    | kinanie połączenia telefonicznego 1    | 1 |
| MULTIMEDIALNEGO                                                                                                    | BKI PRZEWODNIK ODTWARZACZA             |   |
| OBSŁUGA <b>Blue&amp;Me</b> <sup>™</sup>                                                                                                    | ILTIMEDIALNEGO 1                       | 2 |
| Przyciski w kierownicy<br>Polecenia głosowe<br>Wyświetlacz<br>Audio<br>Menu funkcji <b>Blue&amp;Me</b> ™                                                                                                    | SŁUGA <b>Blue&amp;Me</b> ™ 1           | 3 |
| Polecenia głosowe<br>Wyświetlacz<br>Audio<br>Menu funkcji <b>Blue&amp;Me</b> ™                                                                                                    | yciski w kierownicy 1                  | 3 |
| Wyświetlacz<br>Audio<br>Menu funkcji <b>Blue&amp;Me™</b>                                                                                                    | ecenia głosowe 1                       | 3 |
| Audio<br>Menu funkcji <b>Blue&amp;Me</b> ™                                                                                                    | świetlacz 1                            | 5 |
| Menu funkcji <b>Blue&amp;Me</b> <sup>™</sup> ′                                                                                                    | dio 1                                  | 6 |
|                                                                                                    | nu funkcji <b>Blue&amp;Me</b> ™ 1      | 6 |

| FUNKCJE SYSTEMU GŁOŚNOMÓWIĄCEGO                              | 17 |
|--------------------------------------------------------------|----|
|                                                              | 1/ |
| Zarządzanie nadchodzącym połączeniem                         | 21 |
| Zarządzanie połączeniem w toku                               | 21 |
| Funkcja połączenia konferencjnego                            | 22 |
|                                                              | 22 |
|                                                              | 22 |
| Polączenie urządzenia USB z <b>Blue&amp;ivie</b>             | 22 |
| Zarządzanie biblioteką multimedialną                         | 23 |
| - Wybór folderu                                              | 23 |
| - Wybór wykonawcy                                            | 24 |
| - Wybór gatunku muzyki                                       | 25 |
| - Wybór albumu                                               | 25 |
| - Wybór listy nagrań                                         | 26 |
| Słuchanie nagrań audio                                       | 26 |
| <ul> <li>Odtwarzanie losowe zawartości biblioteki</li> </ul> |    |
| multimedialnej                                               | 26 |
| - Informacje o nagraniu                                      | 26 |
| - Odtwarzanie audio                                          | 27 |
| - Wznowienie                                                 | 27 |
| - Stop                                                       | 27 |

| - Nagranie następne                                            | 27       | - Telef |
|----------------------------------------------------------------|----------|---------|
| - Nagranie poprzednie                                          | 27       | pojeo   |
| - Zmiana źródła audio                                          | 27       | - Wyka  |
| Sugestie dla obsługi odtwarzacza multimedialnego               | 28       | Kompa   |
| - Przewijanie                                                  | 28       | - Urzą  |
| - Organizacja plików multimedialnych                           | 28       | - Komj  |
| - Tworzenie biblioteki multimedialnej w <b>Blue&amp;Me™</b>    | 28       | - Komj  |
| - Tworzenie listy utworów dla <b>Blue&amp;Me™</b>              | 29       | WYKA    |
| ΕΙ ΝΚΟΙΕ ΙΙ STAWIEŃ                                            | 20       | Tabela  |
| Poince OSTAWIEN                                                | 29       | Tabela  |
| Zarzadzanio danumi užutkownika                                 | 29       | głośno  |
| Zarządzanie uałtysni użytkownika                               | 22<br>25 | Tabela  |
|                                                                | 30<br>26 | multin  |
| - Udkludinidille <b>Blue@ivie</b> <sup>***</sup>               | 0C<br>7C | labela  |
| - Przerwanie uaktualniania                                     | 3/       | ROZW    |
| - Uzycie telefonu podczas uaktualniania                        | 3/       | System  |
| - wznawianie uaktuainiania                                     | 3/       | - Przvr |
| Upcje zaawansowane                                             | 38       | - Przvr |
| - Modyfikacja kodu połączenia GPRS                             | 39       | - Przvr |
| Ustawienie odtwarzacza multimedialnego                         | 39       | - Przvr |
| - Odtwarzanie automatyczne                                     | 39       | - Przvr |
| - Odtwarzanie losowe                                           | 40       | Odtwa   |
| - Odtwarzanie ciągłe                                           | 41       |         |
| Wyjście z menu ustawień                                        | 41       | ZABEZ   |
| TECHNOLOGIE KOMPATYBILNE Z <b>Blue&amp;Me™</b>                 | 42       | UWAG    |
| Telefony komórkowe z technologią <b>Bluetooth</b> <sup>®</sup> | 42       |         |
| - Telefony komórkowe z możliwością przesyłania spisu           |          |         |
| telefonów                                                      | 42       |         |

| 42<br>43<br>45<br>45 |
|----------------------|
| 42<br>43<br>45<br>45 |
| 43<br>45<br>45       |
| 45<br>45             |
| 45                   |
|                      |
| 45                   |
| 46                   |
| 47                   |
| 47                   |
|                      |
| 48                   |
|                      |
| 51                   |
| 55                   |
|                      |
| 58                   |
| 58                   |
| 58                   |
| 65                   |
| 66                   |
| 68                   |
| 71                   |
| 73                   |
|                      |
| 76                   |
| 77                   |
|                      |

# System głośnomówiący z technologią Bluetooth<sup>®</sup> i odtwarzaczem multimedialnym

# INFORMACJE OGÓLNE

Fiat **Blue&Me™** bazuje na Windows Mobile<sup>™</sup> i jest systemem telematycznym personalnym, który umożliwia użycie aplikacji do komunikowania się. Stworzony specjalnie do użycia w samochodzie.

System **Blue&Me™** zainstalowany w samochodzie dysponuje funkcjami głośnomówiącymi i odtwarzaczem multimedialnym oraz przystosowany jest do serwisów dodatkowych, które będą dostępne w najbliższej przyszłości.

System Blue&Me<sup>™</sup> dzięki swojej kompletnej integracji z poleceniami głosowymi, sterowaniem w kierownicy i informacjami na wyświetlaczu wielofunkcyjnym w zestawie wskaźników, umożliwia klientowi posiadającemu telefon komórkowy z technologia **Bluetooth**<sup>®</sup>, użycie go także jeżeli znajduje się on w kieszeni marynarki lub w torbie, bez zdejmowania rak z kierownicy. Aby użyć poleceń głosowych nie jest konieczne w jakiejkolwiek fazie dostosowanie głosu do systemu rozpoznania głosu. W rzeczywistości system jest w stanie rozpoznać przekazywane polecenia głosem, niezależnie od tonu głosu i od akcentu wypowiadającego.

Ponadto, możliwe jest słuchanie ulubionej muzyki zapamiętanej w urządzeniu USB, wybierając nagrania i tryb odtwarzania zarówno za pomocą przycisków w kierownicy jak i poleceniem głosowym.

#### SYSTEM GŁOŚNOMÓWIĄCY

Charakterystyczną cechą tej funkcji jest łączność telefoniczna systemu głośnomówiącego z rozpoznaniem głosu i technologią **Bluetooth**<sup>®</sup>. System ten umożliwia wykonanie i odbieranie połączeń telefonicznych przy użyciu poleceń głosowych lub przycisków manualnie znajdujących się w kierownicy w pełni bezpiecznie, swobodnie i komfortowo podczas jazdy, przy przestrzeganiu przepisów kodeksu drogowego.

Technologia **Bluetooth**<sup>®</sup> umożliwia użycie telefonu komórkowego za pomocą układu systemu głośnomówiącego znajdującego się w samochodzie, bez użycia połączeń. Aby użyć funkcji systemu głośnomówiącego telefon komórkowy musi być wyposażony w technologię **Bluetooth**<sup>®</sup>. Funkcja ta oferuje ponadto, możliwość współdziałania wokalnego z telefonem podczas jazdy, także jeżeli telefon komórkowy nie posiada tej charakterystyki. Można współdziałać manualnie i wizualnie z telefonem komórkowym używając przycisków manualnie znajdujących się w kierownicy i na wyświetlaczu wielofunkcyjnym w zestawie wskaźników.

Dodatkowe informacje o telefonach komórkowych kompatybilnych z **Blue& Me**<sup>™</sup> patrz rozdział TECHNOLOGIE KOM-PATYBILNE Z **Blue&Me**<sup>™</sup>.

Aby zainicjować użycie funkcji systemu głośnomówiącego z rozpoznaniem głosu w **Blue&Me™**, wystarczy zarejestrować odpowiedni telefon komórkowy wyposażony w technologię **Bluetooth**<sup>®</sup> w systemie.

Rejestracja odpowiedniego telefonu komórkowego w systemie jest operacją, którą wykonuje się tylko jeden raz.

### Uwaga

Podczas rejestracji nowego telefonu komórkowego **Blue&Me™** szuka odpowiedniego zasięgu działania telefonu komórkowego z technologią **Bluetooth**<sup>®</sup>. Gdy go znajdzie, stabilizuje połączenie używając Numeru Identyfikacji Osobistej (PIN).

Po zarejestrowaniu telefonu komórkowego, można przesłać nazwiska znajdujące się w spisie telefonów do systemu, wykonać połączenia telefoniczne używając spisu telefonów lub powiedzieć bezpośrednio numer telefonu, zaakceptować połączenie i odebrać drugie nadchodzące połączenie.

Aby współdziałać z **Blue&Me™** można użyć zarówno sterowania w kierownicy jak i poleceń głosowych. Przy rozpoznaniu głosu można uaktywniać funkcje systemu wypowiadając specyficzne polecenia głosem, które zostanie rozpoznane przez system. Gdy system rozpozna plecenie głosowe, odpowiada odpowiednią akcją. Rozpoznanie głosu jest sposobem łatwym i praktycznym używania **Blue&Me™**. Wszystkie funkcje systemu są dostępne za pomocą Menu Głównego **Blue& Me™**. Podczas postoju samochodu, można nawigować w menu używając zarówno przycisków w kierownicy jak i pleceń głosowych. Podczas jazdy samochodu można współdziałać z **Blue&Me™** używając przycisków w kierownicy lub poleceń głosowych tylko dla funkcji odpowiadających telefonowi (**OSTAT. POLA.** -OSTATNIE POŁĄCZENIA i **SPIS TEL.** - SPIS TELEFONÓW) i z odtwarzaczem multimedialnym. Aby uaktywnić funkcjonowanie ustawień podczas jazdy, dostępne są tylko polecenia głosowe.

Funkcjonowanie systemu głośnomówiącego umożliwia wykonanie następujących operacji:

Połączenie z nazwiskiem znajdującym się w spisie telefonów za pomocą polecenia głosem - można połączyć się z nazwiskiem znajdującym się w spisie telefonów telefonu komórkowego, używając głosu. Można także połączyć się z nazwiskiem znajdującym się w spisie telefonów, wybierając z tych które pojawią się na wyświetlaczu wielofunkcyjnym w zestawie wskaźników.

(Ta funkcja wymaga, aby spis telefonów został skopiowany do systemu głośnomówiącego w samochodzie).

- Połączenie z numerem telefonu za pomocą polecenia głosem można złożyć numer telefonu wypowiadając cyfry.
- Zaakceptować połączenie można zaakceptować nadchodzące połączenie telefoniczne naciskając po prostu przycisk w kierownicy.
- Konferencja telefoniczna można połączyć się telefoniczne z trzecią osobą, podczas gdy jest już rozmowa telefoniczna (telefony komórkowe z Bluetooth<sup>®</sup> umożliwiają współdziałanie z tą funkcją).
- Awizo połączenia podczas przeprowadzania rozmowy telefonicznej, można otrzymać awizo drugiego nadchodzącego połączenia, odpowiedzieć na nadchodzące połączenie i przejść z jednej rozmowy do drugiej. (Awizo połączenia dostępne jest tylko w niektórych kompatybilnych telefonach komórkowych).

Gdy telefon komórkowy znajduje się w samochodzie, po zarejestrowaniu go w **Blue&Me™**, można wykonać połączenia telefoniczne za pomocą poleceń głosowych lub przycisków w kierownicy. Gdy używa się systemu głośnomówiącego, rozmowa telefoniczna słyszalna będzie poprzez głośniki w samochodzie.

#### **ODTWARZACZ MULTIMEDIALNY**

Odtwarzacz multimedialny **Blue&Me™** umożliwia odtwarzanie, poprzez system audio w samochodzie, nagrań cyfrowych zapamiętanych w urządzeniu USB, po prostu łącząc go z gniazdem USB znajdującym się w samochodzie.

Za pomocą odtwarzacza multimedialnego można słuchać zgromadzonych osobistych nagrań muzycznych podczas jazdy.

Odtwarzacz multimedialny umożliwia wykonanie następujących operacji:

Odtwarzanie cyfrowe audio umożliwia odtwarzanie wszystkich plików cyfrowych audio (.mp3, .wma, .wav) lub odtwarzanie osobistej listy nagrań (w formacie .m3u lub .wpl).

- Wybór audio w oparciu o kategorię - umożliwia odtwarzanie wszystkich plików cyfrowych audio należących do określonej kategorii, na przykład album, artysta lub rodzaj muzyki.
- Używanie funkcji odtwarzania podczas odtwarzania nagrań, można użyć niektórych funkcji takich jak Odtwarzaj, Zatrzymaj, Następny utwór, Poprzedni utwór, Kolejność losowa i Tryb pętla.

#### Uwaga

Odtwarzacz multimedialny nie współpracuje z plikami audio zapisanymi w innych formatach (np. .aac) i plikami audio chronionymi przez DRM (Digital Right Management). Jeżeli w urządzeniu USB znajdą się tego typu pliki audio, zostaną pominięte. Aby użyć odtwarzacza multimedialnego, wystarczy podłączyć urządzenie USB (bezpośrednio lub za pomocą odpowiedniego przedłużacza) do gniazda USB znajdującego się w samochodzie. Po ustawieniu kluczyka w wyłączniku zapłonu w pozycji **MAR, Blue&Me™** utworzy wykaz biblioteki multimedialnej znajdującej się w urządzeniu. Po zakończeniu tej operacji, można przemieszczać się wewnątrz całej biblioteki i edytować kategorie używając przycisków w kierownicy lub poleceń głosowych. Następnie można wybrać nagrania, które **Blue&Me™** odtworzy poprzez system audio w samochodzie.

#### UWAGA

Używanie niektórych funkcji systemu podczas jazdy może rozproszyć uwagę na drodze z ryzykiem spowodowania kolizji lub innych poważnych konsekwencji; dlatego powinno się ich używać tylko gdy warunki drogowe to umożliwiają i jeżeli to konieczne tylko w samochodzie na postoju.

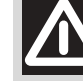

#### UWAGA

**Przeczytać i przestrzegać tych instrukcji**: przed użyciem systemu, przeczytać i przestrzegać wszystkie instrukcje i informacje o bezpieczeństwie przedstawione w prezentowanej instrukcji dla użytkownika (Przewodnik dla Użytkownika). Nie przestrzeganie ostrzeżeń zawartych w "Przewodniku dla Użytkownika" może być przyczyną kolizji lub innych poważnych konsekwencji.

**Trzymać Instrukcję w samochodzie**: przechowywany w samochodzie "Przewodnik dla Użytkownika" jest łatwo i szybko dostępny dla tych użytkowników, którzy nie zapoznali się jeszcze z systemem. Upewnić się, czy przed użyciem systemu, każdy ma dostęp do "Przewodnika dla Użytkownika" i czy przeczytał dokładnie instrukcje i informacje o bezpieczeństwie.

UWAGA: Zapoznawanie się z systemem podczas jazdy może rozproszyć uwagę, z ryzykiem spowodowania kolizji lub innych poważnych konsekwencji. Podczas jazdy nie zmieniać ustawień systemu nie wprowadzać danych w sposób nie świadomy (to jest za pomocą sterowania manualnego). Przed wykonaniem tych operacji zatrzymać się bezpiecznie i zgodnie z przepisami kodeksu drogowego. Jest bardzo ważne przestrzeganie tych ostrzeżeń, ponieważ ustawianie lub modyfikacja niektórych funkcji może spowodować rozproszenie uwagi kierowcy i zdjęcie rąk z kierownicy.

# FUNKCJE OGÓLNE

**Polecenia kontrolowane głosem**: funkcje systemu mogą być realizowane używając tylko poleceń głosowych. Używanie ich podczas jazdy umożliwia zarządzanie systemem bez zdejmowania rąk z kierownicy.

**Dłuższe patrzenie na wyświetlacz**: podczas jazdy, nie uruchamiać jakiejkolwiek funkcji, która wymaga zwrócenia dłuższej uwagi na wyświetlaczu. Przed jej uruchomieniem upewnić się że zostanie wykonana bezpiecznie i zgodnie z przepisami ruchu drogowego. Nawet tylko szybkie spojrzenie na wyświetlacz może spowodować niebezpieczeństwo, jeżeli uwaga kierowcy zostanie odwrócona od aktywnej jazdy w momencie krytycznym.

**Ustawienie głośności**: nie zwiększać nadmiernie głośności. Podczas jazdy, głośność utrzymywać na takim poziomie aby był słyszalny ruch na drodze i sygnały ostrzegawcze, w przeciwnym razie może to spowodować kolizję.

**Użycie rozpoznania głosu**: software rozpoznaje głos bazując na procesie statystycznym, który jest podatny na błędy. Wasza odpowiedzialność polega na monitorowaniu funkcji rozpoznania głosu umożliwiając systemowi skorygowanie ewentualnych błędów.

**Niebezpieczne rozproszenie uwagi**: funkcje mogą wymagać ustawień ręcznych (nie za pomocą pleceń głosowych). Wykonanie tych ustawień lub wprowadzanie danych podczas jazdy, może spowodować poważne rozproszenie uwagi i spowodować kolizję lub poważne konsekwencje. Przed wykonaniem tych operacji zatrzymać się bezpiecznie i zgodnie z przepisami kodeksu drogowego.

# WYŚWIETLACZ I PRZYCISKI W KIEROWNICY

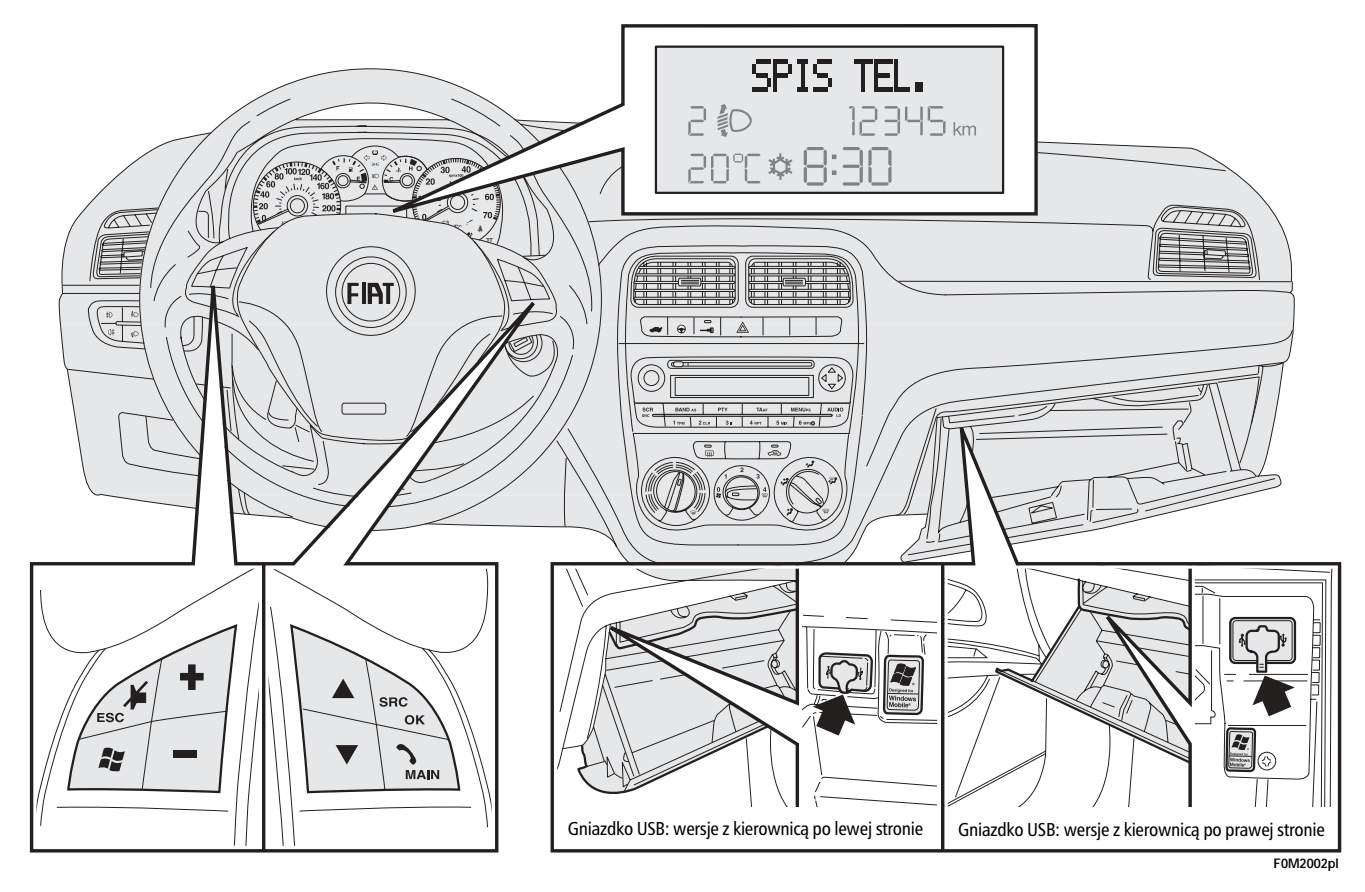

BLUE®ME

| Przycisk   | Naciśnięcie krótkie<br>(poniżej 1 sekundy)                                                                                                    | Naciśnięcie dłuższe<br>(powyżej 1 sekundy)                                                                                                  |
|------------|----------------------------------------------------------------------------------------------------|----------------------------------------------------------------------------------------------------|
| ∿/MAIN     | <ul> <li>Aktywacja Menu Głównego <b>Blue&amp;Me™</b>.</li> <li>Potwierdzenie opcji wybranego menu.</li> <li>Akceptacja nadchodzącego połączenia telefonicznego.</li> <li>Przejście z jednej rozmowy telefonicznej do drugiej w zależności od połączenia (awizo rozmowy).</li> </ul>                                                                                                    | <ul> <li>Odrzucenie nadchodzącego<br/>połączenia telefonicznego.</li> <li>Zakończenie przeprowadzanej<br/>rozmowy telefonicznej.</li> </ul> |
| ¥ /ESC     | <ul> <li>– Dezaktywacja rozpoznania głosu.</li> <li>– Przerwanie komunikatu głosowego.</li> <li>– Wyjście z Menu Głównego <b>Blue&amp;Me™</b>.</li> <li>– Wyjście z podmenu i powrót do poprzedniej opcji menu.</li> <li>– Wyjście z wyboru bieżącego bez zapamiętania.</li> <li>– Dezaktywacja/ reaktywacja mikrofonu podczas rozmowy telefonicznej.</li> <li>– Zerowanie głośności tonu rozmowy dla nadchodzącego połączenia telefonicznego.</li> <li>– Aktywacja/Dezaktywacja Pauzy odtwarzacza multimedialnego.</li> </ul> | _                                                                                                    |
| <b>i</b> ; | <ul> <li>Aktywacja rozpoznania głosu.</li> <li>Przerwanie komunikatu głosowego, spowodowane nowym poleceniem głosowym.</li> </ul>                                                                                                    | <ul> <li>Powtórzenie komunikatu gło-<br/>sowego przez system.</li> </ul>                                                                    |
| +/         | <ul> <li>Regulacja głośności audio funkcji Blue&amp;Me<sup>™</sup>: systemu głośnomówiącego,<br/>odtwarzacza multimedialnego, doniesień wokalnych.</li> </ul>                                                                                                    | -                                                                                                    |
| ▲/▼        | – Przewijanie pozycji w menu <b>Blue&amp;Me™</b> .<br>– Wybór nagrania w odtwarzaczu multimedialnym.                                                                                                    | -                                                                                                    |
| SRC/OK     | <ul> <li>Potwierdzenie wybranej opcji w menu podczas współdziałania manualnego.</li> <li>Przejście z przeprowadzanej rozmowy telefonicznej systemu głośnomówiącego<br/>do telefonu komórkowego i odwrotnie.</li> <li>Wybór źródła audio (Radio, CD, CD Changer, Odtwarzacz multimedialny).</li> </ul>                                                                                                    | -                                                                                                    |

#### Uwaga

Dla wielu funkcji, sterowanie w kierownicy **SRC/OK** i **MAIN** jest współzamienne i można wybrać preferowany przycisk.

Dla obu trybów działania (naciśnięcie krótkie lub długie) przycisku w kierownicy, funkcja uaktywnia się po jego zwolnieniu.

🗇 W niektórych wersjach symbol 🎜 może być zastąpiony • 1)). Odpowiedni przycisk utrzymuje tą samą funkcjonalność.

BLUE®ME

# SZYBKI PRZEWODNIK FUNKCJONOWANIA SYSTEMU GŁOŚNOMÓWIĄCEGO

Aby rozpocząć używanie systemu głośnomówiącego z rozpoznaniem głosu i technologią **Bluetooth**<sup>®</sup> **Blue&Me**<sup>™</sup>:

- Przygotować spis telefonów w telefonie komórkowym.
- Upewnić się czy kluczyk jest w wyłączniku zapłonu w pozycji MAR.
- □ Powiedzieć polecenie głosowe.
- Zarejestrować telefon komórkowy.
- □ Wykonać połączenie.

• Odpowiednie instrukcje dla każdej z tych funkcji podane są w rozdziałach następnych.

#### PRZYGOTOWANIE SPISU TELEFONÓW W TELEFONIE KOMÓRKOWYM

Przed zarejestrowaniem telefonu komórkowego z **Blue&Me™** koniecznie upewnić się czy w telefonie komórkowym zostały zapamiętane nazwiska rozmówców, aby można było je przywołać z systemu głośnomówiącego w samochodzie.

Jeżeli spis telefonów nie zawiera żadnego nazwiska, wprowadzić nowe nazwiska dla numerów telefonów często używanych. Odnośnie szczegółowych informacji dla tej operacji, zapoznać się z instrukcją obsługi telefonu komórkowego.

Dla lepszego wykorzystania systemu głośnomówiącego w samochodzie, odnieść się do wyjaśnień o trybie zapamiętywania nazwisk w spisie telefonu komórkowego podanych w rozdziale FUNKCJE USTAWIEŃ - KOJARZENIE TELEFONU KO-MÓRKOWEGO.

# OSTRZEŻENIA

- □ Dostęp do skopiowanego spisu telefonów do Blue&Me<sup>™</sup> jest możliwy tylko, gdy z skojarzonego telefonu komórkowego został skopiowany.
- □ Nazwiska zapamiętane w karcie SIM lub w pamięci telefonu komórkowego, mogą być przesłane do Blue&Me<sup>™</sup> w różny sposób w zależności od modelu telefonu komórkowego.

#### POZNANIE POLECEŃ GŁOSOWYCH

Podczas dialogu z systemem, można zawsze użyć polecenia głosowego "**Po**moc", aby uzyskać szczegółowe wskazania o poleceniach głosowych dostępnych w każdej fazie współdziałania.

Aby powiedzieć polecenie "**Pomoc**", należy:

- □ Nacisnąć przycisk w kierownicy **₽**;
- □ Po czym Blue&Me<sup>™</sup> wyemituje sygnał akustyczny, który wskaże, że rozpoznanie głosu jest aktywne, powiedzieć "Pomoc". Blue&Me<sup>™</sup> przedstawi wykaz dostępnych poleceń głosowych.
- □ Po zakończeniu komunikatu "Pomoc", powiedzieć "Konfiguruj" i po zakończeniu tego komunikatu, powiedzieć "Pomoc". Blue&Me™ powtórzy wykaz poleceń głosowych dostępnych w Menu USTAWIENIA.

- Teraz można powiedzieć jedno z dostępnych poleceń i przeprowadzić wymagany dialog.
- Jeżeli wymagana jest dalsza pomoc nacisnąć # i powiedzieć "Pomoc".

#### REJESTRACJA TELEFONU KOMÓRKOWEGO

OSTRZEŻENIE Wykonać tą operację tylko w samochodzie na postoju.

Aby zarejestrować telefon komórkowy, należy:

- □ Nacisnąć # i powiedzieć "Konfiguruj" i następnie po zakończeniu komunikatu przesłanym przez Blue&Me<sup>™</sup> powiedzieć "Rejestruj użytkownika".
- System pokaże na wyświetlaczu wielofunkcyjnym w zestawie wskaźników numer kodu (PIN) do użycia do rejestracji. Dla kolejnych dwóch faz, zapoznać się z instrukcją obsługi telefonu komórkowego z rozdziałami, które odnoszą się do rejestracji i połączenia za pomocą technologii **Bluetooth**<sup>®</sup>.
- W telefonie komórkowym, wyszukać urządzenia z technologią **Bluetooth**<sup>®</sup> (ustawienia telefonu komórkowego mogą wymagać na przykład *Wykryj* lub *Nowe Urządzenie*). W spisie tym wyszukać **Blue&Me™** lub "**My Car**" (nazwa, która identyfikuje **Blue&Me™** w samochodzie): wybrać ją.

Gdy telefon komórkowy tego zażąda, wprowadzić przyciskami w telefonie komórkowym numer kodu PIN jaki wskazany zostanie na wyświetlaczu w zestawie wskaźników. Gdy rejestracja powiedzie się, system powie "Połączenie w trakcie" i po zakończeniu wyświetli na wyświetlaczu, jako potwierdzenie, identyfikację zarejestrowanego telefonu komórkowego.

Jest bardzo ważne, aby zaczekać na ten potwierdzający komunikat, jeżeli zostanie naciśniety przycisk **NMAIN** lub **J/ESC** przed tym komunikatem będzie ryzyko anulowania procesu rejestracji. Jeżeli rejestracja nie powiedzie się, pojawi się komunikat o błędzie (errore): w tym przypadku wymagane jest powtórzenie procedury.

□ Po zarejestrowaniu telefonu komórkowego, przy pierwszym połączeniu Blue&Me<sup>™</sup> powie "Witamy". W następnych procedurach rejestracji lub kojarzeniach tego telefonu ten komunikat nie będzie powiedziany.

- □ Blue&Me<sup>™</sup> zapyta, czy chcecie skopiować spis telefonów z telefonu komórkowego zaraz po rejestracji z Blue&Me<sup>™</sup>. Zasugerować wykonanie skopiowania spisu telefonów. Aby wykonać kopiowanie odpowiedzieć "Tak", aby nie kopiować spisu telefonów odpowiedzieć "Nie".
- W niektórych telefonach komórkowych nazwiska znajdujące się w spisie telefonów nie zostaną skopiowane automatycznie, ale muszą być przesłane przez użytkownika używając przycisków w telefonie komórkowym. Jeżeli Blue&Me™ tego zażąda, wykonać procedurę zgodnie z instrukcjami specyficznymi w telefonie komórkowym i nacisnąć przycisk ►/MAIN po zakończeniu.

#### WYKONANIE POŁĄCZENIA TELEFONICZNEGO

Wyobrazimy sobie, że "Marian" jest jednym z imion zapamiętanych w spisie telefonów.

Aby zatelefonować do Mariana, należy:

- Nacisnąć przycisk w kierownicy # i powiedzieć "Wybierz Mariana".
- Jeżeli system rozpozna imię Marian, wyświetli na wyświetlaczu informacje odpowiadające temu imieniu.

Jeżeli w spisie telefonów zapamiętany jest tylko numer telefonu do Mariana, system zapyta bezpośrednio, czy chcecie rozmawiać z Marianem. Aby się połączyć powiedzieć "**Tak**", w przeciwnym razie powiedzieć "**Nie**".

Jeżeli natomiast w spisie jest więcej numerów telefonów do Mariana, system zapyta z jakim adresem telefonu chcecie się połączyć (na przykład "**Wybierz Mariana w pracy lub w domu**". Odpowiedzieć wskazując typ wymaganego numeru telefonu (na przykład "**Dom"** / "**Do domu**"). Jeżeli występuje więcej numerów do Mariana, ale nie jest wskazany typ numeru, wyświetlone zostanie na wyświetlaczu imie wraz z wykazem odpowiednich numerów telefonów. System głośnomówiący zapyta, czy chcecie połączyć się z wskazanym numerem telefonu. Jeżeli wskazany numer jest tym, z którym chcecie się połączyć, powiedzieć "Tak", w przeciwnym razie powiedzieć "Nie". Jeżeli osoba jest ta wymagana, ale numer jest błędny, powiedzieć "Kolejny" lub "Wstecz", aby zobaczyć inne numery telefonów prezentowane dla tej osoby. Aby rozmawiać z wskazanym numerem powiedzieć "Wybierz" / "Zadzwoń". Można także poruszać się w spisie telefonów recznie naciskając przyciski w kierownicy  $\blacktriangle$  lub  $\mathbf{\nabla}$ , do momentu wyszukania żądanego numeru. W tym momencie nacisnać **NMAIN** lub SRC/OK, aby nawiązać połączenie.

Aby zakończyć połączenie, nacisnąć
 /MAIN dłużej niż 1 sekundę.

Dla Jeżeli wystąpią jakiekolwiek trudności przy używaniu systemu głośnomówiącego w samochodzie, skonsultować się z rozdziałem ROZWIĄZYWANIE PROBLE-MÓW - SYSTEM GŁOŚNONOMÓWIĄCY.

# SZYBKI PRZEWODNIK ODTWARZACZA MULTIMEDIALNEGO

Aby uruchomić odtwarzanie cyfrowe audio zapamiętane w urządzeniu USB, należy:

- □ Skopiować nagrania z urządzenia USB (Blue&Me<sup>™</sup> rozpoznaje formaty .wma, .mp3, .wav dla plików audio i .wpl i .m3u dla listy nagrań).
- Dla urządzeń USB pozbawionych przewodu USB wystarczy połączyć (bezpośrednio lub za pomocą przedłużacza) urządzenie do gniazda USB znajdującego się w samochodzie (patrz rys. 1).
- Dla urządzeń USB wyposażonych w przewód, połączyć jedną końcówkę z urządzeniem USB i drugą końcówkę z gniazdem USB znajdującym się w samochodzie (patrz rys. 1).

- □ Ustawić kluczyk w wyłączniku zapłonu w samochodzie w pozycji MAR. Blue&Me<sup>™</sup> rozpocznie automatycznie odtwarzać nagrania cyfrowe, wybierając je z biblioteki, która została utworzona w momencie połączenia z urządzeniem USB.
- □ Po utworzeniu przez Blue&Me<sup>™</sup> biblioteki cyfrowych plików audio, będzie można wybrać i słuchać nagrań, albumu, artystów i listy nagrań współdziałając ręcznie lub głosowo z Blue& Me<sup>™</sup>. Jeżeli urządzenie USB zawiera dużo plików utworzenie biblioteki może potrwać kilka minut.
- Można także zadecydować, czy odtwarzanie plików audio uruchomi się automatycznie po włożeniu urządzenia USB, lub uruchomi się tylko po Waszym poleceniu.

Aby poznać wszystkie funkcje i tryb użycia odtwarzacza multimedialnego, odnieść się do rozdziału FUNKCJE ODTWA-RZACZA MULTIMEDIALNEGO.

Dla Jeżeli wystąpią jakiekolwiek trudności przy używaniu odtwarzacza multimedialnego w samochodzie skonsultować się z rozdziałem ROZWIĄZYWANIE PROBLE-MÓW - ODTWARZACZ MULTIMEDIALNY.

# OBSŁUGA Blue&Me™

# **PRZYCISKI W KIEROWNICY**

Przyciski w kierownicy (patrz **rys. 1**) służą do: użycia funkcji systemu głośnomówiącego, uaktywniają rozpoznanie głosu, funkcjonowania odtwarzacza multimedialnego lub aby wybrać opcję w Menu **Blue&Me**<sup>™</sup>.

Niektóre przyciski spełniają różne funkcje w zależności od stanu, w którym system znajduje się w danym momencie.

Wybrana funkcja odpowiadająca naciśnięciu przycisku zależy w niektórych przypadkach od czasu jego naciśnięcia (naciśnięcie długie lub krótkie).

➔ DIa WYŚWIETLACZ I PRZYCISKI W KIE-ROWNICY.

#### Uwaga

Instrukcje użycia systemu za pomocą przycisków manualnie oznaczone są w tekście symbolem

# **POLECENIA GŁOSOWE**

Aby zostać rozpoznanym przez system, należy wypowiadać polecenia głosowe nie zmieniając właściwej normalnej pozycji jazdy. W rzeczywistości, mikrofon jest odpowiednio umieszczony i ustawiony w tym celu.

Słowa, które są rozpoznawane przez system identyfikowane są jako "polecenia głosowe".

System głośnomówiący rozpoznaje i odpowiada na wykaz zdefiniowanych poleceń głosowych. Wykaz dostępnych poleceń głosowych zależy od punktu, w którym znajdujemy się wewnątrz menu systemu głośnomówiącego. Wykaz dostępnych poleceń głosowych jest zawsze dostępny i w każdym momencie po naciśnięciu przycisku 🖉 i powiedzeniu "**Pomoc**" lub powiedzeniu "**Pomoc**" po komunikacie systemu. **Blue&Me**™ rozpoznaje także wersje osobiste poleceń głosowych jak na przykład imiona znajdujące się w spisie telefonów.

Aby użyć poleceń głosowych w tym systemie głośnomówiącym nie trzeba wykonywać żadnej fazy dostosowania Waszego głosu do systemu. Aby przesłać polecenie głosem do systemu nacisnąć **#**, zaczekać na sygnał akustyczny, który zasygnalizuje, że system rozpoznania głosu jest aktywny; w tym momencie można powiedzieć polecenie głosem naturalnym, nie za szybko ale bez przerywania. Gdy system rozpozna polecenie, prześle odpowiedź lub wykona akcję.

Polecenia głosowe zorganizowane są zgodnie z trzema następującymi poziomami: 1 poziom, 2 poziom i 3 poziom.

Gdy zostanie powiedziane polecenie głosowe *ważne*\* dla 1 poziomu system przystosuje się do rozpoznania poleceń dla 2 poziomu; gdy zostanie powiedziane polecenie głosowe ważne dla 2 poziomu system uaktywni się do rozpoznania poleceń głosowych dla 3 poziomu;

\* *Ważne* oznacza, że polecenie głosowe znajduje się w słowniku **Blue&Me**<sup>™</sup> i dlatego zostanie rozpoznane na danym poziomie.

Jeżeli użytkownik powie polecenie głosowe odnoszące się do 1 poziomu, odpowiednie podmenu tego polecenia będzie aktywne do momentu gdy nie będzie przekazane polecenie głosowe, które prowadzi do innego poziomu lub nie będzie przerwane współdziałaniem; ta sama reguła odnosi się do poziomów niższych (2 i 3).

Dla wykazu wszystkich dostępnych poleceń głosowych, odnieść się do rozdziału WYKAZ DOSTĘPNYCH POLECEŃ GŁOSOWYCH.

Aby wysłuchać ostatniego komunikatu wypowiedzianego przez system, nacisnąć dłużej niż 1 sekundę lub nacisnąć krótko i powiedzieć "**Powtórz**".

Jest możliwe, że system głośnomówiący dostarczy informacje głosowe. Wiadomość głosowa jest komunikatem głosowym proponowanym bezpośrednio przez system. Aby zakończyć wiadomość głosową, nacisnąć ₩/ESC lub nacisnąć ₩ i powiedzieć "Anuluj".

Współdziałanie głosowe jest wymianą połączeń/ poleceń pomiędzy systemem głośnomówiącym i użytkownikiem.

Aby uruchomić współdziałanie głosowe nacisnąć **H** i powiedzieć polecenie. Aby je przerwać i uruchomić nowe, nacisnąć **H** w jakimkolwiek momencie podczas współdziałania i powiedzieć polecenie głosowe. Aby zakończyć współdziałanie głosowe, nacisnąć **J**/**ESC**. Usłyszy się sygnał akustyczny, który oznacza, że rozpoznanie głosowe jest dezaktywowane.

W jakimkolwiek momencie, funkcja "Pomoc" przedstawi wykaz poleceń głosowych dostępnych w poziomie, w którym się znajdujmy. Aby użyć systemu pomocy, powiedzieć "**Pomoc**", wysłuchać wykazu dostępnych poleceń i zadecydować jakie polecenie chcemy od systemu.

Podczas jazdy samochodu głośność wyregulować na optymalnym poziomie. Aby ją wyregulować przed ustawieniem w **Blue&Me™**, odnieść się do opisu w rozdziale "Funkcja EXTERNAL AUDIO VOL" w instrukcji obsługi radioodtwarzacza.

Aby wyregulować chwilową głośność rozmowy telefonicznej, nacisnąć + lub – lub wyregulować pokrętłem radioodtwarzacza. Po zakończeniu rozmowy głośność powróci do poziomu pierwotnego.

Można także nacisnąć + lub – aby wyregulować głośność wiadomości głosowej wypowiedzianej przez **Blue&Me™**.

Pamiętać, że aby przerwać wiadomość głosową można nacisnąć 🖉 w jakimkolwiek momencie podczas współdziałania głosowego i przekazać nowe polecenie głosowe.

#### Uwaga

Instrukcje użycia systemu za pomocą poleceń głosowych oznaczone są w tekście symbolem "

### Uwaga

- Po naciśnięciu , jeżeli nie zostanie powiedziane polecenie głosowe w ciągu kilku sekund, system zażąda powiedzenie polecenia głosowego. Jeżeli nie odpowie się, rozpoznanie głosu dezaktywuje się. Nastąpi to także w przypadku nie przekazania żadnej odpowiedzi na zapytanie systemu. W tym przypadku usłyszy się sygnał akustyczny, który oznacza, że rozpoznanie głosowe zostało dezaktywowane.
- Jeżeli systemowi nie uda się rozpoznać polecenia głosowego, istnieje jeszcze inna możliwość powiedzenia polecenia głosowego. Jeżeli nie jest się pewnym, czy polecenie głosowe jest prawidłowe na danym poziomie, powiedzieć "**Pomoc**".

# Użycie rozpoznania głosu

System rozpoznania głosu, czasem może mylnie rozpoznać polecenie głosowe. Aby być pewnym, że polecenia głosowe zostaną zawsze rozpoznane, zastosować się do poniższego przewodnika:

- Po naciśnięciu #, powiedzieć polecenie głosowe po którym system prześle sygnał akustyczny, który oznacza, że rozpoznanie głosu jest aktywne.
- Po zadaniu pytania przez system, zaczekać sekundę przed udzieleniem odpowiedzi, aby być pewnym, że rozpoznanie głosu jest aktywne.
- Jeżeli chcemy powiedzieć polecenie bez zaczekania aż system zakończy swój komunikat lub pytanie, można ponownie nacisnąć w krótkim czasie przycisk a aby przerwać funkcje systemu i powiedzieć polecenie.
- D Mówić głosem z normalną głośnością.
- Wypowiadać słowa wyraźnie, niezbyt szybko ale bez przerywania.
- Jeżeli możliwe, zmniejszyć do minimum hałas w kabinie.

- Przed powiedzeniem polecenia głosowego poprosić podróżnych aby nie rozmawiali. Ponieważ system rozpoznaje słowa niezależnie kto je mówi, jeżeli więcej osób będzie rozmawiało jednocześnie, może się zdarzyć, że system rozpozna słowa inne lub dodatkowe w stosunku do tych jakie zostały powiedziane.
- Dla funkcjonowania optymalnego zaleca się zamknąć ewentualny dach otwierany w samochodzie.

## Uwaga

Dla krajów gdzie nie jest dostępna wersja języka ojczystego, może być utrudnione rozpoznanie głosu poleceniem i przede wszystkim skontaktowanie się ze spisem telefonów. Sugeruje się przystosować powiedzenia do odpowiadających językowi znajdującemu się w **Blue&Me**<sup>™</sup>.

Aby zmienić język rozpoznania głosu zwrócić się do ASO Fiata lub skonsultować się ze stroną internetową www.fiat.com.

# WYŚWIETLACZ

Różne opcje Menu Głównego w **Blue& Me™** zostają wyświetlane na wyświetlaczu wielofunkcyjnym w zestawie wskaźników (patrz **rys. 1**). Na wyświetlaczu wyświetlane są różne typy informacji:

- Informacje o stanie telefonu komórkowego skojarzonego za pomocą technologii **Bluetooth**<sup>®</sup>.
- → 
  <sup>\*</sup> oznacza, że Blue&Me<sup>™</sup> jest skojarzony z telefonem komórkowym z technologią Bluetooth<sup>®</sup>.
- NO BLUETOOTH oznacza, że skojarzenie z telefonem komórkowym jest przerwane.
- Nazwa operatora telefonicznego sieci aktywna w odpowiednim telefonie komórkowym (jeżeli nie jest dostępna wyświetlane jest "- - - - - - ")
- Informacje odpowiadające nagraniu audio, które jest słuchane z odtwarzacza multimedialnego.
- □ Informacje odpowiadające aktywnej funkcji Blue&Me<sup>™</sup> lub opcji wybranego menu (patrz rys. 2).

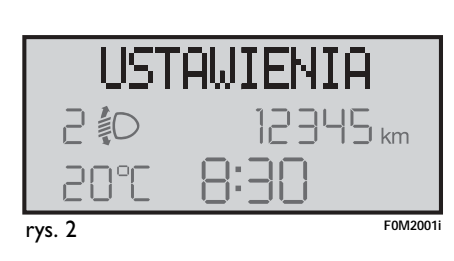

# AUDIO

Audio **Blue&Me™** (system głośnomówiący, odtwarzacz multimedialny, wiadomości głosowe, sygnały akustyczne) jest odtwarzane za pomocą instalacji audio zainstalowanej w samochodzie. W tym celu ewentualne źródło audio aktywne dla radioodtwarzacza zostaje zawieszone przez określony czas.

Zawsze jest możliwość wyregulowania głośności audio za pomocą sterowania radioodtwarzacza lub przy użyciu przycisków w kierownicy.

Wyświetlacz radioodtwarzacza wyświetla specyficzne komunikaty, aby poinformować, że system audio jest używany przez **Blue&Me**™.

# MENU FUNKCJI Blue&Me™

Menu Główne **Blue&Me™** ukazuje opcje w wykazie, które zostaną wyświetlane na wyświetlaczu wielofunkcyjnym w zestawie wskaźników. Opcje dostępne umożliwiają aktywację funkcji lub modyfikację ustawień systemu **Blue&Me™**.

# Uwaga

Jest możliwe poruszanie się w menu ustawień za pomocą przycisków w kierownicy tylko gdy samochód stoi. Menu Główne zawiera następujące opcje:

- OSTAT. POLA.- OSTATNIE POŁĄCZE-NIA - to podmenu umożliwia pokazanie wykazu połączeń bieżących, wykonanych lub odebranych. Ten wykaz odciąża pamięć telefonu komórkowego, uaktualniany jest podczas używania systemu głośnomówiącego lub uzyskiwany z obu operacji.
- SPIS TEL. SPIS TELEFONÓW to podmenu umożliwia zobaczenie numerów telefonów w spisie telefonów i wybranie jednego dla nawiązania połączenia. Jeżeli spis telefonów zawiera wiele nazwisk, zostaną one pogrupowane w podmenu alfabetycznym. Ilość osób wewnątrz podmenu zależy od ilości nazwisk w spisie telefonów.
- ODTW. MULTIM. ODTWARZACZ MULTIMEDIALNY - to podmenu umożliwia przewijanie nagrań cyfrowych audio w bibliotece dla wyboru katalogu, artysty, rodzaju muzyki, albumu lub za pomocą wykazu odtwarzania. Zawsze w tym podmenu można wybrać i odtworzyć nagrania.
- USTAWIENIA to podmenu umożliwia zarządzanie imionami w spisie telefonów, rejestrację nowego urządzenia lub dostęp do kodu identyfikacyjnego systemu głośnomówiącego.

# Uruchomienie Menu Głównego

Aby uaktywnić Menu Główne w **Blue&** Me<sup>™</sup>, nacisnąć **∿/MAIN**, po czym rozpocznie się połączenie z systemem używając przycisków w kierownicy.

# Nawigacja poprzez opcje menu

Aby nawigować pomiędzy pozycjami w menu, nacisnąć  $\blacktriangle$  lub  $\blacktriangledown$ .

Podczas ukazania imion w spisie telefonów, jeżeli ilość liter przekroczy maksymalną dopuszczalną nazwisko zostanie skrócone.

Aby wybrać opcję wyświetlania na wyświetlaczu, nacisnąć SRC/OK lub %/ MAIN.

Aby wyjść z pozycji wyświetlanej na wyświetlaczu lub z podmenu, nacisnąć **≱/ESC**.

# FUNKCJE SYSTEMU GŁOŚNOMÓWIĄCEGO

**Blue&Me™** umożliwia nawiązanie i odebranie połączenia za pomocą telefonu komórkowego, wyposażonego w technologię **Bluetooth**<sup>®</sup>, przy użyciu rozpoznania głosu lub przycisków w kierownicy.

Za pomocą poleceń głosowych można telefonować do osób znajdujących się spisie telefonów mówiąc ich imię i/lub nazwisko lub można połączyć się z numerami, które nie są zapamiętane, mówiąc cyfry żądanego numeru telefonu.

Za pomocą przycisków w kierownicy można telefonować do osób znajdujących się spisie telefonów lub połączyć się z numerami w spisie telefonów, które dzwoniły lub, z którymi wykonano połączenie wybierając żądane nazwisko w podmenu **OSTAT. POLA**.- Ostatnie połączenie lub **SPIS TEL**.- Spis telefonów.

Ponadto, można odpowiedzieć na nadchodzące połączenie, oddzwaniając, gdy telefon jest zajęty po otrzymaniu awiza połączenia.

Jeżeli wystąpią jakiekolwiek trudności przy używaniu funkcji telefonu za pomocą systemu głośnomówiącego w samochodzie zapoznać się z rozdziałem ROZ-WIĄZYWANIE PROBLEMÓW - SYSTEM GŁOŚNOMÓWIĄCY.

## Uwaga

Przed wykonaniem i odebraniem połączenia telefonicznego poprzez system głośnomówiący, konieczna jest rejestracja telefonu komórkowego z systemem.

FUNKCJE USTAWIEŃ - REJESTRACJA TELEFONU KOMÓRKOWEGO.

- Aby uaktywnić system głośnomówiący w samochodzie konieczne jest, aby kluczyk w wyłączniku zapłonu znajdował się w pozycji MAR.
- Jeżeli podczas konwersacji telefonicznej, kluczyk w wyłączniku zapłonu obrócony zostanie w pozycję STOP, można kontynuować konwersację poprzez system głośnomówiący jeszcze przez 15 minut.

# NAWIĄZANIE POŁĄCZENIA

Można nawiązać połączenie telefoniczne w jeden z następujących sposobów:

- Przywołać nazwisko znajdujące się w spisie telefonów;
- Przywołać numer używając poleceń głosowych;
- Przywołać numer używając przycisków w telefonie komórkowym;
- Przywołać numer znajdujący się w ostatnich połączeniach.

#### Połączenie nazwiska znajdującego się w spisie telefonów

Aby użyć tego trybu należy zarejestrować telefon i skopiować spis telefonów z telefonu komórkowego do systemu.

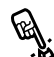

Aby przywołać nazwisko ze spisu telefonów manualnie, należy:

Uaktywnić Menu Główne naciskając **∿/MAIN**.

Wybrać opcję **SPIS TEL.** i następnie nacisnąć **SRC/OK** lub **NMAIN**.

Nacisnąć ▲ lub ▼, aby wybrać grupę alfabetyczną, do której należy nazwisko rozmówcy, nacisnąć SRC/OK lub <sup>∧</sup>/MAIN i następnie wybrać żądane nazwisko.

Jeżeli rozmówca ma tylko jeden numer telefonu nacisnąć SRC/OK lub MAIN, aby nawiązać połączenie.

Jeżeli rozmówca ma więcej numerów telefonów, nacisnąć SRC/OK lub <sup>¬</sup>/MAIN., aby uzyskać dostęp do różnych miejsc jego pobytu, następnie wybrać miejsce pobytu rozmówcy za pomocą ▲ lub ▼ i nacisnąć SRC/OK lub <sup>¬</sup>/MAIN, aby nawiązać połączenie.

Aby zakończyć połączenie nacisnąć MAIN dłużej niż 1 sekundę.

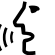

∠► Lub za pomocą głosu:

Wyobrazimy sobie, że chcemy połączyć się z imieniem "Marianem" znajdującym się w spisie telefonu komórkowego.

Nacisnąć **F** i powiedzieć "Zadzwoń [podać imię]" lub "Zadzwoń [podać imię] komórka Mariana" (w poleceniu głosowym, słowo "Komórka" / "Na komórkę" przedstawia typ adresu z którym chcemy się połączyć. Można użyć także słowa "Dom" / "Do domu", "Praca" / "Do pracy" lub "Inne".

Jeżeli imię zostanie rozpoznane, system wyświetli na wyświetlaczu informacje odpowiadające imieniu (w tym przykładzie Marian).

Jeżeli rozmówca ma tylko numer telefonu, system głośnomówiący zapyta, czy chcecie się z nim połączyć.

Jeżeli tak powiedzieć "**Tak**", w przeciwnym razie powiedzieć "**Nie**".

Jeżeli rozmówca ma więcej numerów telefonów, system zapyta, jaki typ numeru telefonu wybrać (na przykład "Wybierz Mariana w pracy lub w domu". W tym przypadku odpowiedzieć wskazując żądany numer telefonu (na przykład "**Dom**" / "**Do domu**"). Jeżeli rozmówca (na przykład Marian) ma więcej numerów telefonów bez wskazania typu adresu, system wyświetli imię i wykaz odpowiednich numerów telefonów.

Jeżeli chcemy połączyć się z wyświetlanym numerem telefonu powiedzieć "**Wybierz**" / "**Zadzwoń**".

Jeżeli imię rozpoznane przez system jest właściwe, ale numer nie jest tym żądanym, zostaną uwidocznione na wyświetlaczu inne numery telefonów dostępne w spisie, działać manualnie za pomocą przycisków ▲ lub ▼. Jeżeli zostanie zidentyfikowany adres, nacisnąć `\/MAIN lub SRC/OK, aby nawiązać połączenie.

Aby zakończyć połączenie, nacisnąć MAIN dłużej niż 1 sekundę.

# Sugestia

Jeżeli łączymy się z nazwiskiem, któremu odpowiada więcej numerów telefonów, wskazać poleceniem głosowym także adres ("Dom" / "Do domu", "Praca" / "Do pracy", "Komórka"/ "Na komórkę"), z którym chcemy się połączyć; w ten sposób można zmniejszyć ilość wymaganych przejść do nawiązania rozmowy.

#### Przywołanie numerem przy użyciu poleceń głosowych

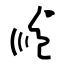

✓ Aby złożyć numer telefonu za po-(1) mocą oddziaływania głosowego, należv:

#### Nacisnąć 🚝 i powiedzieć "Wprowadź numer" / "Wybierz numer".

System odpowie "Numer, prosze".

Powiedzieć numer telefonu jako sekwencję pojedynczych cyfr (na przykład "O", "1", "2", "3", "4", "5", ",6", ",7", ",8", ",9", ",+" (plus), ",#" (kasowanie) lub ,\*" (gwiazdka).

Na przykład 0113290103 należy powiedzieć jako "zero, jeden, jeden, trzy, dwa, dziewieć, zero, jeden, zero, trzy".

System wyświetli i powtórzy numer.

Jeżeli numer jest kompletny, powiedzieć "Wybierz" / "Zadzwoń".

Jeżeli numer nie jest kompletny, powiedzieć brakujące cyfry i na zakończenie powiedzieć "Wybierz" / "Zadzwoń".

System nawiąże połączenie telefoniczne z wyświetlanym numerem.

Aby zakończyć połączenie naciskając **NMAIN** dłużej niż 1 sekundę.

Można powiedzieć numer telefonu jako "grupę cyfr"; to umożliwi weryfikację prawidłowości każdej grupy cyfr. Grupy cyfr zostaną utworzone przez pauzy, które należy wykonać przy wypowiadaniu cyfr. Jeżeli wykonana zostanie pauza po wypowiedzeniu określonej ilości cyfr, utworzona zostanie grupa. System powtórzy rozpoznane cyfry.

Jeżeli wypowiedziane cyfry są prawidłowe, można kontynuować dyktowanie numeru telefonu. Jeżeli nie są prawidłowe, można skasować grupe cyfr mówiąc "Usuń" / "Kasować" / "Wymazać". System skasuje ostatnia grupe cyfr i wyświetli numer telefonu częściowo złożony. Następnie można powiedzieć pozostałe cyfry numeru telefonu.

Aby anulować składanie numeru telefonu powiedzieć "Anuluj" / "Anulować" / "Wviście" / " Koniec".

Aby skasować cały wyświetlany numer i uruchomić od nowa składanie, powiedzieć "**Rozpoczać**" / "Zacznij od nowa" / "Rozpocząć od nowa".

Aby zażądać od systemu powtórzenia rozpoznanego numeru telefonu, powiedzieć "Powtórz". Jeżeli nie zostanie wprowadzony żaden numer telefonu, system powie "Zaden numer nie dostepny".

Jeżeli powtórzony numer telefonu jest prawidłowy, powiedzieć "Wybierz" / "Zadzwoń", aby nawiązać połączenie.

#### Uwaga

Podczas składania numeru za pomocą poleceń głosowych, ważne jest, aby hałas w kabinie był możliwie jak najmniejszy i aby podróżujący nie rozmawiali podczas dyktowania numeru do systemu. Rozpoznanie głosu działa niezależnie od tego, kto mówi, dlatego jeżeli kilka osób rozmawia podczas tej operacji, jest ryzyko, że niektóre numery zostana rozpoznane błędnie. dodane do żądanych lub nie rozpoznane.

#### Przywołanie numeru przy użyciu przycisków w telefonie komórkowym

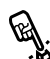

Za pomocą rego systema jest także złożenie numeru telefonu numeryczużywając przycisków numerycznych w telefonie komórkowym i następnie kontynuowanie konwersacji telefonicznej używając systemu ałośnomówiacego.

> Aby wykonać te operacje konieczne jest, aby telefon był zarejestrowany w systemie i znajdował się w zasięgu działania systemu głośnomówiącego w samochodzie.

> Aby złożyć numer telefonu przy użyciu przycisków w telefonie komórkowym, należy:

- Złożyć numer telefonu za pomoca przycisków w telefonie komórkowym i nawiązać połączenie zgodnie z trybem przewidzianym dla telefonu komórkowego.
- Przeprowadzić konwersację telefoniczną używając systemu głośnomówiacego.
- Aby zakończyć rozmowę, nacisnąć N/MAIN dłużej niż 1 sekundę lub zakończyć ją używając specyficznych przycisków w telefonie komórkowym.

#### Przywołanie numeru znajdującego się pomiędzy ostatnimi połączeniami telefonicznymi

Opcja OSTAT. POLA. - OSTATNIE POŁĄCZE-NIA jest wykazem numerów odpowiadających ostatnim połączeniom wykonanym i odebranym. Może zawierać maksymalnie 10 połączeń odebranych, 10 połączeń wykonanych i 5 połączeń do wykonania.

Aby złożyć numer telefonu manualnie, należy:

- Uaktywnić Menu Główne, naciskając **NMAIN**.
- U Wybrać opcję OSTAT. POLA., a następnie nacisnąć SRC/OK lub  $\mathbf{MAIN}$ .
- System przedstawi wykaz numerów telefonów. Użyć  $\blacktriangle$  lub  $\mathbf{\nabla}$ , aby wybrać żądany numer telefonu; nacisnąć SRC/OK lub VMA-IN, aby nawiązać połączenie.
- Po zakończeniu rozmowy, nacisnąć **MAIN** dłużej niż 1 sekundę, aby zakończyć połączenie.

# Lub za pomocą głosu:

Aby połączyć się z osobą, która ostatnio telefonowała, nacisnać 🚝 i powiedzieć "Ostatnie połączenie odebrane" / "Ostatnie połaczenie przychodzące".

System wyświetli na wyświetlaczu odpowiednie informacje dostępne dla osoby, która ostatnio telefonowała i zapyta, czy chcemy się z nią połączyć. Jeżeli tak powiedzieć "Tak", jeżeli nie powiedzieć "Nie".

Jeżeli chcemy połączyć się ponownie z osobą z którą ostatnio kontaktowaliśmy się powiedzieć "Ostatnie połączenie nawiązane"/ "Ostatnie połączenie wychodzące" / "Ostatnie połączenie **zrealizowane**<sup>"</sup>. W tym przypadku system wyświetli na wyświetlaczu odpowiednie informacje dostępne dla osoby, do której ostatnio telefonowaliśmy i zapyta, czy chcemy się z nia połączyć. Jeżeli tak powiedzieć "Tak", jeżeli nie powiedzieć "Nie".

Możliwe jest także użycie polecenia "Oddzwoń". W tym przypadku system zapyta "Ostatnie połączenie nawiązane"/ "Ostatnie połączenie wychodzące" / "Ostatnie połączenie zrealizowane" lub "Ostatnie połączenie odebrane" / "Ostatnie połączenie przychodzące". Aby połączyć się z osobą, do której ostatnio telefonowaliśmy powiedzieć "Nawiązane" / "Wychodzące". Aby połączyć się z osobą, która ostatnio telefonowała powiedzieć "Odebrane".

#### ZARZĄDZANIE NADCHODZĄCYM POŁĄCZENIEM

Przy funkcjonowaniu systemu głośnomówiącego można odebrać nadchodzące połączenie używając przycisków w kierownicy. Przy odbieraniu połączenia telefonicznego, system wyświetli informacje identyfikujące rozmówcę, jeżeli są dostępne.

Nadchodzące połączenie sygnalizowane będzie odtwarzaniem tonów połączenia indywidualnego z telefonu komórkowego (dostępność tej funkcji zależy od specyficznych charakterystyk telefonu komórkowego).

# Odpowiedź na połączenie telefoniczne

- □ Aby odpowiedzieć na połączenie telefoniczne, nacisnąć **\/MAIN**.
- Aby zakończyć połączenie telefoniczne, nacisnąć \/MAIN dłużej niż 1 sekundę.

#### Odrzucenie połączenia telefonicznego

Aby odrzucić takie połączenie, nacisnąć
 /MAIN dłużej niż 1 sekundę.

#### Zignorowanie połączenia telefonicznego

Aby zignorować połączenie telefoniczne i nie słuchać sygnału dzwonienia, nacisnąć *V*/ESC.

#### Odpowiedź na nadchodzące połączenie podczas aktywnej konwersacji

Aby odpowiedzieć na nadchodzące połączenie podczas aktywnej innej konwersacji telefonicznej, nacisnąć **NMAIN**. System przejdzie do połączenia nadchodzącego i ustawi w oczekiwaniu przeprowadzaną konwersację telefoniczną.

# Uwaga

Niektóre telefony komórkowe oferują możliwość przesyłania do systemu głośnomówiącego sygnałów dzwonienia połączonych z nazwiskami. W tym przypadku system zasygnalizuje nadchodzące połączenie sygnałem telefonu komórkowego.

#### ZARZĄDZANIE POŁĄCZENIEM W TOKU

#### Przesyłanie połączenia z telefonu komórkowego do systemu głośnomówiącego

Jeżeli rozmawiacie przez telefon komórkowy i wchodzicie do samochodu, można przełączyć konwersację telefoniczną z telefonu komórkowego do systemu głośnomówiącego w samochodzie.

Wykonać to następująco:

Wejść do samochodu i obrócić kluczyk w wyłączniku zapłonu w MAR, aby uaktywnić system głośnomówiący.

- System skomunikuje się z dostępnym telefonem komórkowym i uaktywni system głośnomówiący.
- Aby przełączyć konwersację do systemu głośnomówiącego, uaktywnić ten tryb jak przewidziano dla telefonu komórkowego (procedura zależy od typu telefonu komórkowego).
- Konwersacja telefoniczna zostanie w ten sposób przełączona do systemu głośnomówiącego w samochodzie.

#### Przełączyć rozmowę telefoniczną z systemu głośnomówiącego do telefonu komórkowego

Aby przełączyć konwersację telefoniczną z systemu głośnomówiącego do telefonu komórkowego nacisnąć **SRC/OK**.

Można rozmawiać z telefonu komórkowego i kontynuować używanie przycisków w kierownicy. W szczególności, jeżeli jest aktywne więcej niż jedno połączenie, można nacisnąć **\/MAIN** aby przejść z jednej rozmowy na inną; ponadto można nacisnąć **\/MAIN** dłużej niż 1 sekundę aby zakończyć konwersację telefoniczną.

#### Ustawienie w oczekiwaniu połączenia w toku

Aby ustawić w oczekiwaniu rozmowę telefoniczną w toku i wyłączyć mikrofon, w ten sposób można rozmawiać bez słyszenia przez rozmówcę, nacisnąć **J/ESC**.

#### FUNKCJA POŁĄCZENIA KONFERENCYJNEGO (tylko dla telefonów z technologią Bluetooth<sup>®</sup>, które posiadają taką funkcję)

Funkcja Konferencji telefonicznej umożliwia połączenie telefoniczne z trzecią osobą podczas aktywnej rozmowy telefonicznej. Funkcja ta umożliwia przeprowadzenie rozmowy z dwoma rozmówcami równocześnie.

Aby uaktywnić Konferencję, wykonać nowe połączenie, natomiast jeżeli rozmowa telefoniczna jest już w trakcie, postępować zgodnie z procedurą opisaną w rozdziale "NAWIĄZANIE POŁĄCZENIA".

Gdy funkcja Konferencji Telefonicznej jest aktywna, na wyświetlaczu wyświetli się napis "**KONFERENCJA**".

Gdy konferencja jest aktywna, naciśnięcie długie przycisku **\*/MAIN** spowoduje zakończenie obu połączeń.

# FUNKCJE ODTWARZACZA MULTIMEDIALNEGO

#### Menu ODTW. MULTIM. umożliwia:

- wyświetlenie nagrań zapamiętanych w urządzeniu USB.
- słuchanie plików audio zapamiętanych w urządzeniu USB.

#### Uwaga

Przed użyciem odtwarzacza, przeczytać rozdział URZĄDZENIA Z PAMIĘCIĄ USB KOMPATYBILNE, aby upewnić się, czy Wasze urządzenie pamięciowe USB jest kompatybilne z **Blue&Me**<sup>™</sup>.

#### POŁĄCZENIE URZĄDZENIA USB Z Blue&Me™

Aby połączyć urządzenie USB z **Blue&** Me™, należy:

- □ Skopiować nagrania z urządzenia USB (Blue&Me<sup>™</sup> rozpoznaje formaty .wma, .mp3, .wav dla plików audio i .wpl i .m3u dla listy nagrań).
- Dla urządzeń USB pozbawionych przewodu USB, wystarczy połączyć (bezpośrednio lub za pomocą przedłużacza) urządzenie do gniazda USB znajdującego się w samochodzie (patrz rys.1).

- Dla urządzenia USB wyposażonego w przewód, połączyć jedną końcówkę z urządzeniem USB i drugą końcówkę z gniazdem USB znajdującym się w samochodzie (patrz rys. 1).
- □ Ustawić kluczyk w wyłączniku zapłonu w samochodzie w pozycję MAR. Blue&Me<sup>™</sup> rozpocznie automatycznie odtwarzać nagrania cyfrowe, wybierając je z biblioteki, która została utworzona w momencie połączenia urządzenia USB.
- □ Jeżeli funkcja AUTOODTW. ODTWA-RZANIE AUTOMATYCZNE jest ustawiona w "ON", Blue&Me™ rozpocznie automatycznie odtwarzanie.

➡ FUNKCJE USTAWIEŃ ODTWARZACZA MULTIMEDIALNEGO.

Gdy tworzenie biblioteki multimedialnej zostanie zakończone, będzie możliwe użycie **Blue&Me™** dla wyświetlenia i wybrania nagrań obecnych i dla uaktywnienia odtwarzania.

# BLUE&ME

#### ZARZĄDZANIE BIBLIOTEKĄ MULTIMEDIALNĄ

Odtwarzacz multimedialny umożliwia cyfrowy wybór audio znajdujący się w urządzeniu USB, przy użyciu rozpoznania głosu lub przycisków w kierownicy.

Można przewijać pliki audio aby wybrać katalog, artystę, rodzaj muzyki, album lub listę nagrań. Można użyć rozpoznania głosu dla wybrania jednej z tych kategorii. Po wybraniu żądanej kategorii, aby wybrać plik znajdujący się w jego zawartości, użyć przycisków manualnie.

Aby ułatwić poszukiwanie w bibliotece multimedialnej wprowadzić informacje multimedialne (tytuł nagrania, autor, album, gatunek muzyki) odpowiednio dla każdego nagrania.

# Uwaga

Nie wszystkie formaty przewidują wprowadzanie informacji multimedialnych. Pomiędzy formatami rozpoznawanymi przez **Blue&Me™**, *.mp3* i *.wma* przewidują informacje multimedialne, natomiast format *.wav* nie przewiduje. Może jednak tak się zdarzyć, że informacje multimedialne nie zostaną wprowadzone do plików audio, które to przewidują. W tym przypadku, przewijanie plików audio może być tylko dla katalogu.

Dodatkowe informacje, znajdują się w rozdziale "SUGESTIE DLA OBSŁUGI OD-TWARZACZA MULTIMEDIALNEGO".

# Wybór folderu

Jeżeli w urządzeniu USB są zapamiętane foldery zawierające nagrania, będą one widoczne w menu **FOLDERY**.

Aby wybrać nagrania znajdujące się w folderu manualnie, należy:

Uaktywnić Menu Główne, wybrać opcję **ODTW. MULTIM.** - ODTWA-RZACZ MULTIMEDIALNY i następnie nacisnąć **SRC/OK** lub **\/MAIN**.

Wybrać opcję **FOLDERY** i następnie nacisnąć **SRC/OK** lub **NMAIN**.

Przeglądać dostępne foldery. Aby wysłuchać całą zawartość folderu, wybrać opcję **WSZYSTKIE** i nacisnąć **SRC/OK** lub **\/MAIN**. Aby wyświetlić nagrania znajdujące się w wyświetlanym folderze, nacisnąć **SRC/OK** lub **\/MAIN**.

# لالله za pomocą głosu: Nacisnąć 🚝 i powiedzieć "Foldery" / "Folder" / "Przeglądaj foldery".

Przegladać dostępne foldery. Aby wysłuchać cała zawartość folderu, wybrać opcję WSZYSTKIE i nacisnąć SRC/OK lub /MAIN. Aby wyświetlić nagrania znajdujące się w wyświetlanym folderze, nacisnąć SRC/OK lub 5/MAIN.

Przewijać nagrania znajdujące sie w wybranym folderze. Aby odtworzyć nagranie, wybrać tytuł nagrania i nacisnąć SRC/OK lub MAIN.

Dodatkowe informacje dostosowania osobistego menu FOLDERY znajduja się w rozdziale "SUGESTJE DLA OBSŁUGI ODTWARZACZA MULTIMEDIALNEGO".

## Wybór wykonawcy

Aby wybrać wszystkie nagrania odpowiadające poszczególnemu wykonawcy manualnie:

Uaktywnić Menu Główne, wybrać opcję ODTW. MULTIM. - ODTWA-RZACZ MULTIMEDIALNY i następnie nacisnać SRC/OK lub VMAIN.

Wybrać opcje WYKONAWCY i nastepnie nacisnąć SRC/OK lub VMAIN.

Przeglądać dostępnych wykonawców. Aby wybrać wyświetlonego wykonawcę, nacisnąć SRC/OK lub MAIN.

Przewijać albumy wykonawcy. Aby wysłuchać albumy wykonawcy, wybrać opcję WSZYSTKIE i nacisnać SRC/OK lub \/MAIN.

Aby odtworzyć jeden album, wybrać album i następnie nacisnąć SRC/OK lub >/MAIN.

Aby odtworzyć jedno nagranie wykonawcy, wybrać tytuł nagrania i nacisnać SRC/OK lub NMAIN.

/> Lub przy użyciu głosu:

powiedzieć Nacisnąć 🚝 i "Wykonawcy" / "Wykonawca" / "Przeglądaj wykonawców" / "Artyści".

Przewijać albumy wykonawcy. Aby wysłuchać wszystkich albumów wykonawcy, wybrać opcje WSZYST-KIE i nacisnać SRC/OK lub \/MA-**IN**. Aby odtworzyć jeden album, wybrać album i następnie nacisnąć SRC/OK lub \/MAIN.

Aby odtworzyć jedno nagranie jednego wykonawcy, wybrać tytuł nagrania i nacisnać SRC/OK lub MAIN.

## Uwaga

Jeżeli urządzenie USB zawiera dużo plików audio, menu WYKONAWCY może być podzielone na kilka podmenu alfabetycznie. Jedno podmenu alfabetyczne może być przedstawiane tylko literą początkową nagrań znajdujących się w jego wnętrzu (np. A - F), lub może być przedstawiane pierwszymi dwoma literami tych nagrań (np.: Aa-Ar).

# Wybór gatunku muzyki

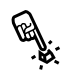

Aby wybrać wszystkie nagrania z danego gatunku muzyki manualnie:

Uaktywnić Menu Główne, wybrać opcję ODTW. MULTIM. - ODTWA-RZACZ MULTIMEDIALNY i następnie nacisnąć SRC/OK lub **N/MAIN**.

Wybrać opcje GATUNKI i nastepnie nacisnąć SRC/OK lub MAIN.

Przeglądać dostępne gatunki muzyki. Aby wysłuchać wszystkich nagrań wyświetlanego gatunku muzyki nacisnąć SRC/OK lub MAIN.

د Lub przy użyciu głosu:

Nacisnać 🚝 i powiedzieć "Gatunki" / "Gatunek" / "Przeglądaj gatunki" / "Przejrzyj gatunki" / "Rodzaie" / "Przeirzvi rodzaie".

Przewijać dostępne gatunki muzyki. Aby wysłuchać wszystkich nagrań wyświetlanego gatunku muzyki nacisnać SRC/OK lub VMAIN.

# Uwaga

Jeżeli urzadzenie USB zawiera dużo plików audio, menu GATUNKI może być podzielone na kilka podmenu alfabetycznie. Jedno podmenu alfabetyczne może być przedstawiane tylko literą początkową nagrań znajdujących się w jego wnętrzu (np. A - F), lub może być przedstawiane pierwszymi dwoma literami tych nagrań (np.: Aa-Ar).

# Wybór albumu

E. Aby wybrać album manualnie:

Uaktywnić Menu Główne, wybrać opcję ODTW. MULTIM. - ODTWA-RZACZ MULTIMEDIALNY i następnie nacisnąć SRC/OK lub N/MAIN.

Wybrać opcje **ALBUMY** i następnie nacisnać SRC/OK lub NMAIN.

Przegladać dostępne albumy. Aby wybrać wyświetlany album nacisnać SRC/OK lub NMAIN.

Przewijać nagrania znajdujące się wewnatrz albumu. Aby wysłuchać wszystkich nagrań w jednym albumie, wybrać opcję WSZYSTKIE i nacisnąć SRC/OK lub N/MAIN. Aby odtworzyć jeden album, wybrać album i nastepnie nacisnać SRC/OK lub \/MAIN.

Aby odtworzyć tylko jedno nagranie znajdujące się w albumie, wybrać tytuł nagrania i nacisnać SRC/OK lub **N/MAIN**.

Lub przy użyciu głosu:

Nacisnąć 🚝 i powiedzieć "Album".

Przewijać dostępne albumy. Aby wybrać wyświetlany album nacisnać SRC/OK lub NMAIN.

Przewijać nagrania znajdujące się wewnątrz albumu. Aby odtworzyć cały album, wybrać opcję WSZYSTKIE i nacisnać SRC/OK lub VMAIN.

Aby odtworzyć tylko jedno nagranie znajdujące się w albumie, wybrać tytuł nagrania i nacisnać SRC/OK lub **N/MAIN**.

## Uwaga

Jeżeli urządzenie USB zawiera dużo plików audio, menu ALBUMY może być podzielone na kilka podmenu alfabetycznie. Jedno podmenu alfabetyczne może być przedstawiane tylko literą początkową nagrań znajdujących się w jego wnetrzu (np. A - F), lub może być przedstawiane pierwszymi dwoma literami tych nagrań (np.: Aa-Ar).

# Wybór listy nagrań

Jeżeli wewnątrz urządzenia USB zostały zapamiętane listy nagrań, można wyświetlić zawartość menu **LISTY UTWOROW.** 

Aby wybrać listę nagrań manualnie, należy:

Uaktywnić Menu Główne, wybrać opcję **ODTW. MULTIM.** - ODTWA-RZACZ MULTIMEDIALNY i następnie nacisnąć **SRC**/OK lub **\/MAIN**.

Wybrać opcję **LISTY UTWOROW.** i następnie nacisnąć **SRC/OK** lub **∿/MAIN**.

Przeglądać dostępne listy nagrań. Aby wybrać wyświetlaną listę nagrań nacisnąć **SRC/OK** lub **MAIN**.

Lub przy użyciu głosu:

Nacisnąć **#** i powiedzieć "Listy utworów" / "Lista utworów" / "Lista odtwarzania" / "Listy odtwarzania" / "Przeglądaj listy odtwarzania" / "Przejrzyj listy odtwarzania" / "Przejrzyj listy".

Przeglądać dostępne listy nagrań. Aby wybrać wyświetlaną listę nagrań nacisnąć **SRC/OK** lub **NMAIN**.

Dodatkowe informacje o tworzeniu listy nagrań, znajdują się w rozdziale "SUGESTIE".

# SŁUCHANIE NAGRAŃ AUDIO

#### Odtwarzanie losowe zawartości biblioteki multimedialnej

Opcja "**DOWOLNY**" umożliwia odtworzenie szybkie całej zawartości biblioteki multimedialnej w kolejności przypadkowej.

Aby uaktywnić funkcję "**DOWOL-**NY" manualnie:

Uaktywnić Menu Główne, wybrać opcję **ODTW. MULTIM.** - ODTWA-RZACZ MULTIMEDIALNY i następnie nacisnąć **SRC/OK** lub **\/MAIN**.

Wybrać opcję **"DOWOLNY**" i następnie nacisnąć **SRC/OK** lub **NMAIN**.

Lub przy użyciu głosu:

Nacisnąć **#** i powiedzieć "Dowolny utwór" / "Odtwórz dowolny utwór" "Odtwórz dowolną piosenkę"/ "Dowolna piosenka".

Dodatkowe informacje o wyborze i odtwarzaniu cyfrowego audio, znajdują się w rozdziale "WYBÓR CYFROWEGO AUDIO".

# Informacje o nagraniu

Za pomocą funkcji **INFO. O NAGRANIU** można pokazać na wyświetlaczu przez 15 sekund informacje odpowiadające słuchanemu nagraniu.

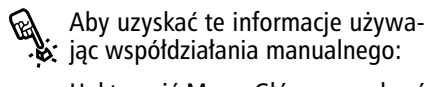

Uaktywnić Menu Główne, wybrać opcję **ODTW. MULTIM.** - ODTWA-RZACZ MULTIMEDIALNY i następnie nacisnąć **SRC**/OK lub **\/MAIN**.

Wybrać opcję **CO JEST ODTW.** -INFORMACJE O NAGRANIU i następnie nacisnąć **SRC/OK** lub **MAIN**.

Lub przy użyciu głosu:

Nacisnąć # i powiedzieć "Co jest odtwarzane" / "Teraz odtwarzane" / "Co jest teraz odtwarzane" / "Co jest grane" / "Co to za utwór" / "Co to za piosenka" / "Co grasz".

# Uwaga

Gdy rozpoczyna się odtwarzanie cyfrowego nagrania audio, informacje odpowiadające nagraniu zostaną wyświetlone automatycznie na wyświetlaczu przez 15 sekund.

# Odtwarzanie audio

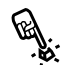

Aby uruchomić słuchanie cyfrowego audio, manualnie:

Jeżeli właczona iest funkcia "AU-TOODTW." - ODTWARZANIE AUTO-MATYCZNE, po połączeniu urządzenia USB do Blue&Me<sup>™</sup> odtwarzanie nagrań rozpocznie się automatycznie.

FUNKCJE USTAWIEŃ ODTWA-RZACZA MULTIMEDIALNEGO.

Można także wybrać cyfrowe audio, które zamierzacie słuchać i następnie nacisnąć SRC/OK lub N/MAIN aby uruchomić odtwarzanie.

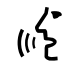

Aby uruchomić odtwarzanie audio (() używając głosu:

> Nacisnąć 🚝 i powiedzieć "**Dowol**nv utwór" / "Odtwórz dowolny utwór" / "Odtwórz dowolną piosenke"/ "Dowolna piosenka".

Aby wstrzymać słuchane nagranie: nacisnąć 🔰 lub przycisk **MUTE**, na panelu przednim radioodtwarzacza.

# Wznowienie

Aby wznowić słuchanie nagrania, które zostało wstrzymane: nacisnąć 🖊 lub przycisk MUTE, na panelu przednim radioodtwarzacza.

## Stop

Aby zatrzymać odtwarzanie nagrania: Powiedzieć "Stop".

# Nagranie następne

Aby przejść do nagrania następnego, manualnie:

Podczas słuchania nagrania cyfrowego nacisnać  $\blacktriangle$ .

∠• Lub przy użyciu głosu:

(וֹב Podczas słuchania cyfrowego nagrania, nacisnać 🎥 i powiedzieć "Nastepny" / "Nastepna ścieżka" / "Nastepny utwór" / "Nastepna" /"Następna piosenka" / "Dalej".

# Nagranie poprzednie

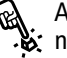

Aby powrócić do nagrania poprzedniego, manualnie:

Podczas słuchania nagrania nacisnąć **▼**.

Lub przy użyciu głosu:

Podczas słuchania nagrania cyfrowego nacisnąć 🚝 i powiedzieć "Poprzedni" / "Poprzednia ścieżka" / "Poprzedni utwór"/ "Poprzednia" / "Poprzednia piosenka" / "Wstecz".

#### Uwaga

Jeżeli polecenie "Nagranie poprzednie", zostanie wykonane (zarówno głosem jak i manualnie) po pierwszych 3 sekundach od rozpoczęcia nagrania, spowoduje to ponowne odtworzenie tego nagrania. Jeżeli natomiast polecenie zostanie wykonane w ciągu pierwszych 3 sekund od rozpoczęcia nagrania, spowoduje to odtworzenie nagrania poprzedniego.

# Zmiana źródła audio

Aby zmienić aktywne źródło dźwieku (Radio, CD, CD-Changer, Odtwarzacz multimedialny) nacisnąć SRC/OK lub NMAIN lub przyciski przeznaczone dla FM, AM, CD znajdujące się na panelu przednim radioodtwarzacza.

# Uwaga

Dodatkowe informacje o poleceniach głosem używanych dla odtwarzacza, patrz rozdział WYKAZ DOSTĘPNYCH POLĖCEŃ GŁOSOWYCH.

#### SUGESTIE DLA OBSŁUGI ODTWARZACZA MULTIMEDIALNEGO

#### Przewijanie

Aby zoptymalizować przewijanie wewnątrz menu FOLDERY, zorganizować foldery w urządzeniu USB przed połączeniem urządzenia z Blue&Me™. Aby ułatwić i zoptymalizować wybór menu FOLDERY zorganizować nagrania muzyczne w katalogi, które posiadają nazwy przez Was nadane.

#### Organizacja plików multimedialnych

- J Aby uzyskać w Blue&Me<sup>™</sup> kategorie oznaczone, konieczne jest, aby informacje znajdujące się w plikach multimedialnych były uaktualnione. Aby uaktualnić informacje znajdujące się w każdym pliku przestrzegać instrukcji znajdujących się w dokumentacji technicznej Waszego software dla zarządzania plikami multimedialnymi.
- J Jeżeli biblioteka zawiera pozycje bez informacji odpowiadających Wykonawcy, Albumowi, Tytułowi i Gatunkowi muzyki **Blue&Me™** wyświetli napis **NIEZNANY** w menu **ALBUMY** i **GATUNKI**. Aby wprowadzić informacje o cyfrowym pliku audio, przestrzegać instrukcji znajdujących się w dokumentacji technicznej Waszego software dla zarządzania plikami multimedialnymi.

#### Tworzenie biblioteki multimedialnej w Blue&Me™

- Tworzenie biblioteki multimedialnej może wymagać kilku minut. Jeżeli czas konieczny dla utworzenia biblioteki okaże się nadmierny, można interweniować zmniejszając ilość plików audio zapamiętanych w urządzeniu USB.
- ☐ Podczas tworzenia biblioteki, będzie zwykle możliwe słuchanie wybranych nagrań muzycznych. Blue&Me<sup>™</sup> kontynuuje tworzenie biblioteki podczas trwania odtwarzania muzyki.

#### Tworzenie listy utworów dla Blue&Me™

Aby utworzyć listę utworów .*m3u* lub .*wpl* dla **Blue&Me™** używając Microsoft<sup>®</sup> Windows Media<sup>®</sup> Player, należy:

- Skopiować wszystkie piosenki, które chcemy wprowadzić do listy nagrań do nowego katalogu lub urządzenia pamięciowego USB.
- Otworzyć Microsoft<sup>®</sup> Windows Media<sup>®</sup> Player. Z menu wybrać Plik, Otwórz.
- Przerzucić zawartość do urządzenia USB połączonego z Waszym komputerem i wybrać pliki audio, które chcecie wprowadzić na listę nagrań.
- □ Kliknąć na Otwórz.
- Ustawić się na "Plik" i wybrać "Zapisz wykaz odtwarzania z nazwami...". W polu "Nazwa pliku" wprowadzić żądaną nazwę i w polu "Zapisz jako" ustawić typ .wpl. lub .m3u.
- Kliknąć na Zapisz.

Po zakończeniu faz poprzednich, zostanie utworzony nowy plik .*m3u* lub .*wpl*.

# FUNKCJE USTAWIEŃ

Menu **USTAWIENIA** umożliwia wykonanie następujących funkcji:

- **D** Rejestrację telefonu komórkowego.
- Zarządzanie danymi użytkownika.
- □ Zarządzanie uaktualnieniami **Blue&Me**<sup>™</sup>.
- Ustawienie odtwarzacza multimedialnego.
- Opcje zaawansowane.

Aby wybrać funkcję i regulację menu USTAWIENIA, gdy samochód stoi, można użyć zarówno przycisków w kierownicy jak i poleceń głosowych. Gdy samochód się porusza, można użyć tylko poleceń głosowych. W dalszej części opisane są instrukcje dla tych dwóch trybów.

Jeżeli wystąpią jakiekolwiek trudności z użyciem funkcji ustawień w Blue& Me<sup>™</sup>, patrz rozdział ROZWIĄZYWANIE PROBLEMÓW.

#### REJESTRACJA TELEFONU KOMÓRKOWEGO

Aby móc użyć telefon komórkowy z funkcjonowaniem systemu głośnomówiącego w samochodzie konieczna jest jego rejestracja.

Podczas procedury rejestracji, system głośnomówiący szuka telefonu z technologią **Bluetooth**<sup>®</sup> w zasięgu jego odbioru. Jeżeli go znajdzie, stabilizuje z nim połączenie przy użyciu Numeru Identyfikacji Personalnej (PIN). Po rejestracji telefonu komórkowego w systemie, będzie możliwe jego użycie za pomocą systemu głośnomówiącego.

OSTRZEŻENIE: Kod PIN użyty dla rejestracji telefonu komórkowego jest generowany w sposób przypadkowy przez system przy każdej nowej rejestracji: nie jest więc konieczne jego zapamiętanie a zagubienie nie zakłóca użycie systemu głośnomówiącego.

Wymagane jest wykonanie procedury rejestracji telefonu komórkowego tylko jeden raz; w następstwie tego **Blue&Me™** połączy się automatycznie z telefonem komórkowym za każdym razem, gdy wejdziecie do samochodu i ustawicie kluczyk w wyłączniku zapłonu w pozycji **MAR**. Można zarejestrować telefon komórkowy używając opcji **REJESTRACJA** w menu **USTAWIENIA**.

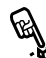

Aby wykonać rejestrację manualnie, należy:

Uaktywnić Menu Główne naciskając **\*/MAIN** i wybrać opcję USTA-WIENIA naciskając SRC/OK lub \*/MAIN.

Wybrać opcję **REJESTRACJA** i następnie nacisnąć **SRC/OK** lub **MAIN**. System uruchomi procedurę rejestracji.

System wyświetli na wyświetlaczu w zestawie wskaźników kod PIN konieczny do rejestracji telefonu komórkowego i powtórzy go głosem. Należy pamiętać, że ten kod PIN zostaje użyty tylko dla rejestracji telefonu komórkowego i nie jest kodem PIN Waszej karty SIM.

Dla dwóch następnych faz zapoznać się z Instrukcją obsługi Waszego telefonu komórkowego dla trybu rejestracji i kojarzenia z urządzeniami z technologią **Bluetooth**<sup>®</sup>. W telefonie komórkowym wyszukać opcję, która umożliwia wyświetlenie urządzeń z technologią **Bluetooth**<sup>®</sup> znajdujących się w zasięgu działania (ta opcja w telefonie komórkowym może się nazwać Otwórz, Nowe Urządzenie itp). Pomiędzy urządzeniami dysponującymi technologią **Bluetooth**<sup>®</sup> wybrać **Blue&Me** lub "**My Car**" (nazwa, która identyfikuje **Blue&Me**<sup>™</sup> w samochodzie).

Gdy telefon komórkowy zażąda, wprowadzić numer PIN przedstawiony na wyświetlaczu w zestawie wskaźników. Jeżeli rejestracja zakończyła się sukcesem, system powie "**Połączenie w trakcie**" i po zakończeniu wyświetli na wyświetlaczu potwierdzenie identyfikacji zarejestrowanego telefonu komórkowego.

Ważne jest, aby zaczekać na potwierdzenie tego komunikatu: jeżeli naciśniety zostanie **^/MAIN** lub **J**/ESC przed pojawieniem się tego komunikatu, będzie ryzyko anulowania procesu rejestracji. Jeżeli rejestracja nie powiedzie się, pojawi się komunikat o błędzie: w tym przypadku konieczne będzie powtórzenie procedury. Przy pierwszej rejestracji telefonu komórkowego, system powie "**Witamy**", natychmiast po jego skojarzeniu. Przy następnej procedurze rejestracji lub skojarzeniu tego telefonu komórkowego, system nie przedstawi już tego powitalnego komunikatu.

System zapyta, czy chcecie skopiować spis telefonów z telefonu zaraz po zarejestrowaniu. Zaleca się skopiować spis telefonów. Aby skopiować spis telefonów, nacisnąć SRC/OK lub `\/MAIN. Aby nie kopiować spisu telefonów nacisnąć J/ESC. Jeżeli nie kopiujemy spisu telefonów w tym momencie, można skopiować później używając opcji menu USTAWIENIA, DA-NE UŻYTKOWNIKA, SPIS TEL.

W niektórych telefonach komórkowych nazwiska znajdujące się w spisie telefonów nie zostaną skopiowane automatycznie, ale muszą być przesłane przez użytkownika przy użyciu przycisków w telefonie komórkowym. Jeżeli system tego zażąda, wykonać tę procedurę zgodnie ze specyficznymi instrukcjami telefonu komórkowego i po zakończeniu nacisnąć **NMAIN**. Lub przy użyciu głosu:

Nacisnąć **#** i powiedzieć "**Konfiguruj**" / "**Ustawienia**" / "**Ustawiaj**" i następnie, po zakończeniu komunikatu przesłanego przez system powiedzieć "**Rejestruj użyt**kownika".

System wyświetli na wyświetlaczu w zestawie wskaźników kod PIN do rejestracji i powtórzy go głosem.

Dla dwóch następnych faz zapoznać się z Instrukcją obsługi telefonu komórkowego dla sposobu rejestracji i skojarzenia z urządzeniami z technologią **Bluetooth**<sup>®</sup>.

W telefonie komórkowym wyszukać opcję, która umożliwi wyświetlenie urządzeń z technologią **Bluetooth**<sup>®</sup> znajdujących się w zasięgu działania (ta opcja w telefonie komórkowym może być nazwana Otwórz, Nowe Urządzenie itp). Pomiędzy urządzeniami dysponującymi technologią **Bluetooth**<sup>®</sup> wybrać "**Blue&Me**" lub "**My Car**" (nazwa, która identyfikuje system głośnomówiący w samochodzie). Gdy telefon komórkowy tego zażąda, wprowadzić za pomocą przycisków w telefonie komórkowym kod PIN wyświetlany na wyświetlaczu. Jeżeli rejestracja zakończy się sukcesem, system powie "**Połączenie w trakcie**" i po zakończeniu wyświetli na wyświetlaczu potwierdzenie identyfikacji zarejestrowanego telefonu komórkowego.

Ważne jest, aby zaczekać na potwierdzenie tego komunikatu: jeżeli naciśniety zostanie **NMAIN** lub **//ESC** przed pojawieniem się tego komunikatu, będzie ryzyko anulowania procesu rejestracji. Jeżeli rejestracja nie powiedzie się, pojawi się komunikat o błędzie: w tym przypadku konieczne będzie powtórzenie procedury.

Przy pierwszej rejestracji telefonu komórkowego, system powie "**Witamy**" natychmiast po jego skojarzeniu. Przy następnej procedurze rejestracji lub skojarzeniu tego telefonu komórkowego, system nie przedstawi już tego powitalnego komunikatu. System zapyta, czy chcecie skopiować spis telefonów z telefonu zaraz po zarejestrowaniu. Zaleca się skopiować spis telefonów do systemu . Aby skopiować spis telefonów, powiedzieć "**Tak**". Aby nie kopiować spisu telefonów powiedzieć "**Nie**".

W niektórych telefonach komórkowych, nazwiska znajdujące się w spisie telefonów nie zostaną skopiowane automatycznie, ale muszą być przesłane przez użytkownika przy użyciu przycisków w telefonie komórkowym. Jeżeli system głośnomówiący tego zażąda, wykonać tę procedurę zgodnie ze specyficznymi instrukcjami telefonu komórkowego i po zakończeniu nacisnąć **NMAIN**.

# Sugestie

Aby polepszyć rozpoznanie głosem nazwisk znajdujących się w spisie telefonów i dokładne wypowiadanie ich przez **Blue&Me™**, wprowadzić nazwiska ze spisu telefonów i zapamiętać je stosując się do następujących kryteriów:

- Unikać skrótów.
- □ Wprowadzać imiona obcokrajowców w sposób, w jaki zostaną wypowiedziane, zgodnie z regułą języka Blue&Me™ ustawionego w samochodzie. Na przykład zaleca się wprowadzić "Jonathan" jako "Gionatan", dla polepszenia precyzji rozpoznania i uzyskania prawidłowego wypowiedzenia przez system.
- Gdy dodaje się lub modyfikuje nazwiska w spisie telefonów wprowadzić je z właściwym akcentem, gdy nazwiska tego wymagają, aby zostały prawidłowo wypowiedziane i rozpoznane przez system. Na przykład zaleca się wprowadzić "Nicolo Rebora" jako "Nicolò Rébora" aby uzyskać prawidłowe wypowiedzenie.
- Gdy dodaje się lub modyfikuje nazwiska w spisie telefonów, zaleca się wprowadzać niektóre duże litery inaczej, ponieważ mogą zostać odczytane jako rzymskie cyfry (np. V może zostać odczytane jako pięć).

Gdy przywołujemy rozmówcę używając rozpoznania głosu, unikać imion i inicjałów dodatkowych.

# Uwagi

- Konieczne jest zarejestrowanie właściwego telefonu komórkowego tylko jeden raz.
- Możliwe jest zarejestrowanie w systemie do pięciu telefonów komórkowych, które mogą być używane każdy osobno.
- Aby połączyć z Blue&Me<sup>™</sup> telefon komórkowy już zarejestrowany, konieczne jest zawsze uaktywnienie ustawienia Bluetooth<sup>®</sup> w telefonie komórkowym, który wymaga skojarzenia.
- Przed przesłaniem nazwisk z telefonu komórkowego do systemu głośnomówiącego upewnić się, czy nazwisko każdej osoby jest jedyne i jasno rozpoznawalne, w ten sposób system rozpozna głos funkcjonując prawidłowo.
- System kopiuje tylko nazwiska ważne, to jest te które zawierają jedno nazwisko i przynajmniej jeden numer telefonu.

- Jeżeli żądacie zarejestrowania ponownie Waszego telefonu, przed jego wykonaniem konieczne jest skasowanie starej rejestracji. Podczas tej operacji skasowane zostaną dane wszystkich użytkowników zarejestrowanych w systemie. Aby skasować starą rejestrację, użyć opcji menu DANE UZYT., USUN. UZYT. W telefonie komórkowym skasować urządzenie "Blue&Me™" lub "My Car" ze spisu urządzeń Bluetooth®, wykonując instrukcje prezentowane w Instrukcji obsługi telefonu komórkowego.
- Jeżeli kopiujecie spis telefonów zawierający więcej niż 1000 nazwisk, możliwe jest, że system będzie działał dużo wolniej i może wystąpić utrata rozpoznania głosu nazwisk w spisie telefonów.
- W razie przypadkowego skasowania wykonanej rejestracji, konieczne będzie powtórzenie procedury.

#### ZARZĄDZANIE DANYMI UŻYTKOWNIKA

Możliwa jest modyfikacja danych użytkowników zapamiętanych w systemie głośnomówiącym. W szczególności możliwe jest skasowanie danych odpowiadających telefonom komórkowym zarejestrowanym w systemie, skasowanie spisu telefonów aktywnego w danym momencie lub skasowanie równoczesne zarówno danych odpowiadających telefonom komórkowym zarejestrowanych w systemie jak i spisu telefonów przesłanym do systemu. W ten sposób system zostanie przystosowany do ustawień początkowych. Ponadto, możliwe jest przesłanie spisu telefonów lub pojedynczych nazwisk z telefonu komórkowego do systemu głośnomówiącego, gdy nie zostało to wykonane podczas procedury rejestracji. Można modyfikować dane używane w systemie poprzez opcję DANE UZYT.

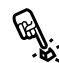

Aby uzyskac uostęp de NE UZYT. używając współdziałania Aby uzyskać dostęp do menu DArecznego, należy:

> Uaktywnić Menu Główne naciskajac MAIN i wybrać opcje USTA-WIENIA naciskając SRC/OK lub MAIN.

> Wybrać opcję DANE UZYT. naciskając SRC/OK lub **N/MAIN**.

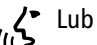

Lub przy użyciu głosu:

Nacisnąć 🚝 i powiedzieć "Konfi**guruj**" i następnie po zakończeniu komunikatu przesłanego przez system powiedzieć "Dane użytkownika"

W menu DANE UZYT. można wykonać funkcje opisane poniżej.

#### Skasowanie użytkowników zareiestrowanvch

W menu DANE UZYT. można skasować wykonane rejestracje. W wyniku tej operacji nie bedzie można użyć systemu głośnomówiącego z telefonem komórkowym nie zarejestrowanym ani też użyć jego spisu telefonów, do momentu ponownego zarejestrowania telefonu komórkowego. Ważne jest, aby pamiętać, że ta operacja kasuje wszystkie rejestracje wykonane w systemie.

Aby skasować dane rejestracji R wszystkich użytkowników, współdziałając manualnie, należy:

> Wybrać opcję USUN UZYT. i następnie nacisnąć SRC/OK lub MAIN.

> System wyświetli komunikat USUN UZYT? Aby skasować dane użytkowników, potwierdzić naciskając SRC/OK lub **N/MAIN**.

Lub przy użyciu głosu:

Nacisnać 🚝 i powiedzieć "Konfi**guruj**" i następnie po zakończeniu korzez system powiedzieć "Usunać użytkowników".

System zapyta "Usunąć wszystkich zarejestrowanych użytkowników?" Aby potwierdzić powiedzieć "Tak".

# Uwaqi

- Pamietać zawsze, że jeżeli jeden te-lefon komórkowy zostanie zarejestrowany w systemie, natomiast gdy skojarzony jest już inny telefon, połączenie z telefonem w tym momencie skojarzenia zostanie przerwane i zostanie skojarzony nowy telefon.
- Nie jest możliwe skasowanie danych użytkownika pojedynczego telefonu komórkowego, dopóki nie zostanie zarejestrowany.
- Po skasowaniu danych użytkownika należy wykonać nowa rejestracje telefonu komórkowego.

#### Kasowanie spisu telefonów

W menu **DANE UZYT.** możliwe jest ponadto skasowanie spisu telefonów skopiowanego do systemu.

Aby skasować bieżący spis telefonów, używając współdziałania manualnego, należy:

Wybrać opcję **USUN SP. TEL.** i następnie nacisnąć **SRC/OK** lub **NMAIN**.

System wyświetli komunikat USUN SP. TEL.? Aby skasować spis telefonów potwierdzić naciskając SRC/OK lub MAIN.

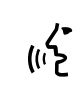

- Lub przy użyciu głosu:
- Nacisnąć **#**, powiedzieć **"Konfiguruj**" i następnie po zakończeniu komunikatu przesłanego przez system powiedzieć **"Usuń spis tele**fonów".

System zapyta "**Usunąć z pojazdu kopię spisu telefonów?**" Aby potwierdzić powiedzieć "**Tak**".

# Kopiowanie spisu telefonów

Jeżeli podczas procedury rejestracji zostanie wybrane nie kopiować spisu telefonów lub jeżeli skasowany zostanie spis bieżący telefonów, wewnątrz menu **DANE UZYT.** będzie dostępna opcja **SPIS TEL.** 

Aby skopiować spis telefonu komórkowego zarejestrowanego używając współdziałania ręcznego, należy:

> Wybrać opcję **SPIS TEL.** i następnie nacisnąć **SRC/OK** lub **NMAIN**.

- ∠ Lub przy uzyciu głosu:
  - Nacisnąć **#**, powiedzieć "**Konfiguruj**" i nastepnie po zakończeniu komunikatu przesłanego przez system powiedzieć "**Przepisz spis telefonów**".

# Dodatkowe kontakty

Jeżeli telefon komórkowy nie prześle automatycznie spisu telefonów podczas rejestracji telefonu, w menu **DANE UZYT.** będzie dostępna opcja **DODAJ KONTAK**.

Aby przesłać nazwiska znajdujące się w telefonie komórkowym do systemu głośnomówiącego, używając współdziałania manualnego, należy:

> Wybrać opcję **DODAJ KONTAK.** i następnie nacisnąć **SRC/OK** lub **MAIN**

- Lub przy użyciu głosu:
  - Nacisnąć #, powiedzieć "Konfiguruj" i następnie po zakończeniu komunikatu przesłanego przez system powiedzieć "Dodaj kontakty".

Następnie postępować według instrukcji przedstawionych w obsłudze telefonu komórkowego, dotyczących przesyłaniu kontaktów telefonicznych do innego urządzenia.

# BLUE®ME

## Usuwanie wszystkich danych

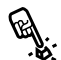

Aby przywrócić systemowi głośnomówiącemu ustawienia początkowe, kasując wszystkie dane i spisy/ kontakty wszystkich zarejestrowanych telefonów, używając współdziałania manualnego, należy:

#### Wybrać opcję **USUN WSZYS.** i następnie nacisnąć SRC/OK lub MAIN.

System wyświetli zapytanie Usun wszys?. Aby usunąć wszystkie dane, potwierdzić naciskając przycisk SRC/OK lub \/MAIN.

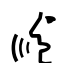

Lub przy użyciu głosu:

Nacisnąć 🚝, powiedzieć "Konfiguruj" i następnie po zakończeniu komunikatu przesłanego przez system powiedzieć "Usuń wszystko".

System zapyta "Usunać wszystkie dane zapisane przez użytkowników w pamięci pojaz**du?**". Aby potwierdzić powiedzieć "Tak".

#### ZARZĄDZANIE UAKTUALNIENIAMI

Blue&Me<sup>™</sup> może być uaktualniany o nowe funkcje, poprzez ładowanie ich do system za pomocą telefonu komórkowego. W tym przypadku, nie jest konieczne zwracanie się do ASO Fiata, aby uzyskać te uaktualnienia.

Aby otrzymać informacje o uaktualnieniach w Blue&Me<sup>™</sup>, poszukać informacii na stronie internetowei www.fiat.com.

OSTRZEŻENIE Funkcjonowanie uaktualnień w systemie Blue&Me™ może nie być jeszcze dostępne. Po zapoznaniu się ze strona internetowa www.fiat.com, bedzie możliwe uzyskanie dodatkowych informacji o ich funkcjonowaniu i trybie uaktywnienia.

# Uwagi

- Aby załadować i zarządzać uaktualnieniami **Blue&Me**<sup>™</sup> upewnić sie. czv w numerze telefonu jest aktywny Plan Danych GPRS. Jeżeli nie jest, zwrócić się do operatora sieci telefonicznej.
- Telefon komórkowy musi być także odpowiednio dostosowany do przekazywania telefonicznych danych. To dostosowanie może być wykonane przez operatora sieci telefonicznej lub odnieść się do rozdziału "Wyposażenie dla przekazywania telefonicznych danych (GPRS)" w instrukcji obsługi telefonu komórkowego.
- Aby załadować i zarządzać uaktualnieniami w Blue&Me<sup>™</sup>, telefon komórkowy musi być zarejestrowany i skojarzony z systemem.

## Uaktualnianie Blue&Me™

Można załadować i zarządzać uaktualnieniami za pomocą menu **UAKTUALNIENIA**.

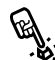

Aby uruchomić uaktualnienie systemu manualnie:

Nacisnąć **\/MAIN** i ustawić na opcji **USTAWIENIA**, **UAKTUAL-NIENIA**.

Następnie nacisnąć SRC/OK lub <sup>↑</sup>/MAIN. Blue&Me<sup>™</sup> wyświetli komunikat AKTUALIZACJA i uruchomi procedurę uaktualniania.

Jeżeli uaktualnienia nie są dostępne, **Blue&Me™** wyświetli komunikat **BRAK AKTU.** i powie "Żadna aktualizacja dostępna".

Jeżeli uaktualnienia są dostępne Blue&Me™ zakończy procedurę uaktualniania. W niektórych przypadkach Blue& Me<sup>™</sup> może przedstawić następujący komunikat: "Aktualizacja chwilowo nie czynna. Aktualizacja chwilowo zawieszona. Aktualizacja systemu zostanie wznowiona przy kolejnym włączeniu pojazdu".

W innych przypadkach, podczas procedury uaktualniania, system może zażądać ustawienia kluczyka w wyłączniku zapłonu w pozycji "**OFF**" i następnie w pozycji "**MAR**".

Gdy uaktualnienie zostanie zakończone i będzie dostępne, **Blue&Me™** wyświetli komunikat **UZUPEŁNIO-NA** i powie komunikat "**Aktualiza**cja uzupełniona".

Lub przy użyciu głosu:

Upewnić się, czy telefon komórkowy jest połączony z **Blue&Me™** i prawidłowo skonfigurowany dla przesyłania danych.

Nacisnąć **¥** i powiedzieć **"Konfiguruj**", **"Aktualizacja"**. Blue& Me™ wyświetli komunikat AKTU-ALIZACJA, powie **"Aktualizacja"** i uruchomi procedurę uaktualniania. Jeżeli uaktualnienia nie są dostępne, **Blue&Me™** wyświetli **BRAK AKTU.** i powie "Żadna aktualizacja dostępna". Jeżeli uaktualnienie jest dostępne, **Blue&Me™** zakończy procedurę uaktualniania.

W niektórych przypadkach Blue& Me<sup>™</sup> może powiedzieć: "Aktualizacja chwilowo nie czynna. Aktualizacja chwilowo zawieszona. Aktualizacja systemu zostanie wznowiona przy kolejnym włączeniu pojazdu". W innych przypadkach, podczas procedury uaktualniania, system może zażądać ustawienia kluczyka w wyłączniku zapłonu w pozycji "OFF" i następnie w pozycji "MAR".

Gdy uaktualnienie zostanie zakończone i będzie dostępne **Blue& Me™** wyświetli komunikat **UZU-PEŁNIONA** i powie "**Aktualizacja uzupełniona**".
#### Przerwanie uaktualniania

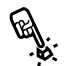

Aby przerwać procedurę uaktualiiania manualnie:

Podczas procedury uaktualniania wybrać opcję USTAWIENIA, STOP ZÁWIES. AKTU. Następnie, wybrać przycisk **SRC/OK** lub przycisk >/MAIN. Blue&Me<sup>™</sup> wyświetli komunikat AKTU. ZAWIESZ. i powie "Aktualizacja zawieszona".

#### Lub:

Ustawić kluczyk w wyłączniku zapłonu w pozvcio **OFF**.

#### Użycie telefonu podczas uaktualniania

Jeżeli chcemy wykonać połączenie telefoniczne lub odpowiedzieć na nadchodzące połączenie podczas procedury uaktualniania Blue&Me<sup>™</sup> przerywa automatycznie procedure uaktualniania. Po zakończeniu połaczenia telefonicznego procedura uaktualniania wznawia się automatycznie.

Jeżeli chcemy wykonać połączenie telefoniczne lub odpowiedzieć na nadchodzące połączenie podczas procedury uaktualniania używając współdziałania recznego, odnieść się do rozdziału NAWIĄZYWANIE POŁĄCZENIA I ZARZĄDZANIE NADCHO-DZĄCYM POŁĄCZENIEM.

Procedura uaktualniania zostanie przerwana automatycznie.

Gdy połączenie telefoniczne zostanie zakończone, procedura uaktualniania wznawia sie automatycznie.

### Wznawianie uaktualniania

Jeżeli uaktualnianie zawiesi się, używając pozycji w menu znajdujące się w ustawieniach, konieczne będzie wznowienie procedury uaktualniania manualnie.

Aby wznowić procedurę uaktualniania manualnie:

- Upewnić sie, czy telefon komórkowy jest skojarzony z Blue&Me<sup>™</sup>.
- □ Nacisnąć **\/MAIN** i ustawić się na opcii USTAWIENIA, WZNOW, AK-**TU.** (ta pozvcia w menu jest dostepna tylko, jeżeli procedura uaktualniania została wcześniej przerwana). Nacisnąć SRC/OK lub MAIN.
- □ Blue&Me<sup>™</sup> wyświetli komunikat KONTYN. AKTU. i powie "Aktualizacja. Po zakończeniu zostanie wyświetlona wiadomość o Uzupełnieniu. Po zakończeniu zostanie wyświetlona wiadomość o Uzupełnieniu".

Jeżeli procedura uaktualniania była przerwana z powodu obrócenia kluczyka w wyłączniku zapłonu w pozycję "OFF", uaktualnianie rozpocznie się ponownie automatycznie.

#### Uwagi

- Uaktualnianie rozpocznie się automatycznie tylko, jeżeli zostanie użyty ten sam telefon komórkowy jaki był w momencie, w którym procedura uaktualniania została uaktywniona.
- □ Blue&Me<sup>™</sup> przerywa automatycznie procedurę uaktualniania, jeżeli skojarzony telefon komórkowy nie jest dostępny, lub jeżeli uaktualnianie zostało zawieszone przez Centrum serwisowym, jeżeli połączenie zostanie przerwane (na przykład w tunelu) lub jeżeli system zwolni za bardzo swoją prędkość funkcjonowania.

**Blue&Me™** utrzymuje wznowienie uaktywniania w specyficznych przedziałach czasowych. Jeżeli nie będzie możliwe wznowienie uaktualniania podczas jazdy, zostanie przywrócone przy następnym uruchomieniu samochodu.

Jeżeli wystąpią błędy w trakcie procedury rejestracji, odnieść się do rozdziału ROZWIĄZYWANIE PROBLE-MÓW - SYSTEM GŁOŚNOMÓWIĄCY.

#### **OPCJE ZAAWANSOWANE**

Aby uzyskać dostęp do menu ZA-AWAN. OPCJE manualnie, należy:

Uzyskać dostęp do Menu Głównego naciskając **\*/MAIN** i wybrać opcję **USTAWIENIA** naciskając **SRC/OK** lub **\*/MAIN**.

Wybrać opcję ZAAWAN. OPCJE i następnie nacisnąć SRC/OK lub MAIN.

∠• Lub przy użyciu głosu:

(いと Nacisnąć **#** i powiedzieć "Konfiguruj" i następnie "Zaawansowane opcje".

W menu **ZAAWAN. OPCJE** można uzyskać dostęp do **KOD SYSTEMU**.

# Uwaga

Ten kod jest liczbą 8 cyfrową, która identyfikuje wyłącznie system **Blue&Me™** w samochodzie i nie może być zmieniony.

## Dostęp do kodu systemu

Aby wykonać niektóre operacje może się okazać konieczne poznanie kodu identy-fikacyjnego systemu **Blue&Me™**.

Aby uzyskać dostęp do tego kodu manualnie, należy:

> Wybrać opcję **KOD SYSTEMU** i następnie nacisnąć **SRC/OK** lub **NMAIN**.

Na wyświetlaczu w zestawie wskaźników wyświetlony zostanie kod systemu **Blue&Me**™.

Aby wyjść, nacisnąć **SRC/OK** lub **∿/MAIN** lub **≱/ESC**.

Lub przy użyciu głosu:

Nacisnąć **#**, powiedzieć "**Konfiguruj**" i następnie po zakończeniu komunikatu przekazanego przez system powiedzieć "**Przeczytaj kod**".

Na wyświetlaczu w zestawie wskaźników wyświetlony zostanie kod systemu **Blue&Me**™.

Aby wyjść z tej opcji menu, nacisnąć SRC/OK lub ∿/MAIN lub ≯/ESC.

# BLUE®ME

#### Modyfikacja kodu połączenia GPRS

Jeżeli operator sieci zażąda zmiany ustawień dla połączenia GPRS, można wykonać to w menu ZAAWAN. OPCJE.

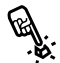

Aby Zinouy..... GPRS manualnie: Aby zmodyfikować kod połączenia

Ustawić się w menu KOD GPRS i nacisnać SRC/OK lub \/MAIN.

Na wyświetlaczu pojawi się GPRS z lista cyfr (1, 2, 3, 4, 5, 6, 7, 8, 9), **DO-**MYSLNY - DOMYŚLNY i WYLACZ -WYŁĄCZ. Aby wybrać nowy kod dla połączenia GPRS, nacisnąć  $\blacktriangle$  i  $\nabla$  do momentu wybrania żądanej opcji, następnie nacisnąć SRC/OK lub **MAIN**. Aby wybrać i utrzymać wartość wstępnie ustawiona, wybrać DOMYSLNY - DOMYŚLNY, Aby dezaktywować kod połączenia wybrać WYLACZ - WYŁACZ.

Po ustawieniu nowego kodu połaczenia GPRS, Blue&Me<sup>™</sup> wyświetli komunikat KOD USTAW. - KOD USTAWIONY.

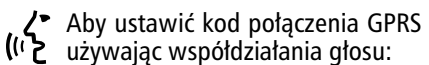

Nacisnać 🚝 i powiedzieć "Konfiguruj" i następnie "Kod połączenia".

Blue&Me<sup>™</sup> odpowie kod połączenia GPRS aktualny i wartość aktualna. Aby go zmodyfikować, powiedzieć liczbe od 1 do 9 lub powiedzieć "Domyślny". Aby dezaktywować kod powiedzieć "Wyłącz".

Aby zmienić kod, powiedzieć liczbę od 1 do 9 lub powiedzieć "Domyślny". Aby dezaktywować kod powiedzieć "Disabilita". Aby dezaktywować kod powiedzieć "Wyłącz". (W zdaniu poprzednim, wartość aktualna jest wartością ustawioną dla kodu połączenia GPRS, w momencie, w którym został użyty).

Po ustawieniu nowego kodu połaczenia GPRS, **Blue&Me**<sup>™</sup> odpowie "Kod połączenia jest nowa wartością" (W zdaniu poprzednim, nowa wartość jest nową wartością ustawiona dla połaczenia GPRS.

#### **USTAWIENIE ODTWARZACZA MULTIMEDIALNEGO**

#### **Odtwarzanie automatyczne**

Za pomoca funkcji Odtwarzanie automatyczne można ustawić Blue&Me™ w trybie, w którym odtwarzanie cyfrowego audio urządzenia USB rozpocznie się zaraz po obróceniu kluczyka w wyłaczniku zapłonu w pozycje **MAR**.

Po włączeniu tej funkcji, pierwszy raz, w którym użyty zostanie odtwarzacz, odtwarzanie zostanie uruchomione automatycznie.

Jeżeli chcecie dezaktywować Odtwarzanie automatyczne, należy najpierw włożyć urządzenie do gniazda USB w samochodzie i utworzyć lub uaktualnić biblioteke multimedialna.

Aby zmienić ustawienie Odtwarza-🗞 nia automatycznego używając współdziałania recznego:

Uzyskać dostęp do Menu Głównego, wybrać opcję USTAWIENIA, ODTW. MULTIM., AUTOODTW. i następnie nacisnąć SRC/OK lub MAIN.

Aby włączyć odtwarzanie automatyczne wybrać WLACZONY i nacisnać SRC/OK lub  $\mathcal{N}$ /MAIN. Aby wyłączyć odtwarzanie automatyczne wybrać WYLACZONY i nacisnać SRC/OK lub \/MAIN.

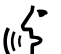

Lub przy użyciu głosu:

Nacisnąć 🚝 i powiedzieć "Włącz autoodtwarzanie" / "Autoodtwarzanie właczone" / "Automultimediów odtwarzanie włączone" / "Automatyczne odtwarzanie włączone" / "Włącz automatyczne odtwarzanie" lub "Wyłącz autoodtwarzanie" / "Autoodtwarzanie wyłączone" / "Automatyczne odtwarzanie wyłączone" / "Wyłącz automatyczne odtwarzanie".

#### Uwaga

Jeżeli zmieni się ustawienia "Odtwarzania automatycznego" po połączeniu urządzenia USB, nowe ustawienie będzie aktywne tylko do najbliższego połączenia innego urządzenia USB (lub tego samego urządzenia USB z uaktualnioną biblioteką nagrań muzycznych).

#### Odtwarzanie losowe

Funkcja Odtwarzanie losowe zmienia kolejność, w jakiej audio cyfrowe zostanie odtworzone. Gdy aktywna jest funkcja Odtwarzanie losowe. Blue&Me<sup>™</sup> odtwarza audio cyfrowe w kolejności przypadkowej.

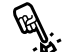

Aby zmienic ustawienie nia losowego używając współdzia-

Uaktywnić Menu Główne, wybrać opcje USTAWIENIA, ODTW. MUL-TIM., TRYB LOSOWY i nastepnie nacisnąć SRC/OK lub \/MAIN.

Aby uaktywnić funkcję Odtwarzanie przypadkowe wybrać WLA-CZONY i nacisnąć SRC/OK lub ∧/MAIN. Aby wyłączyć funkcję, wybrać WYLACZONY i nacisnać SRC/OK lub \/MAIN.

Lub przy użyciu głosu:

Nacisnąć 🚝 i powiedzieć "Włacz tryb losowy" / "Tryb losowy włączony" / "Kolejność losowa właczona" / "Włącz losowanie" lub "Wyłącz tryb losowy" / "Tryb losowy wyłączony" / "Kolejność losowa wyłączona" / "Wyłącz losowanie".

#### Odtwarzanie ciągłe

Gdy włączy się funkcję Odtwarzania ciągłego, nagranie będzie odtwarzane powtarzalnie.

Aby uaktywnić Odtwarzanie ciąż głe, manualnie:

Uaktywnić Menu Główne, wybrać opcję USTAWIENIA, ODTW. MULTM., TRYB PETLA i następnie nacisnąć SRC/OK lub \/MAIN.

Aby uaktywnić funkcję Odtwarzanie ciągłe wybrać **WLACZONY** i nacisnąć **SRC/OK** lub **NMAIN**. Aby wyłączyć funkcję, wybrać **WYLACZO-NY** i nacisnąć **SRC/OK** lub **NMAIN**.

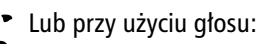

Nacisnąć 🚝 i powiedzieć "Włącz pętlę" / "Tryb pętla włączony" / "Pętla włączona" / "Włącz tryb pętla" lub "Wyłącz pętlę" / "Tryb pętla wyłączony" / "Pętla wyłączona" / "Wyłącz tryb pętla".

# Uwaga

Jeżeli odtwarzanie ciągłe jest włączone, funkcje odtwarzania nagrania poprzedniego i następnego przechodzą do nagrania audio poprzedniego lub następnego i rozpocznie się odtwarzanie ciągłe tego nagrania.

# WYJŚCIE Z MENU USTAWIEŃ

Po zakończeniu każdej operacji możliwe jest wyjście z menu ustawień w sposób opisany poniżej.

Aby wyjść z menu **USTAWIENIA** manualnie:

Wybrać opcję **WYJDZ** i nacisnąć **SRC/OK** lub **NMAIN**.

∠► Lub przy użyciu głosu:

۲ Nacisnąć الله i powiedzieć "Wyjdź" / "Wyjść".

# TECHNOLOGIE KOMPATYBILNE Z Blue&Me™

**Blue&Me**<sup>™</sup> łączy się z Waszym urządzeniem osobistym za pomocą technologii **Bluetooth**<sup>®</sup> i USB.

Aby uzyskać uaktualnione informacje o kompatybilności urządzeń osobistych z **Blue&Me™**, zwrócić się do ASO Fiata lub zapoznać się z odpowiednią stroną internetową www.fiat.com.

#### TELEFONY KOMÓRKOWE Z TECHNOLOGIĄ Bluetooth<sup>®</sup>

Blue&Me<sup>™</sup> jest kompatybilny jest z większą częścią telefonów komórkowych, które dostosowane są do specyfikacji Bluetooth<sup>®</sup> 1.1 i profilem Hadnsfree 1.0 (odnieść się do charakterystyki połączeń Bluetooth<sup>®</sup> podanych w Instrukcji obsługi telefonu komórkowego). Z powodu możliwych różnych wersji software dostępnych na rynku dla różnych modeli telefonów komórkowych, niektóre funkcje dodatkowe (np zarządzanie drugim połączeniem, przesyłanie rozmowy z systemu głośnomówiącego do telefonu komórkowego i odwrotnie, itp.) mogą nie odpowiadać dokładnie opisom podanym w tej Instrukcji obsługi. W każdym przypadku jednak, możliwość wykonania konwersacji z systemem głośnomówiącym nie zostanie zakłócona.

#### Telefony komórkowe z możliwością przesyłania spisu telefonów

Jeżeli Wasz telefon komórkowy posiada funkcje przesyłania automatycznego spisu telefonów za pomocą technologii **Bluetooth**<sup>®</sup>, cały spis zostanie skopiowany automatycznie do **Blue&Me™**, podczas procedury rejestracji.

#### Telefony komórkowe z możliwością przesyłania pojedynczych kontaktów

Jeżeli Wasz telefon komórkowy posiada funkcje przesyłania pojedynczych kontaktów ze spisu telefonów za pomocą technologii **Bluetooth**<sup>®</sup>, podczas procedury rejestracji zostanie zażądane przesłanie nazwisk z spisu telefonów używając telefonu komórkowego.

#### Wykaz telefonów współdziałających z Blue&Me™

W poniżej tabeli podane są telefony komórkowe, które w momencie wydania obecnej Instrukcji zostały poddane kompletnemu testowi funkcjonalności z **Blue&Me™**. Dla tych telefonów w rozdziale ROZWIĄZYWANIE PROBLEMÓW - SYSTEM GŁOŚNOMÓ-WIĄCY dostępne są informacje o współdziałaniu i rozwiązywaniu problemów.

| Marka     | Model                    | Zarządzanie spisem telefonów | Zarządzanie pojedynczymi kontaktami |
|-----------|--------------------------|------------------------------|-------------------------------------|
| Audiovox® | SMT 5600 (OrangeTM C500) |                              | •                                   |
|           | V525                     | •                            | -                                   |
|           | V600                     | •                            |                                     |
| Motorola® | V635                     | $\bullet$                    |                                     |
|           | Mpx220                   |                              | •                                   |
|           | V3 Razr                  | $\bullet$                    |                                     |
|           | 6230                     | $\bullet$                    |                                     |
|           | 6230i                    | $\bullet$                    |                                     |
|           | 6600 (*)                 |                              | •                                   |
|           | 6620                     | $\bullet$                    |                                     |
| Nokia®    | 6820                     |                              | •                                   |
|           | 6822a                    |                              | •                                   |
|           | 7610                     |                              | •                                   |
|           | 3230                     | ●                            |                                     |
|           | 9500 Communicator        | •                            |                                     |

(\*) Te telefony komórkowe, nie zarządzają funkcją ustawienia w oczekiwaniu przeprowadzanego połączenia za pomocą poleceń systemu głośnomówiącego samochodu.

Do modeli wskazanych w tabeli dołączone są inne telefony komórkowe.

| Marka          | Model    | Zarządzanie spisem telefonów | Zarządzanie pojedynczymi kontaktami |
|----------------|----------|------------------------------|-------------------------------------|
|                | K700i    | •                            |                                     |
|                | K750i    | •                            |                                     |
|                | T610 (*) | •                            |                                     |
| Sonv-Fricsson® | T630 (*) | •                            |                                     |
| Sony Encoson   | T637 (*) | •                            |                                     |
|                | Z600 (*) | •                            |                                     |
|                | S710a    | •                            |                                     |
|                | P910a    |                              | •                                   |

(\*) Te telefony komórkowe, nie sterują funkcją ustawienia w oczekiwaniu przeprowadzanego połączenia za pomocą poleceń systemu głośnomówiącego samochodu.

Do modeli wskazanych w tabeli dołączone są inne telefony komórkowe.

#### Urządzenia z pamięcią USB

Odtwarzacz multimedialny jest kompatybilny z większością urządzeń z pamięcią USB 1.0, 1.1 i 2.0. Dla połączenia z odtwarzaczem **Blue&Me™** zaleca się następujące urządzenia USB:

- □ Memorex<sup>®</sup> Travel Driver 256 MB USB 2.0;
- □ Memorex<sup>®</sup> Travel Driver 1 GB USB 2.0;
- SanDisk<sup>®</sup> Cruzer<sup>™</sup> Micro 256 MB USB 2.0;
- □ SanDisk<sup>®</sup> Cruzer<sup>™</sup> Mini 256 MB / 1 GB USB 2.0;
- □ Lexar<sup>™</sup> JumpDrive<sup>®</sup> 2.0 512 MB;
- PNY<sup>®</sup> Attaché 256 MB USB 2.0;
- □ Sony<sup>®</sup> Micro Vault<sup>®</sup>.

Odtwarzacz multimedialny steruje tylko jedną biblioteką multimedialną. Gdy zostanie włożone nowe urządzenie USB, **Blue&Me™** utworzy nową bibliotekę zastępując istniejącą.

## Kompatybilne pliki audio cyfrowe

Odtwarzacz multimedialny umożliwia odtworzenie plików audio posiadających następujące formaty:

| Rozszerzenie | Kod audio                                                                                                    |
|--------------|----------------------------------------------------------------------------------------------------|
| .wma         | współdziała ze standard WMA wersja 1 i WMA wersja 2 (WMA2 = 353), WMAI = 352. Współdziała z formatami audio WMA Voice.                                                                                                    |
| .mp3         | pliki MPEG - 1 Layer 3 (częstotliwość pola 32 kHz, 44.1 kHz i 48 kHz)<br>i MPEG - 2 Layer 3 (częstotliwość działania 16 kHz, 22.05 kHz i 24<br>kHz). Współdziałają z następującymi bit rate: 16 kbps, 32 kbps,<br>64 kbps, 96 kbps, 128 kbps i 192 kbps.<br>Współdziałają także rozszerzenia Fraunhofer MP2.5<br>(częstotliwość działania 8 kHz, 11.25 kHz i 12 kHz). |
| .wav         | audio w formacie cyfrowym bez kompresji danych.                                                                                                    |

#### Uwaga

Odtwarzacz multimedialny nie współdziała z plikami audio skompresowanymi w innych formatach (np. .aac) i plikami audio zabezpieczonymi DRM (Digital Right Managment). Jeżeli w urządzeniu USB znajdują się pliki audio nie współdziałające, zostaną zignorowane.

#### Kompatybilne formaty listy nagrań

Odtwarzacz multimedialny współdziała z odtwarzaniem listy nagrań w następujących formatach:

- .m3u pliki zawierające wykaz nagrań. (wersje 1 i 2);
- .wpl pliki bazujące na Windows<sup>®</sup>, które zawierają jedną listę nagrań.(ograniczeniem pojemności listy odtwarzania dla tego formatu jest 300 kb). Można utworzyć listę nagrań .wpl stosując odtwarzacz Microsoft<sup>®</sup> Windows Media<sup>®</sup> Player.

Odtwarzacz multimedialny nie współdziała z listą nagrań scaloną lub połączoną. Współdziałają ze ścieżkami zarówno relatywnymi jak i absolutnymi dla piosenek znajdujących się w wykazie.

Odtwarzacz nie współdziała z listą odtwarzania utworzoną przez software z aplikacją podstawową bazującą na kryteriach lub preferencjach specyficznych.

Odtwarzacz odtwarza listy nagrań, które zawierają ścieżki, które kierują do plików cyfrowych audio znajdujących się w katalogu.

Dodatkowe informacje o tworzeniu list nagrań dla **Blue&Me™** znajdują się w rozdziale SUGESTIE DLA OBSŁUGI OD-TWARZACZA MULTIMEDIALNEGO.

#### Uwagi o markach

Microsoft® i Windows® są markami zarejestrowanymi przez Microsoft Corporation Sony® jest marką zarejestrowaną przez Sony Corporation Ericsson® jest marką zarejestrowaną przez Telefonaktiebolaget LM Ericsson Motorola® jest marką zarejestrowaną przez Motorola, Inc. Nokia® jest marką zarejestrowaną przez Nokia Corporation Siemens® jest marką zarejestrowaną przez Siemens AG Orange™ jest marką zarejestrowaną przez Orange Personal Communications Services Limited Audiovox® jest marką zarejestrowaną przez AudiovoxCorporation Bluetooth® jest marką zarejestrowaną przez Bluetooth SIG, Inc. Lexar™ i JumpDrive są markami zarejestrowanymi przez Lexar Media In. ScanDisk® i Cruzer™ są markami fabrycznymi zarejestrowanymi przez ScanDisk Corporation Wszystkie inne marki fabryczne są właściwie przypisane do odpowiednich właścicieli.

# BLUE&ME

# WYKAZ DOSTĘPNYCH POLECEŃ GŁOSOWYCH

W poniżej tabeli podane są wszystkie polecenia głosowe dostępne w **Blue&Me™**. Dla każdego polecenia podano "Polecenie główne" i następnie synonimy, które można użyć.

# TABELA POLECEŃ GŁOSOWYCH ZAWSZE DOSTĘPNYCH

| Polecenia głosowe<br>1 Poziomu                   | Polecenia głosowe<br>2 Poziomu | Polecenia głosowe<br>3 Poziomu | Funkcja                                                                                                  |
|--------------------------------------------------|--------------------------------|--------------------------------|----------------------------------------------------------------------------------------------------|
| "Pomoc" / "Menu" /<br>"Menu główne" /<br>"Opcje" |                                |                                | Uaktywnienie funkcji " <b>Pomoc</b> " która przedstawia<br>wykaz poleceń głosowych na aktualnym poziomie |
| "Anuluj" / "Anulować"<br>"Wyjście" / "Koniec"    |                                |                                | Anulowanie współdziałania głosem i dezaktywacja<br>systemu rozpoznania głosu                             |
| "Powtórz"                                        |                                |                                | Powtarzanie ostatniego komunikatu przesłanego przez system głośnomówiący                                 |

# TABELA POLECEŃ GŁOSOWYCH SYSTEMU GŁOŚNOMÓWIĄCEGO

| Polecenia głosowe<br>1 Poziomu                                    | Polecenia głosowe<br>2 Poziomu | Polecenia głosowe<br>3 Poziomu | Funkcja                                       |
|-------------------------------------------------------------------|--------------------------------|--------------------------------|-----------------------------------------------|
| "Wprowadź numer" /<br>"Zadzwoń" /<br>"Wybierz numer" /<br>"Numer" |                                |                                | Aktywacja wprowadzenia głosem numeru telefonu |
|                                                                   | "Jeden"                        |                                | Wprowadzenie cyfry "1"                        |
|                                                                   | "Dwa"                          |                                | Wprowadzenie cyfry "2"                        |
|                                                                   | "Trzy"                         |                                | Wprowadzenie cyfry "3"                        |
|                                                                   | "Cztery"                       |                                | Wprowadzenie cyfry "4"                        |
|                                                                   | "Pięć"                         |                                | Wprowadzenie cyfry "5"                        |
|                                                                   | "Sześć"                        |                                | Wprowadzenie cyfry "6"                        |
|                                                                   | "Siedem"                       |                                | Wprowadzenie cyfry "7"                        |
|                                                                   | "Osiem"                        |                                | Wprowadzenie cyfry "8"                        |
|                                                                   | "Dziewięć"                     |                                | Wprowadzenie cyfry "9"                        |
|                                                                   | "Zero"                         |                                | Wprowadzenie cyfry "0"                        |
|                                                                   | "Plus"                         |                                | Wprowadzenie symbolu "+"                      |
|                                                                   | "Gwiazdka"                     |                                | Wprowadzenie symbolu "*"                      |
|                                                                   | "Znak numeru"                  |                                | Wprowadzenie symbolu "#"                      |

| Polecenia głosowe<br>1 Poziomu                                                                                            | Polecenia głosowe<br>2 Poziomu                              | Polecenia głosowe<br>3 Poziomu  | Funkcja                                                                                                    |
|----------------------------------------------------------------------------------------------------|-------------------------------------------------------------|---------------------------------|----------------------------------------------------------------------------------------------------|
|                                                                                                    | "Usuń"                                                      |                                 | Eliminacja ostatnio wprowadzonej grupy cyfr.                                                                                                    |
|                                                                                                    | "Zacznij od nowa" /<br>"Rozpocząć" /<br>"Rozpocząć od nowa" |                                 | Eliminacja wszystkich wprowadzonych grup cyfr z<br>możliwością wprowadzenia nowego numeru.                                                                                                    |
|                                                                                                    | "Powtórz"                                                   |                                 | Powtórzenie wprowadzonego numeru telefonu i rozpoznanie przez system głośnomówiący.                                                                                                    |
|                                                                                                    | "Wybierz"/<br>"Zadzwoń"                                     |                                 | Uruchomienie połączenia z numerem wprowadzonym głosem.                                                                                                    |
| "Wybierz [Nazwa]" /<br>"Zadzwoń [Nazwa]" /<br>"Wybierz " [Nazwa]<br>(do) [Praca / Biuro /<br>Dom / Telefon<br>komórkowy]" |                                                             |                                 | Aktywacja połączenia z nazwiskiem znajdującym się w<br>spisie telefonów / kontaktów telefonu komórkowego,<br>skopiowane go do systemu głośnomówiącego.                                                  |
|                                                                                                    | "Nazwa"                                                     |                                 | Aktywacja połączenia z nazwiskiem/ imieniem itp.<br>Polecenie głosowe <b>Nazwa</b> przedstawia nazwisko /<br>imię itp., które zapamiętane jest w spisie telefonów /<br>kontaktach telefonu komórkowego. |
|                                                                                                    |                                                             | "Praca" / "Do pracy"<br>"Biuro" | Aktywacja połączenia z nazwiskiem w wybranym miejscu " <b>Praca</b> " / " <b>Biuro</b> ".                                                                                                    |

| Polecenia głosowe<br>1 Poziomu                                                                                         | Polecenia głosowe<br>2 Poziomu | Polecenia głosowe<br>3 Poziomu | Funkcja                                                                                      |
|----------------------------------------------------------------------------------------------------|--------------------------------|--------------------------------|----------------------------------------------------------------------------------------------|
|                                                                                                    |                                | "Dom"<br>"Do domu"             | Aktywacja połączenia z nazwiskiem w wybranym<br>miejscu: " <b>Dom</b> " / " <b>Do domu</b> " |
| scu:                                                                                                    |                                | "Komórka"<br>"Na komórkę"      | Aktywacja połączenia z nazwiskiem w wybranym miej-<br>"Komórka" / "Na komórkę".              |
| "Telefon" /<br>przy<br>"Telefonować"                                                                                   |                                |                                | Aktywacja funkcji telefonu z instrukcjami głosowymi<br>użyciu systemu głośnomówiącego        |
| "Ostatnie połączenie<br>odebrane" /<br>"Ostatnie połączenie<br>przychodzące"                                           |                                |                                | Wprowadzenie numeru telefonu ostatniej osoby, która<br>telefonowała                          |
| "Ostatnie połączenie<br>nawiązane" /<br>"Ostatnie połączenie<br>wychodzące" /<br>"Ostatnie połączenie<br>zrealizowane" |                                |                                | Wprowadzenie numeru telefonu ostatniego wykonanego połączenia.                               |
| "Oddzwoń"                                                                                                    |                                |                                | Dostęp do ostatnich połączeń telefonicznych.                                                 |
|                                                                                                    | "Nawiązane" /<br>"Wychodzące"  |                                | Wprowadzenie numeru telefonu ostatniego wykonanego połączenia.                               |
|                                                                                                    | "Odebrane"                     |                                | Wprowadzenie numeru telefonu ostatniej osoby, która telefonowała.                            |

# TABELA POLECEŃ GŁOSOWYCH ODTWARZACZA MULTIMEDIALNEGO

| Polecenia głosowe<br>1 Poziomu                                                                                                    | Polecenia głosowe<br>2 Poziomu | Polecenia głosowe<br>3 Poziomu | Funkcja                                                                      |
|----------------------------------------------------------------------------------------------------|--------------------------------|--------------------------------|------------------------------------------------------------------------------|
| "Odtwarzacz<br>multimedialny" /<br>"Odtwarzacz"<br>"Media Player"/<br>"Media"                                                             |                                |                                | Uaktywnienie menu <b>ODTW. MULTIM.</b>                                       |
| "Odtwarzaj" /<br>"Otwórz muzykę /<br>"Odtwórz" /<br>"Odtwórz<br>multimedia" /<br>"Graj" /<br>"Muzyka"                                     |                                |                                | Uaktywnienie odtwarzania audio cyfrowego.                                    |
| "Zatrzymaj" /<br>"Zatrzymaj muzykę" /<br>"Zatrzymaj<br>multimedia" / "Stop"<br>"Przestań grać"<br>"Koniec muzyki"<br>"Koniec odtwarzania" |                                |                                | Przerwanie odtwarzania audio cyfrowego.                                      |
| "Następny"/<br>"Następna ścieżka"/<br>"Następny utwór"/<br>"Następna" /<br>"Następna piosenka" /<br>"Dalej"                               |                                |                                | Przewijanie do przodu opcji w menu lub do<br>następnego nagrania muzycznego. |

| Polecenia głosowe<br>1 Poziomu                                                                                                    | Polecenia głosowe<br>2 Poziomu | Polecenia głosowe<br>3 Poziomu | Funkcja                                                            |
|----------------------------------------------------------------------------------------------------|--------------------------------|--------------------------------|--------------------------------------------------------------------|
| "Poprzedni" / "Poprzednia<br>ścieżka" / "Poprzedni utwór"<br>"Poprzednia" / "Poprzednia<br>piosenka" / "Wstecz"                                             |                                |                                | Przejście do opcji w menu lub do poprzedniego nagrania muzycznego. |
| "Włącz tryb losowy" /<br>"Tryb losowy włączony" /<br>"Kolejność losowa włączona"/<br>"Włącz losowanie"                                                      |                                |                                | Uaktywnienie funkcji odtwarzania nagrań w<br>losowej kolejności.   |
| "Wyłącz tryb losowy"<br>"Tryb losowy wyłączony" /<br>"Kolejność losowa wyłączona"/<br>"Wyłącz losowanie"                                                    |                                |                                | Dezaktywacja funkcji odtwarzania nagrań w<br>losowej kolejności.   |
| "Włącz pętlę" / "Tryb pętla<br>włączony" / "Pętla włączona" /<br>"Włącz tryb pętla"                                                                         |                                |                                | Uaktywnienie funkcji odtwarzania ciągłego<br>nagrań muzycznych.    |
| "Wyłącz pętlę" / "Tryb pętla<br>wyłączony" / "Pętla włączona" /<br>"Wyłącz tryb pętla"                                                                      |                                |                                | Dezaktywacja funkcji odtwarzania ciągłego<br>nagrań muzycznych.    |
| "Co jest odtwarzane" /<br>"Teraz odtwarzane" /<br>"Co jest teraz odtwarzane"<br>"Co jest grane" / "Co to za<br>utwór" / "Co to za piosenka" /<br>"Co grasz" |                                |                                | Wyświetlanie informacji odpowiadających<br>odtwarzanemu nagraniu.  |

| Polecenia głosowe<br>1 Poziomu                                                                                      | Polecenia głosowe<br>2 Poziomu | Polecenia głosowe<br>3 Poziomu | Funkcja                                                         |
|----------------------------------------------------------------------------------------------------|--------------------------------|--------------------------------|-----------------------------------------------------------------|
| "Foldery" / "Folder" /<br>"Przeglądaj foldery"                                                                      |                                |                                | Uaktywnienie menu <b>FOLDERY</b> odtwarzacza multimedialnego.   |
| "Wykonawcy" /<br>"Wykonawca "/<br>Przeglądaj<br>wykonawców" /<br>"Artyści"                                          |                                |                                | Uaktywnienie menu <b>WYKONAWCY</b> odtwarzacza multimedialnego. |
| "Gatunki" /<br>"Gatunek" /<br>"Przeglądaj gatunki" /<br>"Przejrzyj gatunki" /<br>"Rodzaje" /<br>"Przejrzyj rodzaje" |                                |                                | Uaktywnienie menu <b>GATUNKI</b> odtwarzacza multimedialnego.   |
| "Albumy" / "Album" /<br>"Przeglądaj albumy" /<br>"Przejrzyj albumy" /<br>"Płyty" / "Przejrzyj<br>płyty"             |                                |                                | Uaktywnienie menu <b>ALBUMY</b> odtwarzacza multimedialnego.    |

| Polecenia głosowe<br>1 Poziomu                                                                                                    | Polecenia głosowe<br>2 Poziomu | Polecenia głosowe<br>3 Poziomu | Funkcja                                                                                                    |
|----------------------------------------------------------------------------------------------------|--------------------------------|--------------------------------|----------------------------------------------------------------------------------------------------|
| "Listy utworów" / "Lista<br>utworów" / "Lista<br>odtwarzania" / "Listy<br>odtwarzania" / "Przeglądaj<br>listy odtwarzania" /<br>"Przejrzyj listy<br>odtwarzania" /<br>"Przejrzyj listy" |                                |                                | Uaktywnienie menu <b>LISTY UTWOROW</b><br>odtwarzacza multimedialnego.                                        |
| "Włącz autoodtwarzanie" /<br>"Autoodtwarzanie<br>włączone" /<br>"Autoodtwarzanie<br>multimediów włączone" /<br>Automatyczne odtwarzanie<br>włączone"                                    |                                |                                | Dezaktywacja funkcji odtwarzania automatycznego<br>audio po włożeniu urządzenia USB do gniazdka<br>samochodu. |
| "Wyłącz autoodtwarzanie" /<br>"Autoodtwarzanie<br>wyłączone" /<br>"Automatyczne<br>odtwarzanie wyłączone"                                                                               |                                |                                | Dezaktywacja funkcji odtwarzania automatycznego<br>audio po włożeniu urządzenia USB do gniazda<br>samochodu.  |
| "Dowolny utwór" / "Odtwórz<br>dowolny utwór" / "Odtwórz<br>dowolną piosenkę" /<br>"Dowolna piosenka"                                                                                    |                                |                                | Uaktywnienie odtwarzania wszystkich nagrań audio cyfrowych obecnych.                                          |
| "Ustawienia multimediów" /<br>"Ustawienia plików<br>multimedialnych                                                                                                    |                                |                                | Uaktywnienie menu ODTW. MULTIM.                                                                               |

#### TABELA KOMEND GŁOSOWYCH DLA FUNKCJI USTAWIEŃ

| Polecenia głosowe<br>1 Poziomu                 | Polecenia głosowe<br>2 Poziomu | Polecenia głosowe<br>3 Poziomu                                                                                        | Funkcja                                                                                                    |
|------------------------------------------------|--------------------------------|----------------------------------------------------------------------------------------------------|----------------------------------------------------------------------------------------------------|
| "Konfiguruj" /<br>"Ustawienia" /<br>"Ustawiaj" |                                |                                                                                                    | Uaktywnienie menu <b>USTAWIENIA</b> systemu<br>głośnomówiącego.                                                                                                    |
|                                                | "Dane użytkownika"             |                                                                                                    | Uaktywnienie menu DANE UŻYTKOWNIKA.                                                                                                    |
|                                                |                                | "Usuń użytkowników"                                                                                                   | Kasowanie danych zarejestrowanych wszystkich<br>użytkowników.                                                                                                    |
|                                                |                                | "Usuń spis telefonów"/<br>"Usuń kalendarz" /<br>"Usuń numery" /<br>"Usuń książkę<br>telefoniczną"                     | Kasowanie aktualnego spisu telefonów.                                                                                                    |
|                                                |                                | "Przepisz spis<br>telefonów" /<br>"Przepisz kalendarz" /<br>"Przepisz numery" /<br>"Przepisz książkę<br>telefoniczną" | Przesyłanie do systemu głośnomówiącego spisu<br>telefonów połączonego telefonu komórkowego.<br><b>Uwaga</b> Funkcja dostępna tylko dla telefonów komór-<br>kowych z możliwością przesyłania spisu telefonów (*).     |
|                                                |                                | "Dodaj kontakty"                                                                                                    | Przesyłanie do systemu głośnomówiącego nazwisk<br>znajdujących się w połączonym telefonie komórkowym.<br><b>Uwaga</b> Funkcja dostępna tylko dla telefonów z<br>możliwością przesyłania pojedynczych kontaktów (**). |

- (\*) Jeżeli Wasz telefon komórkowy posiada funkcje przesyłania automatycznego spisu telefonów za pomocą technologii **Bluetooth**<sup>®</sup>, cały spis zostanie skopiowany automatycznie do systemu głośnomówiącego podczas procedury rejestracji.
- (\*\*) Jeżeli Wasz telefon komórkowy posiada funkcje przesyłania pojedynczych kontaktów ze spisu telefonów za pomocą technologii **Blueto-oth**<sup>®</sup> podczas procedury rejestracji system zapyta o przesyłanie nazwisk z spisu telefonów używając Waszego telefonu komórkowego.

| Polecenia głosowe<br>1 Poziomu | Polecenia głosowe<br>2 Poziomu                                                    | Polecenia głosowe<br>3 Poziomu | Funkcja                                                                                                    |
|--------------------------------|-----------------------------------------------------------------------------------|--------------------------------|----------------------------------------------------------------------------------------------------|
|                                |                                                                                   | "Usuń wszystko"                | Kasowanie danych zarejestrowanych i wszystkich<br>spisów /kontaktów, wszystkich telefonów zarejestrowa<br>nych z przywróceniem ustawień początkowych systemu<br>głośnomówiącego. |
|                                | "Rejestracja" /<br>"Rejestrować" /<br>"Rejestruj" /<br>"Rejestruj<br>użytkownika" |                                | Aktywacja procedury rejestracji nowego telefonu<br>komórkowego.                                                                                                    |
|                                | "Aktualizuj" /<br>"Aktualizacja" /<br>"Uaktualnienia"                             |                                | Uaktywnienie funkcji uaktualnienia <b>Blue&amp;Me™</b> .                                                                                                    |
|                                | "Zawieś aktualizację"                                                             |                                | Zawieszenie chwilowe procedury bieżącego uaktualniania.                                                                                                    |
|                                | "Wznów aktualizację"                                                              |                                | Kontynuowanie procedury uaktualniania poprzednio zawieszonej.                                                                                                    |
|                                | "Zaawansowane<br>opcje"                                                           |                                | Uaktywnienie menu ZAAWAN. OPCJE.                                                                                                    |
|                                |                                                                                   | "Kod systemu"                  | Wyświetlanie kodu identyfikacyjnego Waszego systemu głośnomówiącego.                                                                                                    |
|                                |                                                                                   | "Kod połączenia"               | Uaktywnienie menu KOD GPRS.                                                                                                    |

| Polecenia głosowe<br>1 Poziomu                                            | Polecenia głosowe<br>2 Poziomu | Polecenia głosowe<br>3 Poziomu | Funkcja                                                                                                    |
|---------------------------------------------------------------------------|--------------------------------|--------------------------------|----------------------------------------------------------------------------------------------------|
| "Ustawienia<br>multimediów /<br>"Ustawienia plików<br>multimedialnych     |                                |                                | Uaktywnienie menu <b>ODTW. MULTIM.</b>                                                                                   |
| "Tryb losowy"/<br>"Losowo" /<br>"Kolejność losowa" /<br>"Włącz losowanie" |                                |                                | Aktywacja / Dezaktywacja funkcji odtwarzania nagrań<br>w kolejności przypadkowej.                                        |
| "Pętla" / "Tryb pętla" /<br>"W kółko"                                     |                                |                                | Aktywacja / Dezaktywacja funkcji odtwarzania ciągłego nagrań muzycznych.                                                 |
| "Autoodtwarzanie" /<br>"Automatyczne<br>odtwarzanie"                      |                                |                                | Aktywacja / Dezaktywacja funkcji odtwarzania<br>automatycznego audio po włożeniu urządzenia USB<br>do gniazda samochodu. |
|                                                                           | "Wyjdź" / "Wyjść"              |                                | Wyjście z menu <b>USTAWIENIA</b> .                                                                                       |

# ROZWIĄZYWANIE PROBLEMÓW

# SYSTEM GŁOŚNOMÓWIĄCY

## Przypadki ogólne

| Problem                                                                                                    | Prawdopodobna przyczyna                                                                                                    | Możliwe rozwiązanie                                                                                                    |
|----------------------------------------------------------------------------------------------------|----------------------------------------------------------------------------------------------------|----------------------------------------------------------------------------------------------------|
| Wyświetlacz wyświetla: ZADEN SPIS                                                                                        | Dla telefonów komórkowych z możli-<br>wościa przesyłania spisu telefonów:                                                             | Dla telefonów komórkowych z możliwo-<br>ścia przesyłania spisu telefonów:                                                                  |
| Lub system powie:                                                                                                    | Gdv system zanyta. Dane ze snisu te-                                                                                                  |                                                                                                    |
| "Zgodnie z żądaniem użytkownika, spis<br>telefonów nie nie został przepisany. Żeby<br>przepisać spis telefonów w pamieci | lefonów zostaną przepisane do do<br>pamięci pojazdu. Czy kontynuować?"                                                                | <b>WIENIA</b> dla zapamiętania spisu tele-<br>fonów.                                                                                       |
| pojazdu, przejść do menu USTAWIENIA i                                                                                    | odpowiedziec "Nie".                                                                                                    | Wprowadzić dane kontaktów w spisie<br>tolofonów Woszano tolofony komór                                                                     |
| telefonu, powiedzieć "Wprowadź numer" /                                                                                  | nów za pomocą menu <b>USTAWIENIA</b> .                                                                                                | kowego i następnie zapamiętać spis                                                                                                    |
| "Wybierz numer".                                                                                                    | Spis telefonów zapamiętany został skasowany.                                                                                          | telefonów.                                                                                                    |
|                                                                                                    |                                                                                                    | FUNKCJE USTAWIEŃ - STEROWANIE<br>DANYMI I SPISEM TELEFONÓW                                                                                 |
|                                                                                                    | Dla telefonów komórkowych z możliwo-<br>ścią przesyłania pojedynczych kontaktów:                                                      | Dla telefonów komórkowych z możliwo-<br>ścią przesyłania pojedynczych kontaktów:                                                           |
|                                                                                                    | Gdy system zapyta "Dane ze spisu te-<br>lefonów zostaną przepisane do do<br>pamięci pojazdu. Czy kontynuować?"<br>odpowiedzieć "Nie". | Użyć opcji DODAJ KONTAK. w me-<br>nu USTAWIENIA dla przesłania na-<br>zwisk ze spisu telefonów Waszego<br>telefonu komórkowego do systemu. |
|                                                                                                    | Nie ma przesłanego do systemu na-<br>zwisk Waszego spisu telefonów za<br>pomocą procedury DODAJ KONTAK.                               | FUNKCJE USTAWIEŃ - STEROWANIE<br>DANYMI I SPISEM TELEFONÓW                                                                                 |
|                                                                                                    | <ul> <li>Spis telefonów zapamiętany został<br/>skasowany.</li> </ul>                                                                  |                                                                                                    |

| Problem                                                                                                    | Prawdopodobna przyczyna                                                                                                    | Możliwe rozwiązanie                                                                                                    |
|----------------------------------------------------------------------------------------------------|----------------------------------------------------------------------------------------------------|----------------------------------------------------------------------------------------------------|
| Wyświetlacz wyświetla: <b>SPIS PUSTY</b><br>Lub system powie "Spis telefonów pusty.<br>Żeby dodać kontakty do spisu telefonów                             | Dla telefonów komórkowych z<br>możliwością przesyłania spisu<br>telefonów:                                                                                                    | Dla telefonów komórkowych z<br>możliwością przesyłania spisu<br>telefonów:                                                                                                    |
| w pamięci pojazdu, przejść do menu<br>USTAWIENIA i wybrać "DANE UZYT."<br>Żeby wybrać numer telefonu powiedzieć<br>"WPROWADŹ NUMER" / "WYBIERZ<br>NUMER". | <ul> <li>Odpowiedzieliście "Tak" na pytanie<br/>"Dane ze spisu telefonów zostaną<br/>przepisane do do pamięci pojazdu.<br/>Czy kontynuować?", ale zapamięta-<br/>ny spis telefonów nie zawiera żad-<br/>nych nazwisk ważnych.</li> <li>Użyliście opcji SPIS TEL. w menu<br/>USTAWIENIA, ale spis telefonów w<br/>telefonie komórkowym nie zawiera<br/>żadnych nazwisk ważnych.</li> </ul> | <ul> <li>Wprowadzić nazwiska ważne (nazwisko i przynajmniej jeden numer telefonu) w spisie telefonów Waszego telefonu komórkowego i następnie przenieść spis telefonów.</li> <li>FUNKCJE USTAWIEŃ - STEROWANIE DANYMI I SPISEM TELEFONÓW</li> </ul> |
|                                                                                                    | Dla telefonów komórkowych z<br>możliwością przesyłania pojedynczych<br>kontaktów:                                                                                                    | Dla telefonów komórkowych z<br>możliwością przesyłania pojedynczych<br>kontaktów:                                                                                                    |
|                                                                                                    | <ul> <li>Gdy system zapytał "Dane ze spisu telefonów zostaną przepisane do do pamięci pojazdu. Czy kontynu-ować?" odpowiedzieliście "Tak", ale nie wykonaliście przesłana nazwiska ważnych podczas procedury <b>DODAJ</b> KONTAK.</li> <li>Użyć opcji <b>DODAJ KONTAK.</b>, ale nie zostały przesłane nazwiska</li> </ul>                                                                 | Przenieść nowy spis telefonów i upew-<br>nić się o przesłaniu za pomocą użycia<br>Waszego telefonu komórkowego na-<br>zwisk ważnych do systemu głośnomó-<br>wiącego, po zapytaniu systemu.                                                          |
|                                                                                                    |                                                                                                    | Użyliście opcji DODAJ KONTAK. w<br>menu USTAWIENIA dla przesłania<br>nazwisk z Waszego telefonu komórko-<br>wego do systemu głośnomówiącego.                                                                                                    |
|                                                                                                    | wazne do systemu.                                                                                                    | FUNKCJE USTAWIEŃ - STEROWANIE<br>DANYMI I SPISEM TELEFONÓW                                                                                                    |

| Problem                                                             | Prawdopodobna przyczyna                                                                                                    | Możliwe rozwiązanie                                                                                                    |
|---------------------------------------------------------------------|----------------------------------------------------------------------------------------------------|----------------------------------------------------------------------------------------------------|
| Wyświetlacz wyświetla:                                              | Zarejestrowany telefon komórkowy<br>instance servere                                                                                                | Włączyć telefon komórkowy.                                                                                                    |
| ZADEN TEL.<br>Lub system powie:                                     | Jest wyłączony.  Zarejestrowany telefon komórkowy                                                                                                   | <ul> <li>Upewnić się, czy Wasz telefon został<br/>zarejestrowany.</li> </ul>                                                                      |
| "Zaden telefon połączony"                                           | nie jest w zasięgu działania systemu<br>(musi znajdować się w promieniu<br>około 10 m od systemu).                                                  | Upewnić się, czy w Waszym telefonie<br>komórkowym jest aktywne połącze-<br>nie za pomoca technologii <b>Blueto-</b>                               |
|                                                                     | <ul> <li>Połączenie za pomocą technologii</li> <li>Bluetooth<sup>®</sup> pomiędzy system i tele-<br/>fonem komórkowym zostało desta-</li> </ul>     | oth <sup>®</sup> w kierunku systemu głośnomó-<br>wiącego samochodu (identyfikacja<br>"Blue&Me™" "My Car").                                        |
|                                                                     | bilizowane w Waszym telefonie ko-<br>mórkowym (identyfikacja<br>" <b>Blue&amp;Me™</b> " lub " <b>My Ca</b> r").                                     | Upewnić się czy Wasz telefon komór-<br>kowy, zarejestrowany w systemie<br>głośnomówiącym samochodu znaj-<br>duje się w zasięgu działania systemu. |
| Wyświetlacz wyświetla:<br>TEL. ROZLA.                               | Nastąpił błąd w połączeniu z tech-<br>nologią <b>Bluetooth</b> <sup>®</sup> Waszego tele-<br>fonu komórkowego.                                      | □ Wyłączyć i włączyć telefon komórko-<br>wy, aby przywrócić połączenie z sys-<br>tem Blue&Me <sup>™</sup> .                                       |
|                                                                     | <ul> <li>Podczas konwersacji telefonicznej<br/>telefon komórkowy znalazł się poza<br/>zasięgiem działania systemu głośno-<br/>mówiącego.</li> </ul> | □ Przywrócić Blue&Me <sup>™</sup> , obracając<br>kluczyk w wyłączniku zapłonu w po-<br>zycję STOP i przywracając go na-<br>stępnie w MAR.         |
| Wyświetlacz wyświetla:<br><b>REJ. NIEUDANA</b><br>Lub system powie: | Nastąpił błąd podczas procedury re-<br>jestracji.                                                                                                   | <ul> <li>Sprawdzić, czy numer PIN jest prawi-<br/>dłowy i spróbować wprowadzić go<br/>ponownie.</li> </ul>                                        |
| "Rejestracja nieudana. Proszę próbować<br>jeszcze raz".             |                                                                                                    | <ul> <li>Wyłączyć i włączyć telefon komórko-<br/>wy i następnie powtórzyć procedurę<br/>rejestracji.</li> </ul>                                   |
|                                                                     |                                                                                                    | FUNKCJE USTAWIEŃ - REJESTRACJA<br>TELEFONU KOMÓRKOWEGO                                                                                            |

| Problem                                                                                                    | Prawdopodobna przyczyna                                                                                                    | Możliwe rozwiązanie                                                                                                    |  |
|----------------------------------------------------------------------------------------------------|----------------------------------------------------------------------------------------------------|----------------------------------------------------------------------------------------------------|--|
| Wyświetlacz wyświetla: <b>REJ. NIEUDANA</b><br>Lub system powie:<br>"Rejestracja nieudana. Proszę zacząć<br>od nowa."    | Po trzech minutach, gdy system dostar-<br>czy kod PIN konieczny dla rejestracji te-<br>lefonu komórkowego wprowadzenie<br>kodu nie będzie już więcej żądane<br>przez system.                                                                                                    | <ul> <li>Powtórzyć procedurę rejestracji. Pod-<br/>czas fazy wprowadzania kodu PIN<br/>sprawdzić, czy numer PIN, który zo-<br/>stał wprowadzony do Waszego tele-<br/>fonu komórkowego jest ten sam co<br/>wyświetlany na wyświetlaczu wielo-<br/>funkcyjnym w zestawie wskaźników.</li> <li>FUNKCJE USTAWIEŃ - REJESTRACJA<br/>TELEFONU KOMÓRKOWEGO</li> </ul> |  |
| Wyświetlacz wyświetla: <b>NUMER PRYW.</b>                                                                                | <ul> <li>Rozmówca nie został rozpoznany jako nazwisko zapamiętane w spisie telefonów i zarejestrowany telefon komórkowy nie posiada charakterystyki wyświetlania identyfikacji połączenia.</li> <li>Rozmówca posiada wyłączone przesyłanie swojej identyfikacji, dla zablokowania wyświetlania jego nazwiska i/lub numeru.</li> </ul>                   | Wprowadzić do spisu telefonów Waszego<br>telefonu komórkowego nazwisko odpo-<br>wiadające numerowi rozmówcy i następ-<br>nie przenieść nowy spis telefonów/ kon-<br>taktów do systemu głośnomówiącego.<br>W tym przypadku nie można nic zrobić i<br>komunikat będzie się pojawiał zawsze.                                                                      |  |
| Wyświetlacz wyświetla: <b>W BEZRUCHU</b><br>Lub system powie:<br>"Funkcja aktywna, tylko gdy pojazd<br>jest w bezruchu". | Nawet chwilowe spojrzenia na wyświe-<br>tlacz w zestawie wskaźników mogą być<br>niebezpieczne i rozpraszać Waszą uwa-<br>gę podczas prowadzenia samochodu.<br>Niektóre funkcje <b>Blue&amp;Me™</b> samocho-<br>du wymagają, aby użytkownik zwrócił<br>uwagę na wyświetlacz w zestawie<br>wskaźników i są dostępne tylko pod-<br>czas postoju samochodu. | Zatrzymać samochód i spróbować uak-<br>tywnić funkcję ręcznie lub kontynuować<br>jazdę i wykonać funkcję używając syste-<br>mu rozpoznania głosu.                                                                                                    |  |

| Problem                                                               | Prawdopodobna przyczyna                                                                                                    | Możliwe rozwiązanie                                                                                                    |
|-----------------------------------------------------------------------|----------------------------------------------------------------------------------------------------|----------------------------------------------------------------------------------------------------|
| System nie odpowiada na komendę<br>głosową lub naciśnięcie przycisku. | Jeżeli nie rozpoczniecie rozmowy w<br>ciągu wystarczająco krótkiego czasu<br>po naciśnięciu przycisku #, system<br>przerwie współdziałanie głosowe                                     | Nacisnąć 🎜 i powiedzieć nową komen-<br>dę głosową.<br>Pamiętać, aby mówić jasno głosem nor-                               |
|                                                                       | <ul> <li>Jeżeli mówicie zbyt daleko od mikro-<br/>fonu samochodu (na przykład siedząc<br/>na siedzeniu tylnym) system może nie<br/>rozpoznać polecenia głosowego.</li> </ul>           | malnym.                                                                                                    |
|                                                                       | Jeżeli po naciśnięciu przycisku # nie<br>zaczekacie na sygnał akustyczny, sys-<br>tem otrzyma tylko część polecenia<br>głosowego, która została wypowie-<br>dziana i nie rozpozna jej. |                                                                                                    |
|                                                                       | Jeżeli nie naciśniecie # przed powie-<br>dzeniem polecenia głosowego, sys-<br>tem nie uaktywni rozpoznania głosu<br>i nie rozpozna polecenia.                                          |                                                                                                    |
|                                                                       | Jeżeli nie naciśniecie                                                                                                    | Nacisnąć MAIN i spróbować ręcz-<br>nie. Pamiętać, aby działać w ciągu<br>ośmiu sekund od naciśnięcia przyci-<br>sku MAIN. |
|                                                                       | Jeżeli nie zadziałacie w ciągu około<br>ośmiu sekund od naciśnięcia przyci-<br>sku \/MAIN system nie odpowie<br>więcej na naciskanie przycisków.                                       |                                                                                                    |

| Problem                                                                                                    | Prawdopodobna przyczyna                                                                                                    | Możliwe rozwiązanie                                                                                                    |
|----------------------------------------------------------------------------------------------------|----------------------------------------------------------------------------------------------------|----------------------------------------------------------------------------------------------------|
| System żąda wprowadzenia kodu PIN,<br>ale nie został zarejestrowany żaden<br>telefon.                                                                                                    | Po skasowaniu informacji użytkownika<br>odpowiadających rejestracji Waszego<br>telefonu komórkowego, połączenie za<br>pomocą technologii <b>Bluetooth</b> <sup>®</sup> po-<br>między telefonem komórkowym i syste-<br>mem <b>Blue&amp;Me</b> <sup>™</sup> nie będzie już więcej<br>aktywne.                      | Wybrać opcję <b>USUN UZYT</b> . w systemie i<br>skasować wszystkie rejestracje, a na-<br>stępnie zarejestrować nowy telefon ko-<br>mórkowy. |
|                                                                                                    |                                                                                                    | FUNKCJE USTAWIEŃ - STEROWANIE<br>DANYMI I SPISEM TELEFONÓW                                                                                  |
|                                                                                                    |                                                                                                    | FUNKCJE USTAWIEŃ - REJESTRACJA<br>TELEFONU KOMÓRKOWEGO                                                                                      |
| Gdy się jest bardzo blisko samochodu i<br>odbierze się połączenie telefoniczne za<br>pomocą przycisku "risposta" - odebranie<br>telefonu komórkowego, uaktywniona<br>zostaje automatycznie funkcja<br>głośnomówiąca samochodu (głos<br>rozmówcy jest słyszany przez głośniki we<br>wnętrzu nadwozia). | Dla niektórych typów telefonów komór-<br>kowych konieczne jest ustawienie trybu<br>sterowania telefonu pomiędzy przesyła-<br>niem automatycznym do systemu gło-<br>śnomówiącego lub przesłanie na żąda-<br>nie (za pomocą komend specyficznych<br>telefonu komórkowego) dla każdego<br>nadchodzącego połączenia. | Odnieść się do Instrukcji obsługi Wa-<br>szego telefonu komórkowego, aby od-<br>szukać konfigurację trybu sterowania<br>połączeniami.       |

| Problem                                                                                                    | Prawdopodobna przyczyna                                                                                                    | Możliwe rozwiązanie                                                                                                    |
|----------------------------------------------------------------------------------------------------|----------------------------------------------------------------------------------------------------|----------------------------------------------------------------------------------------------------|
| Po zarejestrowaniu telefonu<br>komórkowego już zarejestrowanego,<br>wyświetlacz wyświetla:<br><b>Rejestracja nieudana</b><br>Lub system powie:<br>" <b>Rejestracja nieudana. Proszę</b><br>próbować jeszcze raz."                      | Przed powtórzeniem rejestracji telefonu<br>komórkowego już zarejestrowanego,<br>konieczne jest skasowanie informacji<br>odpowiadających wykonanym rejestra-<br>cjom w <b>Blue&amp;Me™</b> .<br>Gdy wywołuje się głosem połączenie z<br>nazwiskiem znajdującym się w spisie<br>telefonu komórkowego, system rozpo-<br>znania głosu nie rozpozna użycia prefik-<br>sów, skrótów lub znaków pośrednich. | Należy pamiętać, że konieczne jest wy-<br>konanie rejestracji odpowiedniego tele-<br>fonu komórkowego tylko jeden raz; w<br>następstwie <b>Blue&amp;Me™</b> połączy się au-<br>tomatycznie z Waszym telefonem za<br>każdym razem, gdy wejdziecie do samo-<br>chodu i ustawicie kluczyk w wyłączniku<br>zapłonu w pozycji <b>MAR</b> .<br>Jeżeli będzie konieczne powtórzenie reje-<br>stracji telefonu już zarejestrowanego, wy-<br>brać opcję <b>USUN. UZYT.</b> w systemie i na-<br>stępnie powtórzyć rejestrację. |
|                                                                                                    |                                                                                                    | <ul> <li>FUNKCJE USTAWIEŃ - STEROWANIE<br/>DANYMI I SPISEM TELEFONÓW</li> <li>FUNKCJE USTAWIEŃ - REJESTRACJA<br/>TELEFONIU KOMÓRKOWEGO</li> </ul>                                                                                                    |
| Po skopiowaniu spisu telefonów<br>komórkowego do systemu<br>głośnomówiącego, prefiksy, skróty lub<br>znaki pośrednie (Dr, Mgr, Inż itp)<br>znajdujące się przy nazwiskach nie<br>zostaną rozpoznane przez system<br>rozpoznania głosu. |                                                                                                    | Gdy łączycie się za pomocą rozpoznania<br>głosu z nazwiskiem znajdującym się w<br>spisie telefonu komórkowego, powie-<br>dzieć nazwisko bez używania prefiksów,<br>skrótów lub znaków pośrednich<br>Jeżeli są dwa nazwiska z i/lub imiona-<br>mi/nazwiskami podobnymi w spisie te-<br>lefonów Waszego telefonu komórkowe-<br>go zmodyfikować jedno z nazwisko, aby<br>stało się jednoznaczne i skopiować do<br>spisu systemu głośnomówiącego.                                                                        |

| Problem                                                                                                    | Prawdopodobna przyczyna                                                                                                    | Możliwe rozwiązanie                                                                                |
|----------------------------------------------------------------------------------------------------|----------------------------------------------------------------------------------------------------|----------------------------------------------------------------------------------------------------|
| W niektórych przypadkach, nie jest<br>możliwe połączenie z numerami<br>telefonów, które zawierają prefiks<br>międzynarodowy (np. + 39 Italia,<br>+44 UK, +33 Francja). | Gdy zostanie wykonane przesłanie na-<br>zwisk i/lub numerów telefonów z tele-<br>fonu komórkowego do systemu gło-<br>śnomówiącego, dla niektórych telefo-<br>nów komórkowych znak "+" zostanie<br>pominięty. | Wymienić "+" na początku prefiksu<br>identyfikacyjnego kraju na "00" (np.<br>+39 zmienić na 0039). |

# Przypadki specyficzne: Audiovox<sup>®</sup>/Orange<sup>™</sup>

| Problem                                                                                                    | Prawdopodobna przyczyna                                                                                                    | Możliwe rozwiązanie                                                                                                    |
|----------------------------------------------------------------------------------------------------|----------------------------------------------------------------------------------------------------|----------------------------------------------------------------------------------------------------|
| Telefon komórkowy już zarejestrowany<br>rozłącza i łączy się z systemem<br>głośnomówiącym samochodu bez<br>ewidentnego motywu.<br>Modele: Audiovox <sup>®</sup> SMT 5600/ | Pomiędzy urządzeniami aktywnymi<br>technologii <b>Bluetooth®</b> obecnymi, wy-<br>brać " <b>Blue&amp;Me™</b> " lub " <b>My Car</b> " (na-<br>zwa identyfikująca system <b>Blue&amp;Me™</b><br>Waszego samochodu). | Po zakończeniu procedury rejestracji,<br>wybrać " <b>Blue&amp;Me™</b> " lub " <b>My Car</b> "<br>ze spisu urządzeń ważnych dla tech-<br>nologii <b>Bluetooth</b> <sup>®</sup> w telefonie ko-<br>mórkowym.                                           |
| OrangeTM (HTC) C500                                                                                                    | Po połączeniu z technologią <b>Blueto-<br/>oth</b> <sup>®</sup> funkcji prawidłowo, telefon ko-<br>mórkowy musi rozpoznać system samo-<br>chodu, jako urządzenie głośnomówiące.                                   | Nacisnąć przycisk <b>MENU</b> w zespole<br>przycisków i wybrać opcję 4 ("Usta-<br>wienie urządzenia jako Głośnomówią-<br>ce"), następnie nacisnąć <b>\/MAIN</b> ,<br>aby ustabilizować połączenie z tech-<br>nologią <b>Bluetooth</b> <sup>®</sup> . |
| W niektórych przypadkach, nie jest<br>możliwe połączenie z numerami<br>telefonów znajdującymi się na liście<br><b>OSTAT. POLA.</b>                                        | W niektórych telefonach komórkowych<br>znak "+" prefiksu międzynarodowego<br>zostanie pominięty.                                                                                                    | _                                                                                                    |

| Problem                                                                                                    | Prawdopodobna przyczyna                                                                                                    | Możliwe rozwiązanie                                                                                                    |
|----------------------------------------------------------------------------------------------------|----------------------------------------------------------------------------------------------------|----------------------------------------------------------------------------------------------------|
| Gdy używa się telefonu komórkowego<br>Motorala®, różne typy adresów nie<br>zostają rozpoznawane bezpośrednio<br>przez <b>Blue&amp;Me™</b> . | Telefony komórkowe Motorola® nie<br>udostępniają systemowi głośnomówią-<br>cemu informacji o typie adresu, gdy za-<br>pamięta się spis telefonów.              | Zmodyfikować nazwiska w spisie telefo-<br>nów Waszego telefonu komórkowego.<br>Jeżeli jedna osoba ma więcej numerów,<br>można utworzyć nazwę specyficzną, dla<br>każdego typu adresu telefonu. |
|                                                                                                    |                                                                                                    | Wprowadzić nazwisko dodając \H, \W,<br>lub \ M jak przedstawiono to poniżej:                                                                                                    |
|                                                                                                    |                                                                                                    | Nazwisko\H to powiązanie może<br>być połączone z adresem: "Dom" /<br>"Do domu";                                                                                                    |
|                                                                                                    |                                                                                                    | Nazwisko\W to powiązanie może<br>być połączone z adresem: "Praca" /<br>"Do pracy";                                                                                                    |
|                                                                                                    |                                                                                                    | Nazwisko\M to powiązanie może być<br>połączone z adresem: "Komórka" /<br>"Na komórkę".                                                                                                    |
|                                                                                                    |                                                                                                    | Po utworzeniu powiązań specyficznych<br>dla nazwisk z adresami, skasować spis<br>telefonów systemu głośnomówiącego i<br>przenieść spis uaktualniony.                                           |
|                                                                                                    |                                                                                                    | W ten sposób różne typy adresów mo-<br>gą być rozpoznane bezpośrednio przez<br>system głośnomówiący.                                                                                           |
| Gdy nadchodzi połączenie telefoniczne,<br>czasami system głośnomówiący nie<br>sygnalizuje go dźwiękiem dzwonka.<br>Modele Motorola® V600.   | Gdy ustawi się dzwonek telefonu ko-<br>mórkowego na "wibrację", system gło-<br>śnomówiący, nawet, jeżeli jest aktywny<br>nie sygnalizuje go dźwiękiem dzwonka. | Upewnić się, czy dzwonek telefonu ko-<br>mórkowego nie jest ustawiony na "wi-<br>brację", natomiast aktywne jest połą-<br>czenie z systemem głośnomówiącym<br>samochodu.                       |

| Problem                                                                                                    | Prawdopodobna przyczyna                                                                              | Możliwe rozwiązanie |
|----------------------------------------------------------------------------------------------------|----------------------------------------------------------------------------------------------------|---------------------|
| Sterując dwoma rozmowami<br>telefonicznymi poprzez awizo połączenia,<br>po naciśnięciu <b>J</b> / <b>ESC</b> zostaje ustawione<br>w oczekiwaniu tylko połączenie aktywne<br>w tym momencie. | To zachowanie spowodowane jest spe-<br>cyficznymi charakterystykami tych tele-<br>fonów komórkowych. | -                   |
| Modele: Motorola <sup>®</sup> V600 lub V525.                                                                                                    |                                                                                                    |                     |
| Połączenia przerwane nie są wyświetlane<br>w liście <b>OSTAT. POLA.</b>                                                                                                    | W niektórych telefonach komórkowych połączenia przerwane włączone są po-                             |                     |
| Modele: Motorola <sup>®</sup> V600 lub V525.                                                                                                    |                                                                                                    | _                   |
|                                                                                                    | NIE POŁĄCZENIA                                                                                       |                     |

# Przypadki specyficzne: Nokia®

| Problem                                                                                                    | Prawdopodobna przyczyna                                                                                                    | Możliwe rozwiązanie                                                                                                    |
|----------------------------------------------------------------------------------------------------|----------------------------------------------------------------------------------------------------|----------------------------------------------------------------------------------------------------|
| Przed ustabilizowaniem połączenia z<br>telefonem komórkowym Nokia <sup>®</sup> już<br>zarejestrowanego w <b>Blue&amp;Me™</b><br>samochodu, na wyświetlaczu telefonu<br>ukaże się zapytanie o potwierdzenie<br>(np. "Accetta la richiesta di collegamento"<br>- Akceptujesz żądane połączenie).                                                   | Telefony komórkowe Nokia <sup>®</sup> , nie umoż-<br>liwiają <b>Blue&amp;Me</b> <sup>™</sup> stabilizacji automa-<br>tycznej połączenia z technologią <b>Blu-<br/>etooth</b> <sup>®</sup><br>Aby wykonać połączenie konieczne jest<br>działanie na telefon komórkowy. | W Waszym telefonie komórkowym na-<br>wigować do opcji "Conettivita" - "Połą-<br>czenia"- " <b>Bluetooth</b> <sup>®</sup> ". Wybrać menu<br>następne używając sterowania znajdują-<br>cego się na prawo. Wybrać pozycję<br>" <b>Blue&amp;Me™</b> lub " <b>My Ca</b> r" i następnie<br>ustawienie "Autorizzato". |
| Podczas aktywnego połączenia<br>telefonicznego w systemie<br>głośnomówiącym samochodu połączenie<br>z technologią <b>Bluetooth</b> <sup>®</sup> dezaktywuje<br>się po naciśnięciu przycisku <b>SRC/OK,</b> aby<br>przesłać rozmowę telefoniczną z systemu<br>do telefonu komórkowego.<br>Modele Nokia <sup>®</sup> 6820, 6230, 7610<br>lub 6600. | Po naciśnięciu <b>SRC/OK</b> podczas aktyw-<br>nego połączenia telefonicznego w tym<br>typie telefonu połączenie z technologią<br><b>Bluetooth</b> <sup>®</sup> zostaje dezaktywowane.                                                                                | Połączenie jest jeszcze aktywne w Wa-<br>szym telefonie komórkowym. Jeżeli żą-<br>dacie połączyć się ponownie i użyć po-<br>nownie systemu głośnomówiącego naci-<br>snąć <b>*/MAIN</b> .                                                                                                    |
| Sterując dwoma rozmowami<br>telefonicznymi poprzez awizo połączenia<br>do telefonu komórkowego Nokia <sup>®</sup> , po<br>naciśnięciu <b>SRC/OK</b> dla przesłania wyjścia<br>audio do odpowiedniego telefonu<br>komórkowego przesyłana zostaje tylko<br>jedna rozmowa telefoniczna.                                                             | Możliwość przesłania wyjścia audio dla<br>dwóch rozmów telefonicznych aktywne<br>w telefonie komórkowym nie współ-<br>działa z systemem, gdy jednym z połą-<br>czonych telefonów komórkowych jest<br>Nokia <sup>®</sup> .                                             |                                                                                                    |
| Po naciśnięciu <b>SRC/OK</b> dla przełączenia<br>wyjścia audio z rozmowy telefonicznej z<br>telefonu komórkowego Nokia <sup>®</sup> do<br>systemu głośnomówiącego nie dzieje<br>się nic.                                                                                                    | _                                                                                                    | Nacisnąć <b>*/MAIN</b> lub <b>#</b> , aby połączyć<br>ponownie rozmowę telefoniczną z syste-<br>mem głośnomówiącym.                                                                                                    |

| Problem                                                                                                    | Prawdopodobna przyczyna                                                                                                    | Możliwe rozwiązanie                                                                                                    |
|----------------------------------------------------------------------------------------------------|----------------------------------------------------------------------------------------------------|----------------------------------------------------------------------------------------------------|
| Przesyłanie nazwisk z telefonu<br>komórkowego do <b>Blue&amp;Me™</b><br>samochodu nie funkcjonuje.<br>Modele: Nokia® 7610.                                                                                          | Ten typ telefonu może przesyłać nazwi-<br>ska tylko, gdy są one zapamiętane na<br>karcie SIM.                                                                                                    | Przesłać Wasze nazwiska z pamięci tele-<br>fonu komórkowego na kartę SIM i na-<br>stępnie wybrać opcję <b>DODAJ KONTAK.</b><br>i przesłać nazwiska do systemu głośno-<br>mówiacego samochodu. |
|                                                                                                    |                                                                                                    | <ul> <li>FUNKCJE USTAWIEŃ - STEROWANIE<br/>DANYMI I SPISEM TELEFONÓW</li> </ul>                                                                                                    |
| Po otrzymaniu połączenia w telefonie<br>komórkowym zarejestrowanym w<br>systemie, wyświetlacz wielofunkcyjny<br>wyświetla informacje o rozmówcy,<br>natomiast dźwięk dzwonienia następuje<br>po kilku sekundach.    | Ten problem zależy od charakterystyk<br>specyficznych dźwięku dzwonienia tych<br>telefonów komórkowych.                                                                                                    | _                                                                                                    |
| Modele Nokia <sup>®</sup> 6230, 6600.                                                                                                    |                                                                                                    |                                                                                                    |
| Po otrzymaniu połączenia w telefonie<br>komórkowym zarejestrowanym w<br>systemie, wyświetlacz wielofunkcyjny<br>wyświetla informacje o rozmówcy,<br>natomiast nie słychać dźwięku dzwonienia.                       | Ten problem zależy od charakterystyk<br>specyficznych dźwięku dzwonienia tych<br>telefonów komórkowych.                                                                                                    | _                                                                                                    |
| Modele: Nokia <sup>®</sup> 6230.                                                                                                    |                                                                                                    |                                                                                                    |
| Po skopiowaniu spisu telefonu<br>komórkowego zarejestrowanego, niektóre<br>numery telefonów nazwisk z więcej niż<br>jednym adresem nie występują w<br><b>Blue&amp;Me™</b> .<br>Modele: Nokia® 6230 (firmware 5.35). | Ten model wykonuje kopiowanie spisu<br>telefonów jako jeden telefon, który ste-<br>ruje spisem telefonów, zamiast telefo-<br>nu, który steruje kontaktami. W konse-<br>kwencji dla każdego nazwiska zostaje<br>skopiowany do systemu głośnomówią-<br>cego tylko adres wstępnie określony. | _                                                                                                    |

| Problem                                                                                                    | Prawdopodobna przyczyna                                                                                                    | Możliwe rozwiązanie                                                                                                    |
|----------------------------------------------------------------------------------------------------|----------------------------------------------------------------------------------------------------|----------------------------------------------------------------------------------------------------|
| Po otrzymaniu drugiego połączenia tele-<br>fonicznego po odebraniu i zakończeniu,<br>wyświetlacz wielofunkcyjny wyświetla<br><b>NUMER PRYW.</b> w miejsce numeru telefonu<br>odpowiadającego pierwszemu połączeniu<br>telefonicznemu.                                                                            | W tym szczególnym przypadku system<br>nie jest w stanie zidentyfikować, która<br>z dwóch konwersacji zakończyła się.                                                                                                    | _                                                                                                    |
| Modele: Nokia <sup>®</sup> 6600.                                                                                                    |                                                                                                    |                                                                                                    |
| Czasami, gdy próbuje się użyć tego<br>telefonu komórkowego w systemie<br>Blue&Me <sup>™</sup> używając ∿/MAIN system<br>wyświetla komunikat PROBA POL. przed<br>połączeniem się z telefonem komórkowym.                                                                                                    | Może zdarzyć się, że połączenie po-<br>między tym telefonem komórkowym i<br><b>Blue&amp;Me™</b> zablokuje się.                                                                                                    | Zaczekać, aż połączenie uaktywni się.<br>Aby uniknąć pojawienia się ponownie<br>tego warunku w przyszłości, spróbować<br>wyłączyć i włączyć telefon komórkowy. |
| Modele: Nokia <sup>®</sup> 6600.                                                                                                    |                                                                                                    |                                                                                                    |
| Gdy otrzymuje się drugie połączenie<br>telefoniczne, nie słychać dźwięku dzwonienia.<br>Modele: Nokia® 6820.                                                                                                    | W tym telefonie komórkowym, dźwięk<br>dzwonienia drugiego połączenia jest<br>bardzo słaby.                                                                                                    | Ton dzwonienia dla drugiego połączenia<br>będzie zawsze bardziej słabszy niż nor-<br>malnie. Spróbować zmodyfikować gło-<br>śność do poziomu wyższego.         |
| Gdy naciśnie się <b>NMAIN</b> dłużej niż<br>1 sekundę, aby odmówić drugie<br>nadchodzące połączenie, dezaktywowana<br>zostaje także przeprowadzana rozmowa.                                                                                                    | To zachowanie zależy od charaktery-<br>styk specyficznych tego telefonu ko-<br>mórkowego.                                                                                                    | _                                                                                                    |
| Modele: Nokia <sup>®</sup> 6820.                                                                                                    |                                                                                                    |                                                                                                    |
| Gdy używa się zespołu przycisków<br>telefonu komórkowego, aby odpowiedzieć<br>na nadchodzące połączenie czasami telefon<br>komórkowy odłącza się od <b>Blue&amp;Me™</b> i<br>aby rozmawiać konieczne jest użycie<br>telefonu komórkowego zamiast systemu<br>głośnomówiącego.<br>Modele: Nokia <sup>®</sup> 7610. | Dla niektórych wersji software tego<br>telefonu komórkowego rozpoznaje<br>rozłączenie automatyczne telefonu ko-<br>mórkowego, gdy odpowiada się połą-<br>czeniem wybranym za pomocą zespo-<br>łu przycisków numerycznych. | Aby uniknąć tej sytuacji możliwe jest<br>odpowiedzenie na nadchodzące połą-<br>czenie poprzez naciśnięcie  \ <b>MAIN</b> .                                     |

| Problem                                                                                                    | Prawdopodobna przyczyna                                                                                   | Możliwe rozwiązanie                                                                                                    |
|----------------------------------------------------------------------------------------------------|----------------------------------------------------------------------------------------------------|----------------------------------------------------------------------------------------------------|
| Czasami <b>Blue&amp;Me™</b> nie rozpoznaje<br>telefonu komórkowego i nie udaje mu się<br>wykonać połączenia w systemie                                                                                                    |                                                                                                    | □ Wyłączyć i włączyć telefon komórko-<br>wy, aby przywrócić połączenie z<br>Blue&Me <sup>™</sup> .                                                                                                    |
| głośnomówiącym.                                                                                                    | -                                                                                                    | Przywrócić funkcjonowanie telefonu                                                                                                    |
| Aodele: Sony-Ericsson® Z600.                                                                                                    |                                                                                                    | komórkowego, wyłączając go przez<br>odłączenie i ponowne połączenie ba-<br>terii i włączyć go ponownie.                                                                                                    |
| Jeżeli ustawi się w oczekiwaniu połączenie<br>telefoniczne w toku, aby odpowiedzieć<br>na nadchodzące połączenie (awizo<br>połączenia) czasami pierwsze połączenie<br>nie będzie sterowane bezpośrednio przez<br><b>Blue&amp;Me™</b> . | _                                                                                                    | Po przerwaniu, połączyć telefon odebrany<br>poprzez awizo połączenia, w telefonie ko-<br>mórkowym pojawi się zapytanie, czy<br>chcecie odzyskać połączenie będące w<br>oczekiwaniu. Potwierdzić, używając ze-<br>społu przycisków telefonu komórkowego. |
| Modele: Sony-Ericsson <sup>®</sup> T610.                                                                                                    |                                                                                                    |                                                                                                    |
| Przesyłanie nazwisk z telefonu<br>komórkowego do <b>Blue&amp;Me™</b> nie<br>funkcjonuje.<br>Modele: Sonv-Ericsson® Z600.                                                                                                    | Ten typ telefonu komórkowego może<br>przesyłać nazwiska tylko, gdy te<br>zachowane są w pamięci telefonu. | Przesłać nazwiska z Waszego telefonu<br>komórkowego z karty SIM do pamięci te-<br>lefonu komórkowego. Skasować spis te-<br>lefonów znajdujący się w <b>Blue&amp;Me™</b> ,<br>wybrać opcie uSUM SD. TEL                                                  |
| ,                                                                                                    |                                                                                                    | Skopiować ponownie spis telefonów,<br>wybierając opcję <b>SPIS TEL.</b>                                                                                                    |
|                                                                                                    |                                                                                                    | FUNKCJE USTAWIEŃ - STEROWANIE<br>DANYMI I SPISEM TELEFONÓW                                                                                                    |

| Problem                                                                                                    | Prawdopodobna przyczyna                                                                                                    | Możliwe rozwiązanie                                                                                                    |
|----------------------------------------------------------------------------------------------------|----------------------------------------------------------------------------------------------------|----------------------------------------------------------------------------------------------------|
| Jeżeli podczas prowadzonej rozmowy<br>telefonicznej wsiądzie się do samochodu<br>i obróci kluczyk w wyłączniku zapłonu w<br>pozycję <b>MAR</b> przeprowadzana rozmowa<br>telefoniczna nie zostaje automatycznie<br>przesłana do systemu głośnomówiącego. | Ten model telefonu komórkowego prze-<br>widuje ustawienie specyficzne dla uak-<br>tywnienia przesyłania automatycznego<br>z wyjścia audio do urządzenia z techno-<br>logią <b>Bluetooth</b> <sup>®</sup> na zewnątrz. | -                                                                                                    |
| Modele: Sony-Ericsson <sup>®</sup> Z600.                                                                                                    |                                                                                                    |                                                                                                    |
| Po zarejestrowaniu telefonu komórkowego,<br>system głośnomówiący zapamiętuje wykaz<br>ostatnich połączeń tylko do 20 nazwisk.                                                                                                    | To jest maksymalna ilość połączeń zapa-<br>miętywanych w systemie głośnomówią-<br>cym dla tego telefonu komórkowego.                                                                                                  | -                                                                                                    |
| Modele: Sony-Ericsson® Z600.                                                                                                    |                                                                                                    |                                                                                                    |
| Po tym, gdy telefon komórkowy zostanie<br>połączony i odłączony od systemu<br>głośnomówiącego, nazwisko operatora<br>telefonicznego sieci nie zostaje<br>wyświetlane na wyświetlaczu w zestawie<br>wskaźników.                                           | _                                                                                                    | Aby uniknąć tego problemu, jeżeli wy-<br>stępuje, po uzyskaniu dostępu do tele-<br>fonu komórkowego zaczekać przynaj-<br>mniej 30 sekund przed połączeniem go<br>z systemem głośnomówiącym. |
| Modele: Sony - Ericsson® T637.                                                                                                    |                                                                                                    |                                                                                                    |
### **ODTWARZACZ MULTIMEDIALNY**

| Problem                                                                                                    | Prawdopodobna przyczyna                                                                                                    | Możliwe rozwiązanie                                                                                                    |
|----------------------------------------------------------------------------------------------------|----------------------------------------------------------------------------------------------------|----------------------------------------------------------------------------------------------------|
| Wskazanie na wyświetlaczu:<br>BRAK ODTW.                                                                     | <ul> <li>Żadne urządzenie USB nie jest połą-<br/>czone z gniazdkiem USB w samochodzie.</li> </ul>                                                                                                    | Postępować zgodnie z instrukcjami,<br>aby połączyć Wasze urządzenie USB<br>z Pluce Mark                                                                                                    |
| Lub <b>Blue&amp;Me™</b> powie:<br>" <b>Brak multimediów</b> "                                                | <ul> <li>Żaden plik audio cyfrowego nie jest obecny w pamięci urządzenia USB.</li> <li>Występuje przerwa w zasilaniu, na przykład, gdy akumulator w samo-chodzie został odłączony,<br/>Blue&amp;Me™ utracił chwilowo zasilanie i konieczne jest ponowne odszukanie biblioteki multimedialnej.</li> <li>Wasze urządzenie pamięci USB nie współdziała z Blue&amp;Me™.</li> </ul> | <ul> <li>Zapamiętać pliki audio cyfrowego w Waszym urządzeniu pamięci USB postępując zgodnie z instrukcjami Waszego software dla sterowania plikami multimedialnymi.</li> <li>Wyjąć urządzenie USB z gniazda USB samochodu i włożyć ponownie. Po ponownym włożeniu wyszukana zostanie biblioteka multimedialna.</li> <li>Aby było kompatybilne z Blue&amp;Me<sup>™</sup>, urządzenie USB musi być sklasyfikowane jako urządzenie z pamięcią większości USB.</li> </ul> |
| Po włożeniu urządzenia USB i po<br>obróceniukluczyka samochodu w<br>pozycję <b>MAR</b> , nie słychać muzyki. | Tworzenie biblioteki multimedialnej mo-<br>że wymagać różnego czasu.                                                                                                    | Zaczekać, aż biblioteka zostanie utwo-<br>rzona. Jeżeli tworzenie biblioteki wyma-<br>ga zbyt dużo czasu, można zadecydować<br>o zmniejszeniu ilości audio cyfrowego,<br>obecnego w Waszym urządzeniu USB.                                                                                                    |

| Problem                                                                       | Prawdopodobna przyczyna                                                                                             | Możliwe rozwiązanie                                                                                                    |
|-------------------------------------------------------------------------------|----------------------------------------------------------------------------------------------------|----------------------------------------------------------------------------------------------------|
| Wskazanie na wyświetlaczu: <b>BRAK LIST</b><br>Lub <b>Blue&amp;Me™</b> nowie: | Próbujecie odtworzyć listę utworów, ale<br>w połączonym urządzeniu USB nie wy-                                      | Utworzyć listę utworów w Waszym kom-<br>puterze używając Waszego software,                                                                                                    |
| "Brak list utworów"                                                           | stępuje lista odtwarzania - playlist.                                                                               | stosując go do sterowania plikami multi-<br>medialnymi i połączyć z Waszym urzą-<br>dzeniem USB:                                                                                                    |
| Wskazanie na wyświetlaczu:<br><b>ZLA LISTA</b>                                | Lista utworów jest uszkodzona lub nie-<br>ważna.                                                                    | Upewnić się, czy lista utworów jest<br>w formacie .m3u lub .wpl.                                                                                                    |
|                                                                               |                                                                                                    | Utworzyć ponownie listę utworów po-<br>stępując zgodnie z instrukcjami poda-<br>nymi w rozdziale SUGESTIE DLA OB-<br>SŁUGI ODTWARZACZA MULTIMEDIAL-<br>NEGO "Tworzenie list utworów dla<br>Blue&Me <sup>TM"</sup> . |
|                                                                               |                                                                                                    | Jeżeli problem występuje nadal, ska-<br>sować listę utworów Waszego urzą-<br>dzenia USB.                                                                                                    |
| Wskazanie na wyświetlaczu:<br><b>PUSTA LISTA</b>                              | Lista utworów nie zawiera plików multimedialnych                                                                    | Skasować listę utworów Waszego<br>urządzenia USB, lub wprowadzić do<br>listy utworów pliki multimedialne<br>używając Waszego software dla ste-<br>rowania plikami multimedialnymi.                                  |
| Lub <b>Blue&amp;Me™</b> powie:<br>" <b>Pusta lista utworów</b> ".             | □ Plik .wpl jest zbyt duży dla pamięci<br>Blue&Me <sup>™</sup> .                                                    |                                                                                                    |
|                                                                               | Lista utworów nie zawiera odniesień<br>do plików multimedialnych, które<br>znajdują się w Waszym urządzeniu<br>USB. | Zmniejszyć ilość piosenek znajdują-<br>cych się w liście utworów używając<br>Waszego software dla sterowania<br>plikami multimedialnymi.                                                                            |
| Wskazanie na wyświetlaczu:<br>USZKODZ. MULT.                                  | Audio cyfrowe jest uszkodzone lub nie-<br>ważne.                                                                    | Jeżeli audio cyfrowe jest uszkodzone,<br>skasować je z Waszego urządzenia USB.                                                                                                    |

| Problem                                                                                                    | Prawdopodobna przyczyna                                                                                                    | Możliwe rozwiązanie                                                                                                    |
|----------------------------------------------------------------------------------------------------|----------------------------------------------------------------------------------------------------|----------------------------------------------------------------------------------------------------|
| Wskazanie na wyświetlaczu:<br>ZAW. CHRONIONA                                                                                                    | Nagranie audio, które zostało wybrane<br>dla słuchania jest zabezpieczone przez                                                                                                    |                                                                                                    |
| Lub <b>Blue&amp;Me™</b> powie:<br>" <b>Zawartość chroniona</b> ".                                                                                                   | DRM i nie może być odtworzone w od-<br>twarzaczu multimedialnym.                                                                                                    |                                                                                                    |
| Blue&Me <sup>™</sup> nie odtwarza wszystkich<br>plików cyfrowych audio znajdujących się<br>na liście utworów.                                                       | Prawdopodobnie Wasza lista utworów -<br>playlist zawiera pliki zabezpieczone<br>przez DRM, które nie zostaną odtworzo-<br>ne: lub zawiera odniesienia do plików<br>multimedialnych nie ważnych:                                  | Dla dodatkowych informacji patrz roz-<br>dział "KOMPATYBILNE URZĄDZENIA USB".                                                                                      |
| Biblioteka multimedialna nie pokazuje<br>wszystkich plików audio, które znajdują<br>się w moim urządzeniu USB.                                                      | <ul> <li>Wasz zbiór nagrań muzycznych za-<br/>wiera pliki zabezpieczone przez<br/>DRM, które zostaną pominięte pod-<br/>czas odtwarzania.</li> </ul>                                                                             |                                                                                                    |
|                                                                                                    | Wasz zbiór nagrań muzycznych za-<br>wiera więcej niż 20.000 piosenek,<br>które są maksymalną ilością plików<br>możliwych do importowania do bi-<br>blioteki.                                                                     |                                                                                                    |
|                                                                                                    | Wasz zbiór nagrań muzycznych, które<br>znajdują się w urządzeniu USB za-<br>wiera katalogi posiadające wewnątrz<br>więcej niż 20 katalogów. Pliki audio<br>cyfrowe w tych katalogach nie zosta-<br>ną importowane do biblioteki. |                                                                                                    |
| Po powiedzeniu komendy, <b>Blue&amp;Me™</b><br>powie:<br>" <b>Polecenie jest niedostępne</b> ", nawet<br>jeżeli komenda jest komendą głosową<br>pierwszego poziomu. | Niektóre sterowania nie są dostępne,<br>gdy nagranie jest w pauzie lub odtwa-<br>rzacz CD wykonuje odtwarzanie.                                                                                                    | Jeżeli nagranie ustawione jest w oczeki-<br>waniu, aby przywrócić jego odtwarzanie<br>nacisnąć ≱.<br>Następnie spróbować powiedzieć po-<br>nownie komendę głosową. |

| Problem                                                                                                    | Prawdopodobna przyczyna                                                                               | Możliwe rozwiązanie                                                                                                    |
|----------------------------------------------------------------------------------------------------|----------------------------------------------------------------------------------------------------|----------------------------------------------------------------------------------------------------|
| To samo urządzenie pamięci USB już<br>wprowadzone poprzednio wymaga<br>więcej niż 10 sekund, aby zostało<br>przywrócone odtwarzanie w <b>Blue&amp;Me™</b> . | Urządzenie pamięci USB zostało wyjęte<br>z Waszego komputera, zanim było goto-<br>we do tej operacji. | Aby ponownie ustabilizować urządzenie<br>pamięci USB używając Microsoft® Win-<br>dows® XP, kliknąć na Zasoby Kompu-<br>tera w menu Start, kliknąć na prawo<br>na urządzeniu pamięci USB, wybrać<br>Właściwości, wybrać Narzędzia, klik-<br>nąć na przycisku "Wykonanie ScanDisc"<br>znajdującym się na powierzchni "Kon-<br>trola usterek", wybrać opcję "Koryguj<br>automatycznie usterki systemu plików" i<br>kliknąć Uruchom.<br>Aby uniknąć tego problemu w przyszło-<br>ści, wyjmować urządzenie USB używając<br>opcji "Usuwanie bezpieczne hardware". |

## ZABEZPIECZENIE DANYCH PERSONALNYCH

Funkcjonowanie przewidziane dla urządzenia **Blue&Me™** obejmuje zabezpieczenie danych osobistych. Aby zabezpieczyć przed dostępem do tych informacji osobom nie autoryzowanym, urządzenie zostało wykonane w taki sposób, aby:

- Dane osobiste powiązane z funkcjonowaniem głośnomówiącym (spis telefonów i ostatnie połączenia) dostępne są tylko bez rozpoznania automatycznego telefonu komórkowego użytkownika za pomocą technologii Bluetooth<sup>®</sup>;
- □ Dane osobiste znajdujące się w urządzeniu mogą być kasowane używając specyficznego funkcjonowania **Blue&Me**<sup>™</sup>.

Dla dodatkowych informacji o kasowaniu danych osobistych odnieść się do rozdziału FUNKCJE USTAWIEŃ - STEROWANIE DANYMI UŻYT-KOWNIKA.

OSTRZEŻENIE Opuszczając samochód w centrum serwisowym, należy pamiętać, że dane osobiste, zapamiętane w **Blue&Me™** (spis telefonów i ostatnie połączenia) mogą zostać ujawnione lub nieprawidłowo użyte. Przed opuszczeniem samochodu w centrum serwisowym istnieje możliwość skasowania danych użytkowników zarejestrowanych i spisu telefonów zapamiętanych w **Blue&Me™**.

Dla dodatkowych informacji o kasowaniu danych użytkownika i spisu telefonów odnieść się do rozdziału FUNKCJE USTAWIEŃ -STEROWANIE DANYMI UŻYTKOWNIKA.

### POUCZENIE W SPRAWIE KORZYSTANIA Z OPROGRAMOWANIA SYSTEMU

Ten system zawiera oprogramowanie, oddane do użytku Fiat Auto S.p.A. na podstawie umowy licencyjnej. Zabrania się bezwzględnie usuwania, kopiowania, revers engineeringu oraz każdej innej formy nieuprawnionego używania oprogramowania tego systemu z naruszeniem umowy licencyjnej.

OSTRZEŻENIE: bezprawny dostęp do wnętrza urządzenia **Blue&Me™** i instalowanie nielegalnego oprogramowania może prowadzić do anulowania gwarancji i naruszenia bezpieczeństwa zapamiętanych informacji.

### UMOWA LICENCYJNA Z UŻYTKOWNIKIEM KOŃCOWYM NA KORZYSTANIE Z OPROGRAMOWANIA ("EULA")

- Pan/Pani zakupił system ("SYSTEM"), w którym zawarte jest oprogramowanie dostarczone w ramach licencji do Fiat Auto S.p.A. przez jednego lub kilku dostawców oprogramowania licencyjnego ("Dostawcy Software Fiata Auto S.p.A."). Ci producenci oprogramowań oraz odnośnych elementów multimedialnych, materiałów drukowanych i dokumentacji "on line" i elektronicznej ("OPROGRAMOWA-NIE") są chronieni prawami i umowami międzynarodowymi w przedmiocie ochrony własności intelektualnej. SOFTWARE jest oddany w użytkowanie na podstawie licencji, a nie sprzedany. Wszystkie prawa zastrzeżone.
- W PRZYPADKU, W KTÓRYM PAN/PANI NIE AKCEPTUJE TEJ UMOWY LICENCYJNEJ DLA UŻYTKOWNIKA KOŃCOWEGO ("EULA"), PROSI-MY NIE UŻYWAĆ, ANI NIE KOPIOWAĆ OPROGRAMOWANIA. PROSIMY TEŻ O JAK NAJSZYBSZY KONTAKT Z FIAT AUTO S.p.A. W CELU UZGODNIENIA SPOSOBU ZWROTU NIE UŻYWANEGO SYSTEMU. JAKIEKOLWIEK UŻYCIE OPROGRAMOWANIA, W TYM RÓW-NIEŻ, LECZ NIE TYLKO, UŻYCIE SYSTEMU, STANOWI AKCEPTACJĘ NINIEJSZEGO EULA (LUB TEŻ RATYFIKACJA EWENTU-ALNYCH ZEZWOLEŃ UZGODNIONYCH WCZEŚNIEJ).

# UDZIELENIE LICENCJI NA OPROGRAMOWANIE. Niniejsza licencja na oprogramowanie EULA daje Panu / Pani prawo do:

- używania OPROGRAMOWANIA tak, jak zostało ono zainstalowane w SYSTEMIE.

#### **OPIS POZOSTAŁYCH PRAW I OGRANICZEŃ**

- Rozpoznanie głosowe. Jeśli OPROGRAMOWANIE zawiera jeden lub kilka komponentów z rozpoznaniem głosowym, należy pamiętać, że rozpoznanie głosowe to proces w głównej mierze statystyczny, oraz że błędy w rozpoznaniu głosowym stanowią część samego procesu. Ani Fiat Auto S.p.A., ani jego dostawcy nie ponoszą odpowiedzialności za ewentualne szkody spowodowane przez błędy w procesie rozpoznania głosowego.
- Ograniczenia związane z Reverse Engineering, z Dekompilacją i Dekompozycją. Pan/i nie jest uprawniony do wykonywania reverse engineering OPROGRAMOWANIA, ani do dekompilacji czy dekompozycji, za wyjątkiem wyraźnych odstępstw prawnych zastosowanych w odniesieniu do niniejszego ograniczenia.
- Pojedynczy EULA. Dokumentacja dotycząca tego SYSTEMU jest przeznaczona dla użytkownika końcowego i może zawierać różne wersje tego EULA, jak na przykład tłumaczenia i/lub wersje multimedialne (zarówno jeśli chodzi o dokumentację, jak i oprogramowanie). Także w przypadku, kiedy otrzyma Pan/i kilka wersji EULA, Pańska licencja będzie obowiązywać dla jednej (1) tylko kopii OPROGRAMOWANIA.

- Zakaz wynajmu. Jeśli Fiat Auto Sp.A. nie udzieli specjalnego zezwolenia, nie wolno oddawać w najem, dzierżawę i użyczenie OPRO-GRAMOWANIA.
- Przeniesienie OPROGRAMOWANIA. Zgodnie z niniejszym EULA, może Pan/i przenieść definitywnie wszystkie Pańskie prawa tylko i wyłącznie sprzedając lub przenosząc SYSTEM, pod warunkiem, że nie zachowa Pan/i dla siebie żadnej kopii, i przeniesie Pan/i całe OPROGRAMOWANIE (wraz z wszystkimi komponentami, materiałem wydrukowanym i informatycznym, ewentualnymi aktualizacjami, tym EULA oraz, jeśli jest stosowany także Certyfikatem/i Autentyczności) oraz pod warunkiem, że beneficjent zaakceptuje warunki niniejszego EULA. Jeśli OPROGRAMOWANIE to aktualizacja, należy przenieść wszystkie poprzednie wersje OPROGRAMOWANIA.
- Rozwiązanie. Fiat Auto S.p.A. i jego Dostawcy Oprogramowań mogą, bez naruszenia wszystkich pozostałych przysługujących im praw, rozwiązać EULA w przypadku kiedy Pan/i nie będzie przestrzegać terminów i warunków w nim zawartych. W takim przypadku Pan/i powinien zniszczyć wszystkie kopie OPROGRAMOWANIA oraz wszystkie jego komponenty.
- Zezwolenie na Wykorzystanie Danych. Pan/i wyraża zgodę na to, aby Dostawcy Oprogramowania Fiata Auto S.p.A. ich spółki powiązane i/lub ich wyznaczeni przedstawiciele gromadzili i używali informacje techniczne zebrane w dowolny sposób w ramach utrzymania OPROGRAMOWANIA. Dostawcy Oprogramowania Fiata Auto S.p.A., ich spółki powiązane i/lub ich wyznaczeni przedstawiciele mogą wykorzystać powyższe informacje wyłącznie w celu polepszenia ich produktów oraz usług przez nich świadczonych i personalizowanych technologii. Dostawcy Oprogramowania Fiata Auto S.p.A., ich spółki powiązane i/lub ich wyznaczeni przedstawiciele mogą ujawnić te informacje innym osobom, w taki sposób, aby nie była możliwa Pana/i identyfikacja.
- Komponenty Usług Opartych na Internecie. OPROGRAMOWANIE będzie mogło zawierać komponenty umożliwiające i ułatwiające korzystanie z serwisów opartych na internecie. Pan/i zna i akceptuje fakt, że Dostawcy Oprogramowania Fiata Auto S.p.A., ich spółki powiązane i/lub ich wyznaczeni przedstawiciele będą mogli kontrolować automatycznie wersję OPROGRAMOWANIA przez Pana/ą używanego, i/lub jego komponenty oraz będą mogli dostarczyć aktualizacje i suplementy do OPROGRAMOWANIA, także do automatycznego ściągnięcia do Pana/i SYSTEMU.
- Oprogramowania/ Usługi Dodatkowe. OPROGRAMOWANIE umożliwi Fiatowi Auto S.p.A., jego Dostawcom Oprogramowania, ich spółkom powiązanym i/lub ich wyznaczonym przedstawicielom, dostarczenie Panu/i lub udostępnienie aktualizacji, suplementów, uzupełnień oraz komponentów serwisów opartych na internecie do Pana/i OPROGRAMOWANIA po otrzymaniu przez Pana/ą pierwszej kopii OPROGRAMOWANIA ("Komponenty Dodatkowe").
  - Jeśli Fiat Auto S.p.A. dostarczy bądź udostępni Panu/i Komponenty Dodatkowe, a wraz z nimi nie zostanie dostarczony żaden inny warunek EULA, wtedy również dla nich będą obowiązywać definicje niniejszego EULA.
  - Jeśli Dostawcy Oprogramowania Fiata Auto S.p.A., ich spółki powiązane i/lub wyznaczeni przedstawiciele udostępnią Panu/i Komponenty Dodatkowe, a wraz z nimi nie zostanie dostarczony żaden inny warunek EULA, wtedy również dla nich będą obowiązywać definicje niniejszego EULA, za wyjątkiem sytuacji, w której Dostawcy Oprogramowania Fiata Auto S.p.A., bądź ich filie, którzy dostarczają Komponent/y Dodatkowy/e będą uważani za udzielających licencji na Komponent/y Dodatkowy/e.
    - Fiat Auto S.p.A. Dostawcy Oprogramowania Fiata Auto S.p.A., ich spółki powiązane i/lub wyznaczeni przedstawiciele, zastrzegają sobie prawo przerwania każdego serwisu opartego na internecie dostarczonego Pani/i lub udostępnionego poprzez używanie OPRO-GRAMOWANIA.

– Połączenia ze stronami należącymi do osób Trzecich. OPROGRAMOWANIE może stworzyć Panu/i możliwość dostępu, poprzez użycie OPROGRAMOWANIA, do stron osób trzecich. Strony te nie są objęte kontrolą Dostawców Oprogramowania Fiata Auto S.p.A., ich spółek powiązanych i/lub ich wyznaczonych przedstawicieli. Dostawcy Oprogramowania Fiata Auto S.p.A., ich spółek powiązane i/lub ich wyznaczonych przedstawicieli. Dostawcy Oprogramowania Fiata Auto S.p.A., ich spółek powiązanych i/lub ich wyznaczonych przedstawicieli. Dostawcy Oprogramowania Fiata Auto S.p.A., ich spółek powiązane i/lub ich wyznaczeni przedstawiciele nie ponoszą odpowiedzialności za zawartość stron/y zewnętrznych, ewentualne połączenia występujące na stronach osób trzecich lub ewentualne zmiany lub aktualizacje na stronach zewnętrznych, jak również za transmisję internetem lub innego typu, otrzymane od osób trzecich. Jeśli OPROGRAMOWANIE dostarcza połączenia ze stronami zewnętrznymi, połączenia te są Panu/i przekazane wyłącznie tytułem ułatwienia: wprowadzenie połaczenia nie implikuje zatwierdzenia zewnętrznej strony przez Dostawców Oprogramowania Fiata Auto S.p.A., ich spółek powiązanych czy też wyznaczonych przedstawicieli.

### NOŚNIKI AKTUALIZACJI I RESTORE

– Jeśli OPROGRAMOWANIE jest dostarczone przez Fiat Auto S.p.A. osobno, a nie razem z SYSTEMEM na nośnikach takich jak ROM chip, CD ROM czy poprzez ściągnięcie z internetu, czy też za pomocą jeszcze innych środków, oraz jeśli jest na nim zamieszczona etykietka "Tylko do Aktualizacji", będzie Pan/i mógł zainstalować jedną (1) kopię tego OPROGRAMOWANIA w SYSTEMIE, która zastąpi istniejące OPROGRAMOWANIE i będzie Pan/i mógł z niego korzystać zgodnie z niniejszym EULA, w tym zgodnie z ewentualnymi warunkami dodatkowymi EULA załączonymi do OPROGRAMOWANIA aktualizującego.

### PRAWA WŁASNOŚCI INTELEKTUALNEJ

Wszystkie tytuły i prawa własności intelektualnej dotyczące OPROGRAMOWANIA (w tym, lecz nie tylko, obrazy, zdjęcia, animacje, pliki wideo, pliki audio, muzyka, teksty i "applet", wbudowane w OPROGRAMOWANIE), odnośnych materiałów drukowanych oraz każdej kopii OPROGRAMOWANIA , należą do Dostawców Oprogramowania Fiata Auto S.p.A., ich spółek powiązanych lub dostawców. OPRO-GRAMOWANIE jest udostępnione na podstawie licencji, a nie sprzedaży. Zabrania się kopiowania materiału wydrukowanego załączonego do OPROGRAMOWANIA. Wszystkie tytuły i prawa własności intelektualnej w odniesieniu do zawartości, do której dostęp umożliwia OPROGRAMOWANIE, są własnością odnośnych właścicieli zawartości i są chronione przepisami i umowami obowiązującymi w przedmiocie prawa do odtwarzania i własności intelektualnej. Ten EULA nie daje Panu/i prawa do używania zawartości. Wszystkie prawa nie określone wyraźnie w niniejszym EULA są utrzymane przez Dostawców Oprogramowania Fiata Auto S.p.A., ich spółki powiązane i dostawców. Użycie jakiejkolwiek usługi on line, do której dostęp umożliwia OPROGRAMOWANIE będzie określone w odnośnych warunkach korzystania z takich usług. Jeśli to OPROGRAMOWANIE obejmuje dokumentację dostarczoną tylko w formie elektronicznej, będzie Pan/i mógł wydrukować jej kopię.

### **RESTRYKCJE W ODNIESIENIU DO EKSPORTU**

Pan/i akceptuje, że OPROGRAMOWANIE podlega prawu w przedmiocie eksportu USA i Unii Europejskiej. Pan/i zobowiązuje się przestrzegać wszystkich przepisów krajowych i międzynarodowych znajdujących zastosowanie w odniesieniu do OPROGRAMOWANIA, w tym Rozporządzeń Władz USA dotyczących Eksportu (U.S. Export Administration Regulation) oraz restrykcji w stosunku do użytkownika końcowego, użycia finalnego i przeznaczenia wydanych przez USA i pozostałe rządy.

 MARKI HANDLOWE. Ten EULA nie daje Panu/i żadnego prawa w odniesieniu do marek handlowych czy marek usług Dostawców Oprogramowania Fiata Auto S.p.A., ich spółek powiązanych i dostawców.

- SERWIS PRODUKTU. Serwis produktu dla OPROGRAMOWANIA nie jest realizowany przez Dostawców Fiata Auto S.p.A. czy ich spółki powiązane i wspomagające. Jeśli chodzi o serwis produktu, prosimy o zwrócenie się do właściwych służb Fiata Auto S.p.A. podanych w podręczniku SYSTEMU. W razie jakichkolwiek pytań dotyczących niniejszego EULA, lub jeśli pragnie Pan/i skontaktować Fiat Auto S.p.A. z innej przyczyny, prosimy zwracać się do wyznaczonych osób wymienionych w dokumentacji SYSTEMU.
- Wykluczenie Odpowiedzialności za Określone Szkody. ZA WYJĄTKIEM ZAKAZÓW PRZEWIDZIANYCH PRAWEM, DOSTAWCA FIATA AUTO SP.A. I ICH FILIE NIE PONOSZĄ ŻADNEJ ODPOWIEDZIALNOŚCI ZA SZKODY POŚREDNIE, SPECJALNE, POZA KONTRAKTEM LUB PRZYPADKOWE WYNIKAJĄCE LUB ZWIĄZANE Z UŻYWANIEM I ZARZĄDZANIEM OPROGRAMOWANIEM. TO OGRANICZENIE ZNAJDUJE ZASTOSOWANIE TAKŻE W PRZYPADKU, KIEDY EWENTUALNY ŚRODEK ZARADCZY NIE DA POZYTYWNEGO WYNIKU. W ŻADNYCH OKO-LICZNOŚCIACH DOSTAWCY OPROGRAMOWANIA FIATA AUTO S.P.A. I/LUB ICH FILIE NIE PONOSZA ODPOWIEDZIALNOŚCI ZA KWOTY PO-WYŻEJ DWUSTU PIĘĆDZIESIĘCIU DOLARÓW AMERYKAŃSKICH (U.S. \$250.00).
- JEŚLI CHODZI O EWENTUALNE GWARANCJE OGRANICZONE MOŻLIWE DO ZASTOSOWANIA I SPECJALNE PRZEPISY WŁA-SNE DANEGO PRAWODAWSTWA, PROSIMY ODNIEŚĆ SIĘ DO PANA/I KSIĄŻECZKI GWARANCYJNEJ STANOWIĄCEJ CZĘŚĆ PAKIETU BĄDŹ DOSTARCZONEJ Z MATERIAŁEM WYDRUKOWANYM OPROGRAMOWANIA.